Министерство социальной политики Свердловской области Методическая секция по работе в модуле «Профилактика»

Инструкция по работе в информационной системе социального обслуживания населения (ИС СОН) модуль «Профилактика»

2019 г.

# Содержание:

| • | Аннотация                                       | стр. 3    |
|---|-------------------------------------------------|-----------|
| • | Журнал учета обращений граждан,,,,,,,           | б. 5      |
| • | Консультации,,,,,,,,,,,,,,,,,,,,,,,,,,,,,,,,,,, | ,,стр. 14 |
| • | Патронажи,,,,,,,,,,,,,,,,,,,,,,,,,,,,,,,,,,,,   | ,стр. 28  |
| • | Культурные мероприятия                          | стр. 36   |
| • | Школы и клубы                                   | стр. 42   |
| • | Участковая служба                               | стр. 56   |

Модуль «Профилактика» предназначен для автоматизации процесса предоставления услуг специалистами учреждения социального обслуживания населения в рамках мероприятий, направленных на профилактику обстоятельств, обусловливающих нуждаемость гражданина в социальном обслуживании.

Для доступа к данному модулю необходима регистрация в системе. В диалоговом окне регистрации необходимо ввести соответствующие логин и пароль.

| Информационная система<br>Социальное обслуживание населения<br>Профилактика |                                       |  |  |
|-----------------------------------------------------------------------------|---------------------------------------|--|--|
| Авторизац                                                                   | ия пользователя                       |  |  |
| Имя пользователя                                                            | ророча                                |  |  |
| Пароль пользователя                                                         | ******                                |  |  |
| Авторизация                                                                 | Завершение работы                     |  |  |
| Для авторизация пользовател                                                 | я введите ника пользователя и пароль, |  |  |
| получезовой Ваня от Ва                                                      | дего системного адзавиястратора       |  |  |
| и маняите                                                                   | кнопку Авторизация                    |  |  |

Результатом успешной регистрации в системе является сообщение о предоставлении доступа.

Модуль состоит из шести основных разделов:

- Журнал учета обращений граждан;
- Консультации;
- Патронажи;
- Культурные мероприятия;
- Школы и клубы;
- Участковая служба.

| 🥐 Модуль ИС СОН "Профилактика"              |             |                           |                                |                           |                  |                     |       |
|---------------------------------------------|-------------|---------------------------|--------------------------------|---------------------------|------------------|---------------------|-------|
| дайл Слравочники Внешние модули Цастройки 2 |             |                           |                                |                           |                  |                     |       |
| Пользователь                                |             |                           |                                |                           |                  |                     |       |
| Пользователь: Попова Марина Александровн    | a           |                           |                                |                           |                  | Блокировка          |       |
| Подразделение: Консультативное отделение    |             |                           |                                |                           |                  | 0                   |       |
| Начало сеанса работи: 25.05.2017 10:09:0    | 9           | Время работы в системе:   | 00:00:04                       |                           |                  | сменить пользовате  | ля    |
| 1. Журнал учета сообщений «                 | - Журнал уч | ета сообщений о детях, ут | ративших родительское попеченя | ае. (Пермод: с 01.05.2017 | по 31.05.2017) — |                     |       |
|                                             | Социальны   | й участок:                |                                |                           |                  |                     |       |
| Основить журнал                             | все участки |                           |                                |                           |                  |                     |       |
| Побавить запись                             |             | Дата                      | От кого поступи                | или сведения              |                  | Ребено              | 2     |
|                                             | -           | свелений                  | должностное                    |                           | фанилия          | иня                 | отче  |
| Редактировать запись                        |             | сведеныя                  | лицо/гражданин                 |                           | -                |                     |       |
|                                             |             |                           |                                |                           |                  |                     |       |
| Удалить запись                              |             |                           |                                |                           |                  |                     |       |
|                                             |             |                           |                                |                           |                  |                     |       |
| Задать период                               |             |                           |                                |                           |                  |                     |       |
|                                             |             |                           |                                |                           |                  |                     |       |
| Фильтр                                      |             |                           |                                |                           |                  |                     |       |
| О Помак                                     |             |                           |                                |                           |                  |                     |       |
|                                             |             |                           |                                |                           |                  |                     |       |
| 📇 Печать                                    |             |                           |                                |                           |                  |                     |       |
|                                             |             |                           |                                |                           |                  |                     |       |
|                                             |             |                           |                                |                           |                  |                     |       |
|                                             |             |                           |                                |                           |                  |                     |       |
|                                             |             |                           |                                |                           |                  |                     |       |
|                                             |             |                           |                                |                           |                  |                     |       |
|                                             |             |                           |                                |                           |                  |                     |       |
|                                             |             |                           |                                |                           |                  |                     |       |
|                                             |             |                           |                                |                           |                  |                     |       |
| 1. Журнал учета сообщений                   |             |                           |                                |                           |                  |                     |       |
| 2 Kovove zavez                              |             |                           |                                |                           |                  |                     |       |
|                                             |             |                           |                                |                           |                  |                     |       |
| 3. Патронаж                                 |             |                           |                                |                           |                  |                     |       |
| 4. Культурные мероприятия                   |             |                           |                                |                           |                  |                     |       |
| 5. Школы и клубы                            |             |                           |                                |                           |                  |                     |       |
| б. Участковая служба                        | •           |                           |                                |                           |                  |                     | E     |
|                                             | Журнал уч   | ента сообщений /          |                                |                           |                  |                     |       |
|                                             |             |                           |                                | 3a                        | м. директора     | Сегодня: 25.05.2017 | г.    |
| 🏄 Пуск 🛛 🅭 😥 👘 📝 SONPreventionServic        | e           |                           |                                |                           |                  |                     | R « K |
|                                             |             |                           |                                |                           |                  |                     |       |

## Инструкция по работе в информационной системе социального обслуживания населения (ИС СОН) модуль «Профилактика» (раздел «Журнал учета сообщений»)

1. Для доступа к данному модулю необходима регистрация в системе. В диалоговом окне регистрации необходимо ввести имя пользователя и пароль. Результатом успешной регистрации в системе является сообщение о предоставлении доступа.

| Информационная система<br>Социальное обслуживание населения<br><mark>Профилактика</mark>                                                               |  |  |
|----------------------------------------------------------------------------------------------------|--|--|
| Авторизация пользователя                                                                                                    |  |  |
| Имя пользователя ророvа<br>Пароль пользователя *****<br>Авторизация Завершение работы                                                                  |  |  |
| Дия авторисзации пользоватемя введите имя пользоватемя и лароль,<br>получений Вамя от Вашего системного адропистратора<br>и намонте имонку Авторизация |  |  |

2. Появляется следующий интерфейс.

| 🚰 Модуль ИС СОН "Профилактика"                                                      |                                                                                                    |                         |                               |                           |                |                    | _ 8 × |
|-------------------------------------------------------------------------------------|----------------------------------------------------------------------------------------------------|-------------------------|-------------------------------|---------------------------|----------------|--------------------|-------|
| дайл Слравочники Внешание нодули. Настройки 2                                       |                                                                                                    |                         |                               |                           |                |                    |       |
| Пользователь                                                                        |                                                                                                    |                         |                               |                           |                |                    |       |
| Пользователь: Полова Марина Александров                                             | ка                                                                                                   |                         |                               |                           |                | Блокировка         |       |
| Подразделение: консультативное отделения<br>Начало сеанса работи: 25.05.2017 10:09: | Подразделение: Консультативное отделение Сменить пользователя системе: 00:00:04 Оменить пользователя |                         |                               |                           |                | еля                |       |
| 1. Журнал учета сообщений «                                                         | - Журнал учета                                                                                       | сообщений о детях, утра | тивших родительское попечен   | ие. (Период: с 01.05.2017 | по 31.05.2017) |                    |       |
|                                                                                     | Социальный уч                                                                                        | ACTOR:                  |                               |                           |                |                    |       |
| Обновить журнал                                                                     | ВСЕ участ                                                                                            | ки                      |                               |                           |                |                    |       |
| Добавить запись                                                                     | Дата                                                                                                 |                         | От кого поступили сведения    |                           |                | Ребенс             | ) K   |
|                                                                                     |                                                                                                    | поступления<br>сведений | должностное<br>лицо/гражданин |                           | фанилия        | иня                | отче  |
| Редактировать запись                                                                | •                                                                                                    |                         |                               |                           |                |                    |       |
|                                                                                     |                                                                                                    |                         |                               |                           |                |                    |       |
| Эдалить запись                                                                      |                                                                                                    |                         |                               |                           |                |                    |       |
| Задать период                                                                       |                                                                                                    |                         |                               |                           |                |                    |       |
|                                                                                     |                                                                                                    |                         |                               |                           |                |                    |       |
| Фильтр                                                                              |                                                                                                    |                         |                               |                           |                |                    |       |
| ОПОИСК                                                                              |                                                                                                    |                         |                               |                           |                |                    |       |
|                                                                                     |                                                                                                    |                         |                               |                           |                |                    |       |
| Ганать                                                                              |                                                                                                    |                         |                               |                           |                |                    |       |
|                                                                                     |                                                                                                    |                         |                               |                           |                |                    |       |
|                                                                                     |                                                                                                    |                         |                               |                           |                |                    |       |
|                                                                                     |                                                                                                    |                         |                               |                           |                |                    |       |
|                                                                                     |                                                                                                    |                         |                               |                           |                |                    |       |
|                                                                                     |                                                                                                    |                         |                               |                           |                |                    |       |
|                                                                                     |                                                                                                    |                         |                               |                           |                |                    |       |
|                                                                                     | 1                                                                                                    |                         |                               |                           |                |                    |       |
| 1. Журнал учета сообщений                                                           |                                                                                                    |                         |                               |                           |                |                    |       |
| 2. Консультации                                                                     |                                                                                                    |                         |                               |                           |                |                    |       |
| 3. Патронаж                                                                         |                                                                                                    |                         |                               |                           |                |                    |       |
| 4. Культурные мероприятия                                                           |                                                                                                    |                         |                               |                           |                |                    |       |
| 5. Школы и клубы                                                                    |                                                                                                    |                         |                               |                           |                |                    |       |
| 6. Участковая служба                                                                |                                                                                                    |                         |                               |                           |                |                    | F     |
|                                                                                     | Журнал учента                                                                                        | а сообщений /           |                               |                           |                |                    |       |
|                                                                                     |                                                                                                    |                         |                               | 3a                        | м. директора   | Сегодия: 25.05.201 | 7г.   |
| 🐮 Пуск 📔 🥭 🧭 🛛 📝 SONPreventionServi                                                 | ce                                                                                                   |                         |                               |                           |                |                    | 🛛 🔍 K |

3. Переходим в раздел модуля «Журнал учета сообщений».

| <b>Обновить журнал</b>       |  |  |
|------------------------------|--|--|
| Добавить запись              |  |  |
| Редактировать запись         |  |  |
| Удалить запись               |  |  |
| Задать период                |  |  |
| Фильтр                       |  |  |
| Просмотр по<br>подразделению |  |  |
| Печать -                     |  |  |
|                              |  |  |
|                              |  |  |
|                              |  |  |
|                              |  |  |
|                              |  |  |
| 1. Журнал учета сообщений    |  |  |
|                              |  |  |
|                              |  |  |
| 3. Патронаж                  |  |  |
| 4. Культурные мероприятия    |  |  |
| 5. Школы и клубы             |  |  |
| б. Участковая служба         |  |  |
|                              |  |  |

4. Для занесения сообщения о ребенке/детях, утративших родительское попечение необходимо нажать на панели инструментов кнопку «Добавить запись».

| 1. Журнал учета сообщений | « |
|---------------------------|---|
| 🧿 Обновить журнал         |   |
| Добавить запись           |   |
| Редактировать запись      |   |
| Удалить запись            |   |
| Задать период             |   |
| Фильтр                    |   |
| О Поиск                   |   |
| Печать                    |   |
|                           |   |
| 1. Журнал учета сообщений |   |
| 2. Консультации           | _ |
| 3. Патронаж               | - |
| 4. культурные мероприятия | - |
| 5. школы и клуом          | _ |
| о. эчастковая служоа      |   |

5. Появляется следующее окно.

| Гообщение о ребенке/летях, утративших полительское полечен                                                                                                    | ve - Hoboe   |  |  |  |
|----------------------------------------------------------------------------------------------------|--------------|--|--|--|
| Общие сведения Обследование                                                                                                    |              |  |  |  |
| Дата поступления сведений 02.01.2017<br>Лицо, от которого поступили сведения                                                                                      | <u> </u>     |  |  |  |
| гражданин                                                                                                    |              |  |  |  |
| Дополнительная информация:                                                                                                    |              |  |  |  |
|                                                                                                    |              |  |  |  |
| Ребенок                                                                                                    |              |  |  |  |
| фамилия                                                                                                    | Имя          |  |  |  |
| Отчество                                                                                                    | Год рождения |  |  |  |
| Участок № 12 (Почтовое отделение 199, 58)                                                                                                    |              |  |  |  |
| Сведения о передачи сведений о ребенке, утратившим родительское попечение в ООиЛ<br>Дата передачи сведений о ребенке, утратившим родительское<br>попечение в ООиЛ |              |  |  |  |
| Сведения о контроле сообщения                                                                                                    |              |  |  |  |
| Сведения о сообщении проверены<br>Отметка о выполнении                                                                                                    |              |  |  |  |
| Подразделение                                                                                                    | •            |  |  |  |
| Исполнение проверил                                                                                                    |              |  |  |  |
| Дата контроля сведений о сообщении                                                                                                    |              |  |  |  |
| 🗸 Сохранить                                                                                                    | 🗙 Отмена     |  |  |  |

6. В данном окне в «общих сведениях» необходимо заполнить: дата поступления сведений, лицо, от которого поступили сведения, дополнительная информация, сведения о ребенке (ФИО, год рождения), участок.

| ообщение о ребенке/детяк, утративших родительское попечение - Новое                                                                                               |  |  |  |  |  |
|----------------------------------------------------------------------------------------------------|--|--|--|--|--|
| Соследование<br>дата поступления сведений 02.01.2017 .<br>Лицо, от которого поступили сведения                                                                    |  |  |  |  |  |
| Пополнительная информация:                                                                                                    |  |  |  |  |  |
| Акт ЖБУ Виявленного                                                                                                    |  |  |  |  |  |
| Ребенок                                                                                                    |  |  |  |  |  |
| Фамилия Александров Имя Александр                                                                                                    |  |  |  |  |  |
| Отчество Александрович Год рождения 2015                                                                                                    |  |  |  |  |  |
| Участок № 12(Почтовое отделение 199, 58) 💌                                                                                                    |  |  |  |  |  |
| Сведения о передачи сведений о ребенке, утратившим родительское попечение в ООиП<br>Дата передачи сведений о ребенке, утратившим родительское<br>попечение в ООиП |  |  |  |  |  |
| Сведения о контроле сообщения                                                                                                    |  |  |  |  |  |
| Сведения о сообщении проверены                                                                                                    |  |  |  |  |  |
| Подразделение                                                                                                    |  |  |  |  |  |
| Исполнение проверия                                                                                                    |  |  |  |  |  |
| Дата контроля сведений о сообщении                                                                                                    |  |  |  |  |  |
| 🗸 Сохранить 🗶 Отмена                                                                                                    |  |  |  |  |  |

7. Далее необходимо перейти в блок «обследование», выбрать подразделение, социального работника, дату проведения обследования, адрес проведения обследования, результаты обследования, комментарии к результатам обследования.

| Сообщение о ребенке/детях, утра | тивших родительское попечение - Новое 🛛 🛛 🛛 🛛 🛛 🖓 |  |  |  |
|---------------------------------|---------------------------------------------------|--|--|--|
| Общие сведения Обслед           | рвание                                            |  |  |  |
| Исполнитель                     |                                                   |  |  |  |
| Подразделение                   | Консультативное отделение                         |  |  |  |
| Социальный работник             | Попова Марина Александровна                       |  |  |  |
| Дата проведения обслед          | ования 02.01.2017 💌                               |  |  |  |
| Адрес проведения обсле          | дования:                                          |  |  |  |
| Даниловская, 16А                |                                                   |  |  |  |
| Результаты обследовани          |                                                   |  |  |  |
| Акт ЖБУ выявленного             |                                                   |  |  |  |
|                                 |                                                   |  |  |  |
| Комментарии к результа          | там обследования:                                 |  |  |  |
|                                 | <u>~</u>                                          |  |  |  |
|                                 |                                                   |  |  |  |
|                                 |                                                   |  |  |  |
|                                 |                                                   |  |  |  |
|                                 |                                                   |  |  |  |
|                                 |                                                   |  |  |  |
|                                 |                                                   |  |  |  |
|                                 |                                                   |  |  |  |
|                                 | Сохранить Хотмена                                 |  |  |  |
|                                 |                                                   |  |  |  |

8. Затем необходимо снова вернуться в блок **«общие сведения»**, поставить дату передачи сведений о ребенке, утратившим родительское попечение в ООиП.

| Сообщение о ребенке/детях, утративших родительское по                         | печение - Новое                               |  |  |  |  |
|-------------------------------------------------------------------------------|-----------------------------------------------|--|--|--|--|
| Общие сведения Обследование                                                   |                                               |  |  |  |  |
| Дата поступления сведений 02.01.2017                                          |                                               |  |  |  |  |
| Лицо, от которого поступили сведения                                          |                                               |  |  |  |  |
| должностное лицо 💌 Иванов Иван Ива                                            | нович                                         |  |  |  |  |
| Дополнительная информация:                                                    |                                               |  |  |  |  |
| Акт ЖБУ выявленного                                                           |                                               |  |  |  |  |
|                                                                               |                                               |  |  |  |  |
| Ребенок                                                                       |                                               |  |  |  |  |
| Фамилия Александров                                                           | Имя Александр                                 |  |  |  |  |
| Отчество Александрович                                                        | Год рождения 2015                             |  |  |  |  |
| Участок № 12 (Почтовое отделен                                                | ние 199, 58)                                  |  |  |  |  |
| Сведения о передачи сведений о ребенк                                         | е, утратившим родительское попечение в ООиП — |  |  |  |  |
| Дата передачи сведений о ребенке, утратившим родительское 02.01.2017 <b>•</b> |                                               |  |  |  |  |
| Сведения о контроле сообщения                                                 |                                               |  |  |  |  |
| Сведения о сообщении проверены                                                |                                               |  |  |  |  |
| Отметка о выполнении                                                          |                                               |  |  |  |  |
| Подразделение                                                                 | -                                             |  |  |  |  |
| Исполнение проверия                                                           |                                               |  |  |  |  |
| Дата контроля сведений о сообщении                                            |                                               |  |  |  |  |
| 🗸 Сохранить                                                                   | 🗙 Отмена                                      |  |  |  |  |
|                                                                               |                                               |  |  |  |  |

9. Для того, что бы сведения о сообщении считались засчитаны, заведующий должен проверить данный отчет, поставить отметку о выполнении и нажать на кнопку «Сохранить».

| Сообщение о ребенке/детях, утративших родительское попечение - Новое                                                                                              |                   |  |  |  |
|----------------------------------------------------------------------------------------------------|-------------------|--|--|--|
| Общие сведения Обследование                                                                                                    |                   |  |  |  |
| Дата поступления сведений 02.01.2017 -<br>Лицо, от которого поступили сведения                                                                                    |                   |  |  |  |
| должностное лицо 🔻 Иванов Иван Иван                                                                                                    | ович              |  |  |  |
| Дополнительная информация:                                                                                                    |                   |  |  |  |
| Акт ЖБУ БИЯВЛЕННОГО                                                                                                    |                   |  |  |  |
| Ребенок                                                                                                    |                   |  |  |  |
| Фамилия Александров                                                                                                    | Имя Александр     |  |  |  |
| Отчество Александрович                                                                                                    | Год рождения 2015 |  |  |  |
| Участок 🕅 12 (Почтовое отделени                                                                                                    | ие 199, 58) 🔹     |  |  |  |
| Сведения о передачи сведений о ребенке, утратившим родительское попечение в ООиП<br>Дата передачи сведений о ребенке, утратившим родительское<br>попечение в ООиП |                   |  |  |  |
| Сведения о контроле сообщения                                                                                                    |                   |  |  |  |
| ✓ Сведения о сообщении проверены<br>Отметка о выполнении                                                                                                    |                   |  |  |  |
| Подразделение Консультативное отделение -                                                                                                    |                   |  |  |  |
| Исполнение проверия Мясогутова Жанна Илдусовна 🗸                                                                                                    |                   |  |  |  |
| Дата контроля сведений о сообщении 02.01.2017 -                                                                                                    |                   |  |  |  |
| 🗸 Сохранить                                                                                                    | 🗶 Отмена          |  |  |  |

10. После этого сообщение о ребенке/детях, утративших родительское попечение считается засчитанным и отразится в разделе «Журнал учета сообщений».

| 🚰 Модуль ИС СОН "Профилактика"                                  |                           |                                                                                                    |                           |                                |                            |               |                   | _ 8 × |
|-----------------------------------------------------------------|---------------------------|----------------------------------------------------------------------------------------------------|---------------------------|--------------------------------|----------------------------|---------------|-------------------|-------|
| Файл Справочники Внешние модули Настройки ?                     |                           |                                                                                                    |                           |                                |                            |               |                   |       |
| Пользователь                                                    |                           |                                                                                                    |                           |                                |                            |               |                   |       |
| Пользователь: Полова Марила Александровна Блокировка Блокировка |                           |                                                                                                    |                           |                                |                            |               |                   |       |
| Начало сеанса работи: 15.06.2017 09:54:0                        | 9                         | Время ј                                                                                                    | работи в системе:         | 00:44:04                       |                            |               | Сменить пользоват | еля   |
| 1. Журнал учета сообщений «                                     | — Журнал<br>Социал        | : учета сооб<br>пьный участо                                                                                                    | щений о детях, утр<br>ок: | ативших родительское полечения | е. (Периюд: с 01.01.2017 л | o 30.06.2017) |                   |       |
| Обновить журнал                                                 | BCE 3                     | участки                                                                                                    |                           |                                |                            |               |                   |       |
| Побавить запись                                                 |                           |                                                                                                    | Дата                      | От кого поступи                | или сведения               |               | Ребен             | юк 🔺  |
|                                                                 | ▼ поступления<br>сведений |                                                                                                    | поступления<br>сведений   | должностное<br>лицо/гражданин  |                            | фамилия       | RUN               | 0'    |
| 🔿 Редактировать запись                                          | 1 🕨                       | <ul> <li>Image: Image: Ima</li></ul> | 02.01.2017                | должностное лицо               | Иванов Иван Иванович       | Александров   | Александр         | Алет  |

11. Для изменения информации о ребенке/детях, утративших родительское попечение на панели инструментов необходимо нажать кнопку **«редактировать запись».** 

| 1. Журнал учета сообщений |
|---------------------------|
| обновить журнал           |
| Добавить запись           |
| Редактировать запись      |
| Удалить запись            |
| Задать период             |
| Фильтр                    |
| О Поиск                   |
| 📑 Печать                  |
|                           |
| 1. Журнал учета сообщений |
| 2. Консультации           |
| 3. Патронаж               |
| 4. Культурные мероприятия |
| 5. Школы и клубы          |
| б. Участковая служба      |

12. Так же данную запись о ребенке/детях, утративших родительское попечение можно удалить, нажав на панели инструментов кнопку **«удалить** запись».

| 1. Журнал учета сообщений |
|---------------------------|
| Обновить журнал           |
| Добавить запись           |
| Редактировать запись      |
| Удалить запись            |
| Уд Задать период          |
| Фильтр                    |
| Q Поиск                   |
| 📑 Печать                  |
|                           |
| 1. Журнал учета сообщений |
| 2. Консультации           |
| 3. Патронаж               |
| 4. Культурные мероприятия |
| 5. Школы и клубы          |
| б. Участковая служба      |

13. Для формирования отчета необходимо на панели инструментов нажать кнопку «Печать».

| 1. Журнал учета сообщений | « |
|---------------------------|---|
| Обновить журнал           |   |
| Добавить запись           |   |
| Редактировать запись      |   |
| 📑 Удалить запись          |   |
| Задать период             |   |
| Фильтр                    |   |
| О Поиск                   |   |
| Печать                    |   |
|                           |   |
| 1. Журнал учета сообщений |   |
| 2. Консультации           |   |
| 3. Патронаж               |   |
| 4. Культурные мероприятия |   |
| 5. Школы и клубы          |   |
| б. Участковая служба      | _ |

14. Отчет сформирован.

"ю

Информационная систев

Отображены сообщения о детях, утративших родительское попечение за период с 01.01.2017 г. по 30.06.2017 г.

|          |   | _                                    | От кого поступили<br>сведения      |                         |             | Ребенок   |                   |                         | Обследование        |                           |                                                               |  |
|----------|---|--------------------------------------|------------------------------------|-------------------------|-------------|-----------|-------------------|-------------------------|---------------------|---------------------------|---------------------------------------------------------------|--|
| №<br>п⁄п |   | Дата<br>поступ-<br>ления<br>сведений | должностное<br>лицо /<br>гражданин |                         | Фамилия     | Имя       | Отчество          | дата<br>проведе-<br>ния | адрес<br>проведения | результат<br>обследования | ребенке,<br>утратившим<br>родительское<br>попечение в<br>ООиП |  |
| 1        | X | 02.01.2017                           | должностное<br>лицо                | Иванов Иван<br>Иванович | Александров | Александр | Александрови<br>ч | 02.01.2017              | Даниловская,<br>16А | Акт ЖБУ<br>выявленного    | 02.01.2017                                                    |  |

15. Установка периода отображения данных. С помощью кнопки «Задать период» появляется возможность отображать сведения о ребенке/детях, утративших родительское попечение за определенный период времени.

| Чодульис сон "Профилактика"<br>йл _справочники Внешние модули <u>Н</u> ас | тройки <u>?</u> | _     | _              | _                         |                      |                               | _          |                                                                                                    |               |                   |      |
|---------------------------------------------------------------------------|-----------------|-------|----------------|---------------------------|----------------------|-------------------------------|------------|----------------------------------------------------------------------------------------------------|---------------|-------------------|------|
| опьзователь: Попова Марина Алеж                                           | сандровна       | a     |                |                           |                      |                               |            |                                                                                                    |               | Блокировка        |      |
| ачало сеанса работи: 15.06.2017                                           | 15:22:2         | 7     |                | Время                     | работы в системе: 0  | ): 07: 14                     |            |                                                                                                    |               | Сменить пользова: | теля |
| . Журнал учета сообщений                                                  | «               | Журна | ыл учет        | a coof                    | іщений о детях, утра | тивших родительское попечен   | ие. (Перио | д: с 01.01.2017 п                                                                                                    | o 30.06.2017) |                   |      |
| 🧔 Обновить журнал                                                         |                 | ВСЕ   | альный<br>учас | участ<br>тки              | ok:                  |                               |            |                                                                                                    |               |                   |      |
|                                                                           |                 |       |                |                           | Дата                 | От кого постуг                | или све    | дения                                                                                                    |               | Peter             | нок  |
| Добавить запись                                                           |                 | •     |                | • поступления<br>сведений |                      | должностное<br>лицо/гражданин |            |                                                                                                    | фанилия       | риня              |      |
| Редактировать запись                                                      | - I             | 1     | 0              | 3                         | 09.01.2017           | должностное лицо              | Болотов    | а Наталья Влади                                                                                                    | Гобунов       | Динтрий           | _    |
| tak be                                                                    |                 | 2     | 0              |                           | 09.01.2017           | должностное лицо              | тычкина    | м.в.                                                                                                    | курицин       | даниил            |      |
| Удалить запись                                                            | _               | 3     | 0              |                           | 23.01.2017           | должностное лицо              | болотов    | а н.в.                                                                                                    | селезнев      | максим            |      |
| =0                                                                        |                 | 4     | 0              |                           | 23.01.2017           | должностное лицо              | болотов    | а н.в.                                                                                                    | селезнева     | яна               |      |
| -                                                                         |                 | 5     | 0              | 9                         | 25.01.2017           | должностное лицо              | Болотов    | а Наталья влади                                                                                                    | Шутова        | Полина            |      |
| Задать период                                                             |                 | 6     | 0              | 3                         | 07.02.2017           | должностное лицо              | Болотов    | а Наталья Влади                                                                                                    | Копырялов     | Матвей            |      |
|                                                                           | -               | 7     | 0              | 3                         | 00 00 0017           | NAMINAAMINAA MATA             | FAWATAR    | Наталья Влади                                                                                                    | Савельев      | Александр         |      |
| Фильтр                                                                    | _               | 8     | 0              | 3                         | Период отображен     | ия записей                    |            | Наталья Влади                                                                                                    | Акулова       | Варвара           |      |
|                                                                           |                 | 9     | 0              |                           |                      |                               |            | Наталья Влади                                                                                                    | Губанов       | Владинир          |      |
| <b>N</b>                                                                  |                 | 10    | 0              | 3                         | C 01.01.2            | 017 🕶 по 30.06.2017           | -          | наталья Влади                                                                                                    | Губанов       | Владиюир          |      |
| С Поиск                                                                   |                 | 11    | 0              |                           | Плображали           |                               |            | Н.В.                                                                                                    | 3AXAP0B       | ВЛАДИСЛАВ         | 3    |
|                                                                           |                 | 12    | 0              |                           | oroopaadre           | ee sumath                     |            | н.в.                                                                                                    | безбородова   | мария             |      |
| Печать                                                                    |                 | 13    | 0              | 3                         |                      |                               |            | Наталья владя                                                                                                    | Мехонцева     | Олеся             |      |
|                                                                           |                 | 14 )  | . 0            |                           | 🛛 🗸 Прз              | инять 🛛 🗙 Отмен               | ить        | н.г.                                                                                                    | лотов         | вадим             | -    |
|                                                                           |                 |       |                | 10                        |                      |                               |            | and the second second se |               |                   | _    |

Для сброса периода отображения данных необходимо нажать кнопку «Задать период» и в диалоговом окне отметить галочку «Отображать все данные».

16. Поиск сведений о ребенке/детях, утративших родительское попечение. Кнопка «Поиск» позволяет быстро найти ранее внесенные данные о ребенке/детях, утративших родительское попечение. Поиск возможен по фамилии, по фамилии и имени ребенка.

| 📝 Модуль ИС СОН "Профилактика"                                        |                    |         |                 |                 |                      |                            |                            |                               |                   | _ 8     |      |   |
|-----------------------------------------------------------------------|--------------------|---------|-----------------|-----------------|----------------------|----------------------------|----------------------------|-------------------------------|-------------------|---------|------|---|
| Файл ⊆правочники Внешние модули Наст                                  | ройки ?            |         |                 |                 |                      |                            |                            |                               |                   |         |      |   |
| Пользователь                                                          |                    |         |                 |                 |                      |                            |                            |                               |                   |         |      |   |
| Пользователь: Полова Марина Алекс                                     | андровн            | ra.     |                 |                 |                      |                            |                            |                               | Блокировка        |         |      |   |
| Подразделение: Консультативное от<br>Начало сеанса работы: 15.06.2017 | деление<br>15:22:2 | 9<br>27 |                 | Вреня           | работы в системе: О  | 0:08:13                    |                            |                               | Сменить пользовал | селя    |      |   |
| 1. Журнал учета сообщений                                             | «                  | Журн    | ал уче          | ra coot         | іщений о детях, утра | гивших родительское попече | ние. (Период: с 01.01.2017 | πο 30.06.2017)                |                   |         |      |   |
| Обновить журнал                                                       |                    | BCE     | альный<br>уча   | г участ<br>Стки | ok:                  |                            |                            |                               |                   |         |      |   |
|                                                                       | 7                  |         |                 |                 | Дата                 | От кого посту              | лили сведения              |                               | Peter             | юк      |      |   |
| П дооавить зашись                                                     |                    |         | AUGABATE SALACE |                 | •                    |                            | поступления<br>сведений    | должностное<br>лицо/гражданин |                   | фанилия | RICK | o |
| Редактировать запись                                                  |                    | 1       | 0               |                 | 09.01.2017           | должностное лицо           | Болотова Наталья Влад      | вГобунов                      | Днитрий           | c       |      |   |
|                                                                       | -                  | 2       | 0               |                 | 09.01.2017           | должностное лицо           | тычкина м.в.               | курицин                       | даниил            | ю       |      |   |
| Удалить запись                                                        |                    | 3       | 0               |                 | 23.01.2017           | должностное лицо           | болотова н.в.              | селезнев                      | максим            | д       |      |   |
| =0                                                                    |                    | 4       | 0               |                 | 23.01.2017           | должностное лицо           | болотова н.в.              | селезнева                     | яна               | a       |      |   |
|                                                                       |                    | 5       | 0               |                 | 25.01.2017           | должностное лицо           | Болотова Наталья влар      | яЩутова                       | Поляна            | A       |      |   |
| Бадать период                                                         |                    | 6       | 0               |                 | 07.02.2017           | должностное лицо           | Болотова Наталья Влад      | и Копырялов                   | Матвей            | A       |      |   |
|                                                                       |                    | 7       | 0               |                 | 08.02.2017           | должностное лицо           | Болотова Наталья Влад      | и Савельев                    | Александр         | Ю       |      |   |
| Фильтр                                                                |                    | 8       | Найти           | запись          | по ФИО               |                            | <u> </u>                   | иАкулова                      | Варвара           | B       |      |   |
|                                                                       |                    | 9       | ▶ tars          | OBUSI           | ГУБАНОВ              | Kitovar Bi                 |                            | и Губанов                     | Владинир          | KJ      |      |   |
| ОПонск                                                                |                    | 10      | e course        |                 |                      |                            |                            | и Губанов                     | Владинир          | Ka      |      |   |
|                                                                       |                    | 11      | Отче            | ство            |                      |                            |                            | <b>3AXAPOB</b>                | ВЛАДИСЛАВ         | АЛЕ     |      |   |
|                                                                       |                    | 12      | _               |                 |                      |                            |                            | безбородова                   | мария             |         |      |   |
| Печать                                                                |                    | 13      |                 |                 | 0 y-č                |                            | our man                    | мМехонцева                    | Олеся             | (       |      |   |
|                                                                       | -                  | 14      |                 |                 | Паити                | далее ОТМ                  | CINTD                      | лотов                         | вадим             | a       |      |   |
|                                                                       |                    | 15      | -               | 1.1.1           |                      |                            |                            | иМехонцева                    | Олеся             | (       |      |   |

## Инструкция по работе в информационной системе социального обслуживания населения (ИС СОН) модуль «Профилактика» (раздел «Консультации»)

1. Для доступа к данному модулю необходима регистрация в системе. В диалоговом окне регистрации необходимо ввести имя пользователя и пароль. Результатом успешной регистрации в системе является сообщение о предоставлении доступа.

| Информаці                   | ионная система                       |
|-----------------------------|--------------------------------------|
| Социальное обсл             | уживание населения                   |
| Проф                        | илактика                             |
| Авторизац                   | ия пользователя                      |
| Имя пользователя            | ророvа                               |
| Пароль пользователя         | ******                               |
| Авторизация                 | Хавершение работы                    |
| Для авторизацяя пользовател | я введите имя пользователя и пароль, |
| полученный Вамя от Ва       | шего систечного аропистратора        |
| и наняяте                   | кнопку Авторизация                   |

2. Появляется следующий интерфейс.

| 🚰 Модуль ИС СОН "Профилактика"                                                                                                |                        |                                 |                                |                           |                |                                  | _ 8 ×   |
|----------------------------------------------------------------------------------------------------|------------------------|---------------------------------|--------------------------------|---------------------------|----------------|----------------------------------|---------|
| Файл Справочники Внешние модули Настройки                                                                                     | 2                      |                                 |                                |                           |                |                                  |         |
| Пользователь: Полова Марина Александров<br>Подразделение: Коксультативное отделени<br>Начало сеанса работи: 25.05.2017 10:09: | жа<br>te<br>09 I       | Время работи в системе: (       | 00:00:04                       |                           | -              | Блокировка<br>Сменить пользовате | ля      |
| 1. Журнал учета сообщений «                                                                                                   | - Журнал учет          | а сообщений о детях, утр        | тивших родительское полеченя   | ие. (Периюд: с 01.05.2017 | πo 31.05.2017) |                                  |         |
| <b>Обновить журнал</b>                                                                                                    | Социальний<br>ВСЕ учас | участок:<br>тки                 |                                |                           |                |                                  |         |
| Добавить запись                                                                                                    | -                      | Дата<br>поступления<br>свелений | От кого поступи<br>должностное | или сведения              | фанилия        | Ребено                           | котче   |
| Редактировать запись                                                                                                    | •                      | сведсных                        | лицо/гражданин                 |                           |                |                                  |         |
| Удалить запись                                                                                                    |                        |                                 |                                |                           |                |                                  |         |
| Задать период                                                                                                    |                        |                                 |                                |                           |                |                                  |         |
| Фильтр                                                                                                    |                        |                                 |                                |                           |                |                                  |         |
| О Поиск                                                                                                    |                        |                                 |                                |                           |                |                                  |         |
| Печать                                                                                                    |                        |                                 |                                |                           |                |                                  |         |
|                                                                                                    |                        |                                 |                                |                           |                |                                  |         |
|                                                                                                    |                        |                                 |                                |                           |                |                                  |         |
|                                                                                                    |                        |                                 |                                |                           |                |                                  |         |
|                                                                                                    |                        |                                 |                                |                           |                |                                  |         |
| 1. Журнал учета сообщений                                                                                                    |                        |                                 |                                |                           |                |                                  |         |
| 2. Консультации                                                                                                    |                        |                                 |                                |                           |                |                                  |         |
| 3. Патронаж                                                                                                    |                        |                                 |                                |                           |                |                                  |         |
| 4. Культурные мероприятия                                                                                                    |                        |                                 |                                |                           |                |                                  |         |
| 5. Школы и клубы                                                                                                    |                        |                                 |                                |                           |                |                                  |         |
| б. Участковая служба                                                                                                    |                        |                                 |                                |                           |                |                                  | Þ       |
|                                                                                                    | Журнал учен            | ита сообщений                   |                                |                           |                |                                  |         |
|                                                                                                    | ice                    |                                 |                                | 3aa                       | . директора    | Сегодня: 25.05.2017              | r.      |
| Somerevendonserv                                                                                                    | n.e                    |                                 |                                |                           |                |                                  | ) 🔤 🔍 🍢 |

3. Переходим в раздел модуля «Консультации».

| 1. Журнал учета сообщений     | « |
|-------------------------------|---|
| 🧿 Обновить журнал             |   |
| Добавить запись               |   |
| Редактировать запись          |   |
| Удалить запись                |   |
| Задать период                 |   |
| Фильтр                        |   |
| <b>Q</b> Поиск                |   |
| Печать                        |   |
|                               |   |
|                               |   |
|                               |   |
|                               |   |
| <br>1. Журнал учета сообщений |   |
| 2. Консультации               |   |
| 3. Патронаж                   | _ |
| 4. Культурные мероприятия     | _ |
| 5. Школы и клубы              |   |
| б. Участковая служба          | _ |

4. Для поиска клиента и добавления ему консультации необходимо нажать на панели инструментов кнопку «Добавить запись».

| 2. Консультации           | « |
|---------------------------|---|
| 🧿 Обновить журнал         |   |
| Добавить запись           |   |
| Редактировать запись      |   |
| Удалить запись            |   |
| Задать период             |   |
| Фильтр                    |   |
| Просмотр по подразделению |   |
| 📇 Печать                  |   |
|                           |   |
| 1. Журнал учета сообщений |   |
| 2. Консультации           |   |
| 3. Патронаж               |   |
| 4. Культурные мероприятия |   |
| 5. Школы и клубы          |   |
| б. Участковая служба      | _ |

## 5. Появляется следующее окно.

| 🧳 Модуль ИС СОН "Профилактика"                                 |                                                          |                                |               |                |                  |                |           | _              | o ×    |  |  |
|----------------------------------------------------------------|----------------------------------------------------------|--------------------------------|---------------|----------------|------------------|----------------|-----------|----------------|--------|--|--|
| <u>Ф</u> айл <u>С</u> правочники Внешние модули <u>Н</u> астро | йки <u>?</u>                                             |                                |               |                |                  |                |           |                |        |  |  |
| Польвователь                                                   |                                                          |                                |               |                |                  |                |           |                |        |  |  |
| Пользователь: Белова Наталия Борисовна                         |                                                          |                                |               |                |                  |                |           | Блокировн      | (a     |  |  |
| Подразделение: Административно-управленч                       | еский аппарат                                            |                                |               |                |                  |                |           | Сменить пользо | вателя |  |  |
| пачало сеанса расоты: 19.02.2019 08:40:1                       | .9 bpe                                                   | мя работы в системе: 00:20:19  |               |                |                  |                |           |                |        |  |  |
| 2. Консультации «                                              | Просмотр по со                                           | циальному работнику. Консульта | ации. (Период | отображения да | нных: с 01.12.20 | D18 по 25.01.2 | 019)      |                |        |  |  |
|                                                                | <ul> <li>Социальный работник:</li> <li>Статус</li> </ul> |                                |               |                |                  |                |           |                |        |  |  |
| Оновить журнал                                                 | прохина прина                                            | Апатольська                    |               |                |                  |                | • Dee sam |                |        |  |  |
| Побавить вались                                                |                                                          | Рамилия, Имя, Отчество         | Пер           | иод            | Bpe              | RM             | Дата      |                |        |  |  |
|                                                                |                                                          | обслуживаемого                 | c             | по             | c                | по             | контроля  |                |        |  |  |
| Редактировать запись                                           | ▶ (1)                                                    |                                |               |                |                  |                |           |                |        |  |  |
|                                                                |                                                          |                                |               |                |                  |                |           |                |        |  |  |
| Удалить запись                                                 |                                                          |                                |               |                |                  |                |           |                |        |  |  |
| Задать период                                                  |                                                          |                                |               |                |                  |                |           |                |        |  |  |
| Фильтр                                                         |                                                          |                                |               |                |                  |                |           |                |        |  |  |
| Просмотр по                                                    |                                                          |                                |               |                |                  |                |           |                |        |  |  |
| 1. Журнал учета сообщений                                      |                                                          |                                |               |                |                  |                |           |                |        |  |  |
| 2. Консультации                                                |                                                          |                                |               |                |                  |                |           |                |        |  |  |
| 3. Патронаж                                                    |                                                          |                                |               |                |                  |                |           |                |        |  |  |
| 4. Культурные мероприятия                                      |                                                          |                                |               |                |                  |                |           |                |        |  |  |
| 5. Школы и клубы                                               |                                                          |                                |               |                |                  |                |           |                |        |  |  |
| 6. Участковая служба                                           |                                                          |                                |               |                |                  |                |           |                |        |  |  |
|                                                                | Консультации                                             | (                              |               |                |                  |                |           |                |        |  |  |

# 6. В данном окне в строке Клиент нажимаем ... (три точки).

| Консультации: Попова Марина Александровна |                       |  |  |  |  |  |  |
|-------------------------------------------|-----------------------|--|--|--|--|--|--|
| Сведения об оказанной консул              | ьтации - Новая зались |  |  |  |  |  |  |
| Клиент                                    |                       |  |  |  |  |  |  |

7. Программа предоставляет право выбора добавления консультации на основании Клиенты, находящиеся в КСР, либо Клиенты вне КСР.

| Лица для зачисл | ления на социальное обслуж | ивание        |                  |               |     |          |  |  |  |  |
|-----------------|----------------------------|---------------|------------------|---------------|-----|----------|--|--|--|--|
| Q, 🗸            | <ul> <li>×</li> </ul>      |               |                  |               |     |          |  |  |  |  |
| Клиенты,        | находящиеся в КСР          | Клиенты вне н | CP               |               |     |          |  |  |  |  |
|                 |                            |               | Јицо             |               |     |          |  |  |  |  |
|                 | <b>Фамилия</b>             | Имя           | Отчество         | Дата рождения | Пол |          |  |  |  |  |
| 1 🕨             |                            | нина          | АЛЕКСАНДРОВНА    | 20.07.1931    | жен |          |  |  |  |  |
| 2               | Сулейманов                 | Радик         | Магометович      | 25.04.2000    | муж | Сверди   |  |  |  |  |
| 3               | ёлшина                     | анжелла       | ПЕТРОВНА         | 13.01.1975    | жен | FOP . 5  |  |  |  |  |
| 4               | AËMBEKOB                   | АРСЕН         | мамутович        | 03.05.2010    | муж |          |  |  |  |  |
| 5               | АБАБКОВА                   | людмила       | викторовна       | 26.07.1950    | жен |          |  |  |  |  |
| 6               | АБАДЕЕВА                   | маргарита     | максимовна       | 24.09.2015    | жен |          |  |  |  |  |
| 7               | абайдулина                 | РАИСА         | <b>ФЕДОРОВНА</b> | 12.08.1934    | жен |          |  |  |  |  |
| 8               | АБАКУМОВ                   | сергей        | николаевич       | 13.10.1953    | муж |          |  |  |  |  |
| 9               | АБАКУМОВ                   | СЕРГЕЙ        | СЕРГЕЕВИЧ        | 20.12.1999    | муж |          |  |  |  |  |
| 10              | АБАКУМОВА                  | НАДЕЖДА       | TMMO#EEBHA       | 19.08.1947    | жен |          |  |  |  |  |
| 11              | АБАКУМОВА                  | АЛЕКСАНДРА    | СЕРГЕЕВНА        | 13.12.1982    | жен |          |  |  |  |  |
| 12              | АБАКУМОВА                  | ГЕРТРУДА      | ПЕТРОВНА         | 10.09.1934    | жен |          |  |  |  |  |
|                 |                            |               |                  |               |     |          |  |  |  |  |
| 22              |                            |               |                  |               |     | <b>•</b> |  |  |  |  |
| •               |                            |               |                  |               |     | Þ        |  |  |  |  |

8. Для начала нам необходимо проверить есть ли наш клиент в том или ином блоке. Рассмотрим первый вариант Клиенты, находящиеся в КСР нажимаем значок «Лупа» (поиск).

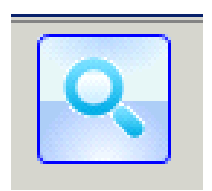

9. Необходимо выбрать клиента. Если клиент прописан в модуле КСР, то в данном журнале он появится автоматически (т.е. вносить клиента снова не нужно!).

| Лица для зачисления на социальное обслуживание |         |              |           |                    |               |     |                |  |  |  |
|------------------------------------------------|---------|--------------|-----------|--------------------|---------------|-----|----------------|--|--|--|
|                                                |         |              |           |                    |               |     |                |  |  |  |
| Клиенты, находящиеся в КСР Клиенты вне КСР     |         |              |           |                    |               |     |                |  |  |  |
| Поиск в                                        | габлице |              |           |                    |               |     |                |  |  |  |
| Александ                                       | ров     |              |           |                    |               |     |                |  |  |  |
|                                                |         |              |           |                    | Лицо          |     | 1<br>          |  |  |  |
|                                                |         | ∮амилия      | Имя       | Отчество           | Дата рождения | Пол |                |  |  |  |
| 176                                            |         | АЛЕКСАНДРОВ  | николай   | ИВАНОВИЧ           | 24.09.1944    | муж | С. НИКОЛАЕВ    |  |  |  |
| 177                                            |         | АЛЕКСАНДРОВ  | ИВАН      | ИВАНОВИЧ           | 26.11.1949    | муж | ДЕР. ТАУШКАН С |  |  |  |
| 178                                            |         | АЛЕКСАНДРОВ  | АЛЕКСАНДР | ИВАНОВИЧ           | 15.02.1952    | муж | Сві            |  |  |  |
| 179                                            |         | АЛЕКСАНДРОВ  | ЕВГЕНИЙ   | СЕРГЕЕВИЧ          | 19.09.1931    | муж |                |  |  |  |
| 180 🕨                                          |         | АЛЕКСАНДРОВ  | александр | АЛЕКСАНДРОВИЧ      | 01.01.1960    | муж |                |  |  |  |
| 181                                            |         | АЛЕКСАНДРОВА | ОЛБГА     | АЛЕКСАНДРОВНА      | 02.01.1970    | жен |                |  |  |  |
| 182                                            |         | АЛЕКСАНДРОВА | ГАЛИНА    | николаевна         | 02.10.1955    | жен |                |  |  |  |
| 183                                            |         | АЛЕКСАНДРОВА | ГАЛИНА    | АЛЕКСЕЕВНА         | 02.02.1939    | жен |                |  |  |  |
| 184                                            |         | АЛЕКСАНДРОВА | ЕВГЕНИЯ   | ПАВЛОВНА           | 09.12.1927    | жен | ДЕР.ПОДЛОЗЫ    |  |  |  |
| 185                                            |         | АЛЕКСАНДРОВА | ВАЛЕНТИНА | <b>ДМИТ РИЕВНА</b> | 17.10.1935    | жен |                |  |  |  |
| 186                                            |         | АЛЕКСАНДРОВА | мария     | михайловна         | 19.09.1980    | жен |                |  |  |  |
| 14313                                          |         |              |           |                    |               |     | <b>_</b>       |  |  |  |
|                                                |         |              |           |                    |               |     |                |  |  |  |

10. Выбираем нужного клиента, нажав на кнопку «Выбрать».

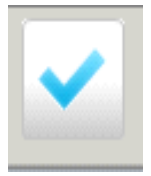

# 11. Появляется окно «сведения об оказанной консультации».

12. Затем необходимо прописать период выполнения, время выполнения, вид обращения, форма обслуживания, подразделение, исполнитель.

| Модуль ИС СОН "Профилактика"<br>Файл Справочники Внешние модули На | астрой | ки <u>?</u> |                                 |                         |                       |                      |      |            | - 0 >                 | × |
|--------------------------------------------------------------------|--------|-------------|---------------------------------|-------------------------|-----------------------|----------------------|------|------------|-----------------------|---|
| Пользователь                                                       |        |             |                                 |                         |                       |                      |      |            |                       |   |
| Пользователь: Белова Наталия Борисов                               | вна    |             |                                 |                         |                       |                      |      |            | Блокировка            |   |
| Подразделение: Административно-управ                               | вленче | еский       | аппарат                         |                         |                       |                      | _    |            | 2                     |   |
| Начало сеанса работы: 19.02.2019 08:                               | :40:19 | 9           | Консультации: Крохина Ирина Ана | атольевна               |                       |                      |      |            | Сменить пользователя  |   |
| 2. Консультации                                                    | «      | Про         | Сведения об оказанной консу     | ильтации - Новая запись |                       |                      |      |            |                       | _ |
|                                                                    |        | Con         | Клиент                          | АВВАКУМОВ СЕРГЕЙ ВИТАЛЬ | ЕВИЧ                  | •••                  | •    | Статус     |                       |   |
| Обновить журнал                                                    |        | Kpo         | Оказываемая работа/услуга       | Консультация            |                       | -                    |      | Все записи |                       | • |
| Добавить запись                                                    |        |             | Период выполнения с             | 19.02.2019 -            | по                    | 19.02.2019 -         |      | Дата       |                       |   |
|                                                                    |        | -           | Время выполнения с              | _0:00 по _0:00          | Вид обращения         | устное               |      | контроля   |                       |   |
| Редактировать запись                                               |        | -           | Приложено количество листо      | в журнала 1             | Форма обслуживания    | ИНАЯ ФОРМА ОБСЛУЖИ - | 3    | _          |                       |   |
| Удалить запись                                                     |        |             | Сведения об исполнителе         |                         |                       |                      |      |            |                       |   |
|                                                                    |        |             | Подразделение                   | Отделение психолого-пед | агогической помощи    | •                    | 3    |            |                       |   |
| Задать период                                                      |        |             | Исполнитель                     | Крохина Ирина Анатольев | на (Педагог-психолог) | -                    | -    |            |                       |   |
| Фильтр                                                             |        |             | Сведения о контроле за испо     | олнением                |                       |                      |      |            |                       |   |
|                                                                    |        |             | 🗏 социальная услуга оказан      | на/работы выполнены     |                       |                      |      |            |                       |   |
| Просмотр по                                                        |        |             | Подразделение                   |                         |                       |                      | 7 I. |            |                       |   |
| 1. Журнал учета сообщений                                          |        |             | Исполнение проверил             |                         |                       | -                    |      |            |                       |   |
| 2. Консультации                                                    |        |             | Дата контроля выполнения р      | абот/оказания услуг     | [                     |                      |      |            |                       |   |
| 3. Патронаж                                                        |        |             | L                               |                         |                       |                      | -    |            |                       |   |
| 4. Культурные мероприятия                                          |        |             |                                 |                         | Сохранить             | 🗙 Закрыть            |      |            |                       |   |
| 5. Школы и клубы                                                   |        |             | -                               |                         |                       |                      |      |            |                       |   |
| 6. Участковая служба                                               |        |             |                                 |                         |                       |                      |      |            |                       |   |
|                                                                    |        | Кон         | сультации                       |                         |                       |                      |      |            |                       | - |
|                                                                    |        |             |                                 |                         |                       |                      | Пит  | erron      | Сеголия: 19 02 2019 г | _ |

13. Для того, что бы консультация считалась проведенной, заведующий должен проверить данный отчет, поставить отметку в «Исполнение проверил» и нажать на кнопку «Сохранить».

| Модуль ИС СОН "Профилактика"                              |            |                                 |                                                      |          |               | – o ×                  |
|-----------------------------------------------------------|------------|---------------------------------|------------------------------------------------------|----------|---------------|------------------------|
| Файл <u>С</u> правочники Внешние модули <u>Н</u> астройки | и <u>?</u> |                                 |                                                      |          |               |                        |
| Польвователь                                              |            |                                 |                                                      |          |               |                        |
| Пользователь: Белова Наталия Борисовна                    |            |                                 |                                                      |          |               | Блокировка             |
| Подразделение: Административно-управленчес                | кий        | аппарат                         |                                                      |          |               |                        |
| Начало сеанса работы: 19.02.2019 08:40:19                 |            | Консультации: Крохина Ирина Ана | тольевна                                             |          |               | Сменить пользователя   |
| 2. Консультации «                                         | Про        | Сведения об оказанной консу:    | ътация - Новая запись                                |          |               |                        |
|                                                           | Соц        | Клиент                          | АВВАКУМОВ СЕРГЕЙ ВИТАЛЬЕВИЧ                          |          | Статус        |                        |
| 🥑 Обновить журнал                                         | Kpo        | Оказываемая работа/услуга       | Консультация                                         | Ŧ        | •• Все записи | •                      |
| Добавить запись                                           |            | Период выполнения с             | по 19.02.2019 т                                      | .9 🔻     | Дата          |                        |
|                                                           | -          | Время выполнения с              | _0:00 по _0:00 Вид обращения устное                  | •        |               |                        |
| Редактировать запись                                      | -          | Приложено количество листов     | журнала 1 Форма обслуживания ИНАЯ ФОРМА О            | БСЛУЖИ 👻 |               |                        |
| Удалить запись                                            |            | Сведения об исполнителе         |                                                      |          | 1             |                        |
|                                                           |            | Подразделение                   | Отделение психолого-педагогической помощи            | •        |               |                        |
| Задать период                                             |            | Исполнитель                     | Крохина Ирина Анатольевна (Педагог-психолог)         | •        |               |                        |
| Фильтр                                                    |            | Сведения о контроле за испо.    | пнением                                              |          |               |                        |
|                                                           |            | 🗸 социальная услуга оказан      | а/работы выполнены                                   |          |               |                        |
| Просмотр по                                               |            | Подразделение                   | Отделение психолого-педагогической помощи            | •        |               |                        |
| 1. Журнал учета сообщений                                 |            | Исполнение проверил             | Воложенина Ольга Анатольевна (Заведукщий отделением) | -        |               |                        |
| 2. Консультации                                           |            | Дата контроля выполнения ра     | бот/оказания услуг 19.02.2019                        | •        |               |                        |
| 3. Патронаж                                               |            |                                 |                                                      |          | 1             |                        |
| 4. Культурные мероприятия                                 |            |                                 | Сохранить Закр                                       | іть      |               |                        |
| 5. Школы и клубы                                          |            |                                 |                                                      |          |               |                        |
| 6. Участковая служба                                      |            |                                 |                                                      |          |               |                        |
| R                                                         | Соно       | ультации                        |                                                      |          |               |                        |
|                                                           |            |                                 |                                                      | Дз       | тректор       | Сегодня: 19.02.2019 г. |

14. После этого консультация считается проведенной и отразится в разделе «Консультации».

| 🚰 Модуль ИС СОН "Профилактика"                                                       |          |                                        |                 |               |               |                  |            |                 |
|--------------------------------------------------------------------------------------|----------|----------------------------------------|-----------------|---------------|---------------|------------------|------------|-----------------|
|                                                                                      | :        |                                        |                 |               |               |                  |            |                 |
| Пользователь                                                                         |          |                                        |                 |               |               |                  |            |                 |
| Пользователь: Полова Марина Александровн                                             | ra.      |                                        |                 |               |               |                  | Бл         | окировка        |
| Подразделение: Консультативное отделение<br>Начало сеанса работы: 26.05.2017 09:54:1 | ,<br>L6  | Время работы в системе: 03:15:31       |                 |               |               |                  | Сменить    | пользователя    |
| 2 Консультания «                                                                     | Просмот  | а по социальному работнику. Консульта  | алина. (Перинот | отображения в | ажных: с 01.0 | 7.2017 mn 31.07. | 2017)      |                 |
|                                                                                      | Социальн | вий работник:                          |                 |               |               | Стат             | ryc        |                 |
| 🧔 Обновить журнал                                                                    | Попова 1 | Марина Александровна                   |                 |               |               | ▼ … Bce          | залиси     | •               |
| <b>— — —</b>                                                                         |          | Фамилия, Имя, Отчество                 | Пеј             | риод          |               | Вреня            | Дата       |                 |
| прострать запись                                                                     |          | обслуживаемого                         | c               | по            | c             | по               | контроля   |                 |
| Редактировать запись                                                                 | 1 🕨 🍼    | АЛЕКСАНДРОВ АЛЕКСАНДР<br>АЛЕКСАНДРОВИЧ | 03.07.2017      | 03.07.2017    | 9:00:00       | 10:00:00         | 03.07.2017 |                 |
| Удалить запись                                                                       |          |                                        |                 |               |               |                  |            |                 |
| Задать период                                                                        |          |                                        |                 |               |               |                  |            |                 |
| Фильтр                                                                               |          |                                        |                 |               |               |                  |            |                 |
| Просмотр по                                                                          |          |                                        |                 |               |               |                  |            |                 |
| подразделению                                                                        |          |                                        |                 |               |               |                  |            |                 |
| печать 🗸                                                                             |          |                                        |                 |               |               |                  |            |                 |
|                                                                                      |          |                                        |                 |               |               |                  |            |                 |
|                                                                                      |          |                                        |                 |               |               |                  |            |                 |
|                                                                                      |          |                                        |                 |               |               |                  |            |                 |
|                                                                                      |          |                                        |                 |               |               |                  |            |                 |
|                                                                                      |          |                                        |                 |               |               |                  |            |                 |
|                                                                                      |          |                                        |                 |               |               |                  |            |                 |
|                                                                                      |          |                                        |                 |               |               |                  |            |                 |
| 1. Журнал учета сообщений                                                            | -        |                                        |                 |               |               |                  |            |                 |
| 2. Консультации                                                                      |          |                                        |                 |               |               |                  |            |                 |
| 3. Патронаж                                                                          |          |                                        |                 |               |               |                  |            |                 |
| 4. Культурные мероприятия                                                            |          |                                        |                 |               |               |                  |            |                 |
| 5. Школы и клубы                                                                     |          |                                        |                 |               |               |                  |            |                 |
| 6. Участковая служба                                                                 | 1        |                                        |                 |               |               |                  |            |                 |
|                                                                                      | Консульт | гации                                  |                 |               |               |                  |            |                 |
|                                                                                      |          |                                        |                 |               |               | Зам. директор    | а Сегодня: | : 26.05.2017 r. |
| 🎒 Пуск 🛛 🧶 🎯 👘 🖉 SONPreventionService                                                | ce       |                                        |                 |               |               |                  |            | RI « K          |

15. Рассмотрим второй вариант занесения консультации клиенту в блоке Клиенты вне КСР (клиента нет в модуле КСР).

| лие | нты, находящиеся в КСІ        | Р Клиенты вне | KCP                                                   |
|-----|-------------------------------|---------------|-------------------------------------------------------|
|     | <b>Ф.И.О.</b>                 | Дата рождения | Адрес                                                 |
| 1 ) | • АБАБКОВА ЛИДИИЛА ВИКТОРОВНА | 26.07.1950    | пуняных 6-13                                          |
| 2   | АБАКУМОВ СЕРГЕЙ СЕРГЕЕВИЧ     | 20.12.1999    | индустрии 37-68                                       |
| 3   | АБАКУМОВА АЛЕКСАНДРА СЕРГЕЕ   | 13.12.1982    | п. Садовий, уп. Земская, 2-1                          |
| 4   | АБАКУМОВА ГАЛИНА ЯКОВЛЕВНА    | 14.07.1958    | уп.Индустрии, 37-68                                   |
| 5   | АБАКУМОВА ГЕРТРУДА ПЕТРОВНА   | 10.09.1934    | ул. Ломоносова, 73-85                                 |
| 6   | АБАКУМОВА НАТАЛЬЯ ЛЕОНИДОВН   | 01.01.1958    | Новаторов, 17-1                                       |
| 7   | АБАКУМОВА СВЕТЛАНА СЕРГЕЕВН   | 02.01.1978    | г. Екатеринбург ул.Индустрии д.37 кв.68               |
| 8   | АБАТУРОВ                      | 06.12.2009    | г. Екатеринбург, пос. Садовий, ул. Земская,6-53       |
| 9   | АБАТУРОВА АННА ИВАНОВНА       | 17.09.1942    | ул. Красных борцов, 6-58                              |
| 10  | АБАТУРОВА ЕЛЕНА АЛЕКСАНДРОВ   | 27.05.1967    | ужица Лобкова,131-10                                  |
| 11  | АБАШЕВА НАТАЛИЯ ПАВЛОВНА      | 24.03.1953    | г. Екатеринбург, ужща Красних борцов,21-117           |
| 12  | АББАКУМОВА ГЕРТРУДА ПЕТРОВН   | 11.09.1934    | ул. Ломоносова,73-85                                  |
| 13  | АББЯСОВА ЗОЛЬФИЯ РАХИМОВНА    | 29.12.1961    | Верстовая, 6-52                                       |
| 14  | АБДРАФИГИНА МАНИБА ГАБДУЛЛИ   | 24.01.1934    | уп.Кузнецова,8-62                                     |
| 15  | АБДУЛКАРАМОВА РАШИДА КАСИНО   | 16.01.1958    | Ул. Таганская, 6-9                                    |
| 16  | АБДУЛЛАЕВ МАКСИМ АДАЛЯТОВИЧ   | 12.11.1999    | уральских рабочих 16-22                               |
| 17  | АБДУЛЛАЕВА НИГАР РАФАИЛ КИЗ   | 13.03.1999    | Индустрии, 57/1-160                                   |
| 18  | АБДУЛЛИН ХУРМАТУЛЛА ГАМУЛЛО   | 18.05.1956    | ГОРОД ЕКАТЕРИНБУРГ, УЛ. ЛОБКОВА Д. 76, КОРП. А, КВ. 3 |
| 19  | АБДУЛЛИНА ВАРИСА ХАМЕТОВНА    | 15.05.1936    |                                                       |
| 20  | АБЗГЕЛЬДИНА АМИНА АХМЕТОВНА   | 28.08.1933    | ул. Победы, 14-32                                     |
| 21  | АБЛАЕВА ЛИДИЯ ФЕДОРОВНА       | 09.08.1935    | улица Таганская, 52/1-173                             |
| 22  | АБРАМОВ АЛЕКСЕЙ НИКОЛАЕВИЧ    | 18.09.1971    | Восстания, 108-207                                    |
| 23  | АБРАМОВ ВАЛЕРИЙ ИВАНОВИЧ      | 03.10.1953    | Фрезеровщиков, 86-36                                  |
| 24  | АБРАМОВ ВЛАДИМИР ИВАНОВИЧ     | 08.02.1938    | ул. Стахановская. 22-137                              |
| 25  | АБРАМОВА МАРГАРИТА ПЕТРОВНА   | 03.07.1940    | ГОРОД ЕКАТЕРИНБУРГ, УЛ. ДОНБАССКАЯ Д. 30, КВ. 6       |
| 26  | АБРАМОВА ОЛЬГА ПАВЛОВНА       | 24.04.1967    | пр. Орджонилидзе,16-93                                |

## 16. Выбираем кнопку «Новая запись».

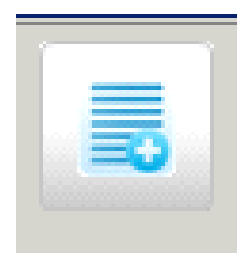

## 17. Появляется окно «Сведения о клиенте».

18. В данном окне необходимо заполнить: ФИО клиента, дата рождения, адрес клиента и нажать на кнопку «Записать».

| Сведения о клиенте - Новая запись     |
|---------------------------------------|
| Информация о клиенте                  |
| ФИО клиента:                          |
| АЛЕКСАНДРОВА АЛЕКСАНДРА АЛЕКСАНДРОВНА |
| Дата рождения:                        |
| 01.01.1960                            |
| Адрес клиента:                        |
| Даниловская, 16А                      |
| Записать Отмена                       |

Главное отличие занесения консультации в блоке «Клиенты вне КСР» состоит в том, что клиент в базу модуля «КСР» не вносится, а заполняется непосредственно в данном модуле.

19. Клиент появляется в общем списке.

| Лица для з | зачисления на социальное обслуж            | кивание       |                  |          |  |  |  |  |  |  |
|------------|--------------------------------------------|---------------|------------------|----------|--|--|--|--|--|--|
| Q, ✔ X 3 3 |                                            |               |                  |          |  |  |  |  |  |  |
| Клиен      | Клиенты, находящиеся в КСР Клиенты вне КСР |               |                  |          |  |  |  |  |  |  |
| -Поиск в   | таблице                                    |               |                  |          |  |  |  |  |  |  |
| алексан    | щрова                                      |               |                  |          |  |  |  |  |  |  |
|            |                                            | 1             |                  |          |  |  |  |  |  |  |
|            | <b>Ф.И.О.</b>                              | Дата рождения | Адрес            | <b>_</b> |  |  |  |  |  |  |
| 94         | АЛЕКСАНДРОВА АЛЕКСАНДРА АЛЕ                | 01.01.1960    | Даниловская, 16А |          |  |  |  |  |  |  |

20. Для изменения информации о клиенте используется кнопка «Изменить запись».

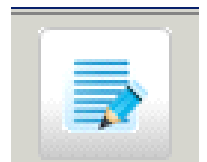

# 21. Выбираем клиента, нажав на кнопку «Выбрать».

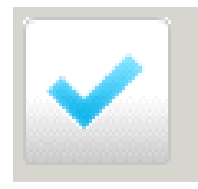

# 22. Появляется окно «сведения об оказанной консультации».

| Модуль ИС СОН "Профилактика"                       |                 |                                 |                        |                    |                    |
|----------------------------------------------------|-----------------|---------------------------------|------------------------|--------------------|--------------------|
| айл <u>С</u> правочники Внешние модули <u>Н</u> ас | тройки <u>?</u> |                                 |                        |                    |                    |
| Пользователь                                       |                 |                                 |                        |                    |                    |
| Пользователь: Белова Наталия Борисови              | ia              |                                 |                        |                    |                    |
| Подразделение: Административно-управл              | енческий        | аппарат                         |                        |                    |                    |
| Начало сеанса работы: 19.02.2019 08:4              | 10:19           | Консультации: Крохина Ирина Ана | тольевна               |                    |                    |
| . Консультации                                     | « - Про         | Сведения об оказанной консу.    | льтации - Новая запись |                    |                    |
|                                                    | ▲ Con           | Клиент                          |                        |                    |                    |
| 🥥 Обновить журнал                                  | Kpo             | Оказываемая работа/услуга       | Консультация           |                    |                    |
| Добавить запись                                    |                 | Период выполнения с             | 19.02.2019 👻           | по                 | 19.02.2019 -       |
| _                                                  |                 | Время выполнения с              | 09:00 по 10:00         | Вид обращения      | устное             |
| Редактировать запись                               |                 | Приложено количество листов     | в журнала 1            | Форма обслуживания | ИНАЯ ФОРМА ОБСЛУЖИ |
| Удалить запись                                     |                 | Сведения об исполнителе         |                        |                    |                    |
| -                                                  |                 | Подразделение                   |                        |                    |                    |
| Задать период                                      |                 | Исполнитель                     |                        |                    | •                  |
| Фильтр                                             |                 | Сведения о контроле за испо.    | лнением                |                    |                    |
|                                                    | -               | 🗆 социальная услуга оказан      | а/работы выполнены     |                    |                    |
| Просмотр по                                        | <u> </u>        | Подразделение                   |                        |                    | •                  |
| . Журнал учета сообщений                           |                 | Исполнение проверил             |                        |                    |                    |
| . Консультации                                     |                 | Дата контроля выполнения ра     | абот/оказания услуг    |                    | • •                |
| . Патронаж                                         |                 |                                 |                        |                    |                    |
| . Культурные мероприятия                           |                 |                                 |                        | Сохранить          | Закрыть            |
| . Школы и клубы                                    |                 |                                 |                        |                    |                    |

23. Затем необходимо прописать период выполнения, время выполнения, вид обращения, форма обслуживания, подразделение, исполнитель.

| 🗿 Модуль ИС СОН "Профилактика"                                 |        |                                                                               |         |                |
|----------------------------------------------------------------|--------|-------------------------------------------------------------------------------|---------|----------------|
| <u>Ф</u> айл <u>С</u> правочники Внешние модули <u>Н</u> астро | йки 3  |                                                                               |         |                |
| Пользователь                                                   |        |                                                                               |         |                |
| Пользователь: Белова Наталия Борисовна                         |        |                                                                               |         |                |
| Подразделение: Административно-управлен                        | ческий | аппарат                                                                       |         |                |
| Начало сеанса работы: 19.02.2019 08:40::                       | 19     | Консультации: Крохина Ирина Анатольевна                                       |         | C              |
| 2. Консультации «                                              | - Пр   | Сведения об оказанной консультации - Новая запись                             |         |                |
|                                                                | Cor    | Клиент АВДЕЕВА ДИАНА ЭДУАРДОВНА                                               |         | Статус         |
| Обновить журнал                                                | Kp     | Оказываемая работа/услуга Консультация                                        | -       | Все записи     |
| Добавить запись                                                |        | Период выполнения с 19.02.2019 т по 19.02.2019 т                              | ,<br>KO | Цата<br>нтроля |
|                                                                |        | Время выполнения с 0:00 по 0:00 Вид обращения устное 🔻                        | -       |                |
| Редактировать запись                                           |        | Приложено количество листов журнала 1 форма обслуживания ИНАЯ ФОРМА СЕСЛУЖИ 🗸 | -       |                |
| Удалить запись                                                 |        | Сведения об исполнителе                                                       |         |                |
|                                                                |        | Подразделение Отделение психолого-педагогической помощи 🔻                     |         |                |
| Задать период                                                  |        | Исполнитель Крохина Ирина Анатольевна (Педагог-психолог) 💌                    |         |                |
| Фильтр                                                         |        | Сведения о контроле за исполнением                                            |         |                |
|                                                                |        | 🗆 социальная услуга оказана/работы выполнены                                  |         |                |
| Просмотр по                                                    |        | Подразделение                                                                 |         |                |
| 1. Журнал учета сообщений                                      |        | Исполнение проверил                                                           |         |                |
| 2. Консультации                                                |        | Дата контроля выполнения работ/оказания услуг                                 |         |                |
| 3. Патронаж                                                    |        |                                                                               |         |                |
| 4. Культурные мероприятия                                      |        | Сохранить Х Закрыть                                                           |         |                |
| 5. Школы и клубы                                               |        |                                                                               |         |                |
| 6. Участковая служба                                           |        |                                                                               |         |                |
|                                                                | Кон    | ультации                                                                      |         |                |

24. Для того, что бы консультация считалась проведенной, заведующий должен проверить данный отчет, поставить отметку в «Исполнение проверил» и нажать на кнопку «Сохранить».

| Модуль ИС СОН "Профилактика"                                                         |              |                                                                                                    |          | - u                  |
|--------------------------------------------------------------------------------------|--------------|----------------------------------------------------------------------------------------------------|----------|----------------------|
| Файл ⊆правочники Внешние модули Настрой                                              | іки <u>?</u> |                                                                                                    |          |                      |
| Пользователь                                                                         |              |                                                                                                    |          |                      |
| Пользователь: Белова Наталия Борисовна                                               |              |                                                                                                    |          | Блокировка           |
| Подразделение: Административно-управленч<br>Начало сеанса работы: 19.02.2019 08:40:1 | еский<br>9   | аппарат<br>Консультации: Крохина Ирина Анатольевна                                                                                                    |          | Сменить пользователя |
| 2 Kongutherating //                                                                  | - Inc        | Сведения об оказанной консультации - Новая запись                                                                                                    |          |                      |
|                                                                                      | Соц          | Клиент АВДЕЕВА ДИАНА ЭДУАРДОВНА                                                                                                    |          | Taryc                |
| 🧿 Обновить журнал                                                                    | Kpc          | Оказываемая работа/услуга Консультация                                                                                                    | •        | Все записи           |
| Добавить запись                                                                      |              | Период выполнения с 19.02.2019 т по 19.02.2019 т                                                                                                    | Д<br>кон | ата<br>Троля         |
| Редактировать запись                                                                 |              | Время выполнения с _0:00 по _0:00 Вид обращения устное у<br>Приложено количество листов хурнала 1 форма обслуживания ИНАЯ ФОРМА СВСЛУЖУ у                      |          |                      |
| удалить запись                                                                       |              | Сведения об исполнителе                                                                                                    |          |                      |
| Задать период                                                                        |              | Подразделение         Огделение психолого-педагогической помощи         •           Исполнитель         Крожина Ирина Анатольевна (Педагог-психолог)         • |          |                      |
| Фильтр                                                                               |              | Сведения о контроле за исполнением                                                                                                    |          |                      |
| Просмотр по                                                                          |              | ✓ социальная услуга оказана/работы выполнены<br>Потравло поника                                                                                                |          |                      |
| 1. Журнал учета сообщений                                                            |              |                                                                                                    |          |                      |
| 2. Консультации                                                                      |              | ата контроля выполнения работ/оказания услуг [19.02.2019] •                                                                                                    |          |                      |
| 3. Патронаж                                                                          |              |                                                                                                    |          |                      |
| 4. Культурные мероприятия                                                            |              | Сохранить Закрыть                                                                                                    |          |                      |
| 5. Школы и клубы                                                                     |              |                                                                                                    |          |                      |
| 6. Участковая служба                                                                 |              |                                                                                                    |          |                      |
|                                                                                      | Конс         | ультации                                                                                                    |          |                      |

25. После этого консультация считается проведенной и отразится в разделе Консультации».

| 🎯 Модуль ИС СОН "Профилактика"                                                    |                                                                               |                                         |               |               |                   |                  | _ 8 ×            |  |  |
|-----------------------------------------------------------------------------------|-------------------------------------------------------------------------------|-----------------------------------------|---------------|---------------|-------------------|------------------|------------------|--|--|
| Файл ⊆правочники Внешние модули Настройки                                         | 2                                                                             |                                         |               |               |                   |                  |                  |  |  |
| Пользователь                                                                      |                                                                               |                                         |               |               |                   |                  |                  |  |  |
| Пользователь: Попова Марина Александров                                           | вна                                                                           |                                         |               |               |                   | Б                | локировка        |  |  |
| Подразделение: Консультативное отделени<br>Начало сеанса раболи: 26.05.2012.09:54 | 16 Buesar paformar proceeder 114-34-1                                         | 15                                      |               |               |                   | Сменит           | ь пользователя   |  |  |
| navalo ceanca patera. 20.03.2011 09.34.                                           |                                                                               |                                         |               |               |                   |                  |                  |  |  |
| 2. Консультации «                                                                 | <просмотр по социальному работнику. Консулн<br>Социальному работнику. Консулн | тации. (Период                          | отображения д | анных: с 01.0 | 7.2017 по 31.07.: | 2017)            |                  |  |  |
| 🧿 Обновить журнал                                                                 | Попова Марина Александровна                                                   | Топова Марина Александровна 🔍 🛶 Все зап |               |               |                   |                  |                  |  |  |
| Добавить запись                                                                   | Фанилия, Иня, Отчество<br>обслуживаемого                                      | Пер                                     | риод          |               | Вреня             | Дата<br>контроля | <b>^</b>         |  |  |
|                                                                                   | АЛЕКСАНЛРОВ АЛЕКСАНЛР                                                         | 03.07.2017                              | 03.07.2017    | 9:00:00       | 10:00:00          | 03.07.2017       |                  |  |  |
| Редактировать запись                                                              | 1 Александрович                                                               | 0010112011                              | 0010112011    | 5100100       | 10100100          | 0010112011       |                  |  |  |
| Удалить запись                                                                    | 2 С АЛЕКСАНДРОВА АЛЕКСАНДРА АЛЕКСАНДРА АЛЕКСАНДРА                             | 04.07.2017                              | 04.07.2017    | 9:00:00       | 10:00:00          | 04.07.2017       |                  |  |  |
| Задать период                                                                     |                                                                               |                                         |               |               |                   |                  |                  |  |  |
| Фильтр                                                                            |                                                                               |                                         |               |               |                   |                  |                  |  |  |
| Просмотр по<br>подразделению                                                      |                                                                               |                                         |               |               |                   |                  |                  |  |  |
| печать 🗸                                                                          |                                                                               |                                         |               |               |                   |                  |                  |  |  |
|                                                                                   |                                                                               |                                         |               |               |                   |                  |                  |  |  |
|                                                                                   |                                                                               |                                         |               |               |                   |                  |                  |  |  |
|                                                                                   |                                                                               |                                         |               |               |                   |                  | _                |  |  |
|                                                                                   | _                                                                             |                                         |               |               |                   |                  |                  |  |  |
| 1. Журнал учета сообщений                                                         |                                                                               |                                         |               |               |                   |                  |                  |  |  |
| 2. Консультации                                                                   |                                                                               |                                         |               |               |                   |                  |                  |  |  |
| 3. Патронаж                                                                       |                                                                               |                                         |               |               |                   |                  |                  |  |  |
| 4. Культурные мероприятия                                                         |                                                                               |                                         |               |               |                   |                  |                  |  |  |
| 5. Школы и клубы                                                                  |                                                                               |                                         |               |               |                   |                  |                  |  |  |
| б. Участковая служба                                                              |                                                                               |                                         |               |               |                   |                  | -                |  |  |
|                                                                                   | Консультации                                                                  |                                         |               |               |                   |                  |                  |  |  |
|                                                                                   |                                                                               |                                         |               |               | Зам. директор     | а Сегодня        | н: 26.05.2017 г. |  |  |
| 🖉 Пуск 📔 🎒 👘 🗍 🚱 SONPreventionServ                                                | vice                                                                          |                                         |               |               |                   |                  | 🛛 🛛 📈            |  |  |

26. Для формирования отчета необходимо на панели инструментов нажать кнопку «Печать».

| 2. Консультации «            |
|------------------------------|
| Обновить журнал              |
| Добавить запись              |
| Редактировать запись         |
| Удалить запись               |
| Задать период                |
| Фильтр                       |
| Просмотр по<br>подразделению |
| Печать 🔹                     |
|                              |
| 1. Журнал учета сообщений    |
| 2. Консультации              |
| 3. Патронаж                  |
| 4. Культурные мероприятия    |
| 5. Школы и клубы             |
| б. Участковая служба         |

# 27. Нажимаем кнопку «Печатать отчет».

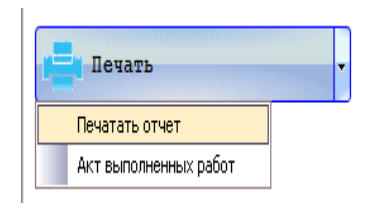

# 28. Отчет сформирован.

| а п      | ериод с 01.07.2017 г. по 31.07.2017 г.   |                                                      |                                                       | ФИО социальн                                                          | ого работника                                                          |                                           |                                                                                   |
|----------|------------------------------------------|------------------------------------------------------|-------------------------------------------------------|-----------------------------------------------------------------------|------------------------------------------------------------------------|-------------------------------------------|-----------------------------------------------------------------------------------|
|          |                                          |                                                      |                                                       |                                                                       | B TOM                                                                  | числе                                     |                                                                                   |
| №<br>п/п | ФИО обслужашаемого                       | Приложены<br>журналы<br>посещений<br>(кол-во листов) | Всего оказано<br>социальных<br>услуг (по<br>Журналам) | оказано<br>обслуживающим<br>социальным<br>работником<br>индивидуально | оказано<br>бригадами с<br>участием<br>обслуживающего<br>соц. работника | оказано другими<br>сотрудниками<br>Центра | оказано<br>бригадами<br>Центра без<br>участия<br>обслуживающего<br>соц. работника |
| 1        | АЛЕКСАНДРОВА АЛЕКСАНДРА<br>АЛЕКСАНДРОВНА | 1                                                    | 1                                                     | 1                                                                     | 0                                                                      | 0                                         | 0                                                                                 |
| 2        | АЛЕКСАНДРОВ АЛЕКСАНДР<br>АЛЕКСАНДРОВИЧ   | 1                                                    | 1                                                     | 1                                                                     | 0                                                                      | 0                                         | 0                                                                                 |
|          | ИТОГО:                                   | 2                                                    | 2                                                     | 2                                                                     | 0                                                                      | 0                                         | 0                                                                                 |
|          |                                          |                                                      |                                                       |                                                                       |                                                                        |                                           |                                                                                   |
|          |                                          |                                                      |                                                       |                                                                       |                                                                        |                                           |                                                                                   |

29. Для формирования акта выполненных работ необходимо на панели инструментов нажать кнопку «Печать». Далее нажимаем кнопку «Акт выполненных работ».

| I. | Печать                | • |
|----|-----------------------|---|
|    | Печатать отчет        | _ |
|    | Акт выполненных работ |   |

30. В окне «Акт выполненных работ» нажимаем кнопку «Принять».

| Акт выполненых работ          |                  |
|-------------------------------|------------------|
| Номер акта выполненных работ: |                  |
| Дата составления:             | 26 мая 2017 г. 💌 |
| Гринять                       | 🗙 Отмена         |

31. Акт о предоставлении работ сформирован.

| Государств<br>обслужн<br>"Комплексны<br>"Малах | енное автонолное у чрежденне социал<br>шання населення Свердловской облас<br>й центр социального обслуживання на<br>нт" Орджоннындзевского района горо,<br>Екатеринбурга" | ьного<br>ти<br>селення<br>да                                    |                      |                |
|------------------------------------------------|----------------------------------------------------------------------------------------------------|-----------------------------------------------------------------|----------------------|----------------|
| 620042                                         | , Екатернибургг, ул. Избирателей, д. 13                                                                                                    | 37                                                              |                      |                |
| (профилак                                      | АКТ О ПРЕД<br>стика обстоятельств, обусловлиц<br>№ от                                                                                                    | ОСТАВЛЕНИИ РАБОТ<br>вающих нуждаемость в со<br>«26» мая 2017 г. | циальном обо         | :луживании)    |
|                                                | за период с О                                                                                                    | 3.07.2017 по 03.07.2017                                         |                      |                |
| ФИО Заказчі                                    | ика: АЛЕКСАНДРОВ АЛЕКСАНД                                                                                                    | IP АЛЕКСАНДРОВИЧ                                                |                      |                |
| Гражданин                                      | обслуживается на условиях (форт                                                                                                    | ма оплаты): БЕСПЛАТНО                                           |                      |                |
| №<br>п/п                                       | Наименование рабо                                                                                                    | ты                                                              | Единица<br>измерения | Количество     |
| Форма предос                                   | гавления работ: ПОЛУСТАЦИОНАРІ                                                                                                    | ная                                                             |                      |                |
| 1 Консуль:                                     | าสมุนส                                                                                                    |                                                                 | единиц/раз           | 1              |
|                                                | Bo                                                                                                    | его предоставлено работ:                                        |                      | 1              |
| Вышепер<br>качеству                            | ечисленные работы выполнен<br>и срокам оказания работ не име                                                                                                    | ны полностью и в срок. Кл<br>ет                                 | шент претен:         | зий по объему, |
| Учрежден                                       | ше                                                                                                    | Заказчик                                                        |                      |                |
|                                                | подпись                                                                                                    |                                                                 |                      |                |
|                                                |                                                                                                    |                                                                 |                      |                |

32. Установка периода отображения данных. С помощью кнопки «Задать период» появляется возможность отображать сведения об оказанных консультациях за определенный период времени.

| ользователь                                                                                                    |                     |                |                                                          |                    |                |                |              |                      |                           |                 |
|----------------------------------------------------------------------------------------------------|---------------------|----------------|----------------------------------------------------------|--------------------|----------------|----------------|--------------|----------------------|---------------------------|-----------------|
| пьзователь: Попова Марина Александр<br>дразделение: Консультативное отдели<br>чало сеанса работи: 15.06.2017 15:3 | овна<br>ние<br>2:27 |                | Время работи в системе: 01:25:0:                         | 1                  |                |                |              |                      | Блокиров<br>Сменить поль: | вка<br>зователя |
| Консуль тации                                                                                                    | « Прос<br>Соц       | мотр<br>малы   | по социальному работнику. Консульт<br>вий работник:      | гации. (Период (   | отображения да | ыннах: с 01.05 | i.2017 mo 3: | 1.05.2017)<br>Статус |                           |                 |
| 🕤 Обновить журнал                                                                                                 | Попо                | ва М           | арина Александровна                                      |                    |                |                | <b>•</b>     | Все записи           | t                         |                 |
| -                                                                                                    |                     |                | Фанилия, Имя, Отчество                                   | Период             |                | Вреня          |              |                      | Дата                      |                 |
| Добавить запись                                                                                                   |                     | обслуживаемого |                                                          | c                  | по             | c              | 1            | то                   | контроля                  |                 |
| Б Редактировать запись                                                                                            | 1                   | • 📀            | БАЕВА СВЕТЛАНА ГРИГОРЬЕВНА                               | 04.05.2017         | 04.05.2017     | 0:00:00        | 0:00:0       | 0 04.                | .05.2017                  |                 |
|                                                                                                    | 2                   | 0              | БАЛАБУШКО ТАТЬЯНА ВАЛЕРЬЕВНА                             | 16.05.2017         | 16.05.2017     | 0:00:00        | 0:00:0       | 10 16.               | .05.2017                  |                 |
| Удалить запись                                                                                                    | 3                   | 0              | ВОРНКОВ ДМИТРИЙ СЕРАФИМОВИЧ                              | 19.05.2017         | 19.05.2017     | 0:00:00        | 0:00:0       | 0 31.                | .05.2017                  |                 |
| 🖪 Задать период                                                                                                   | 4                   | 0              | ГУЛЯЕВА АНАСТАСИЯ ИГОРЕВНА                               | 16.05.2017         | 16.05.2017     | 0:00:00        | 0:00:0       | 10 16.               | .05.2017                  |                 |
| ~<br>7. Augustan                                                                                                  | 5                   | 0              | ГУСЕВ АЛЕКСАНЛР АЛЕКСАНЛРОВИЧ<br>Период отображения запи | 19.05.2017<br>ксей | 19.05.2017     | n:00:00        | 0:00:0       | 0 31.                | .05.2017                  |                 |
| чильтр                                                                                                    | 6                   | 0              | долгополо                                                |                    |                | 00:00          | 0:00:0       | 0 31.                | .05.2017                  |                 |
| Просмотр по<br>подразделению                                                                                      | 7                   | 0              | ЗЫРЯНОВ И                                                | <u> </u>           | J.2011 ¥       | 00:00          | 0:00:0       | 0 31.                | .05.2017                  |                 |
| Пенталь                                                                                                    | 8                   | Ø              | ИЗМОДЕНОВ.                                               | and can            |                | 00:00          | 0:00:0       | IO 31.               | .05.2017                  |                 |
| HEYATB Y                                                                                                    |                     |                | КАРПОВА Н                                                |                    | Отменить       | 00:00          | 0:00:0       | 10 31.               | .05.2017                  |                 |

Для сброса периода отображения данных необходимо нажать кнопку «Задать период» и в диалоговом окне отметить галочку «Отображать все данные».

33. Просмотр консультаций по подразделению (по социальному работнику). Кнопка «Просмотр по подразделению» позволяет отобразить сведения об оказанных консультациях всего подразделения.

| 🥻 Модуль ИС СОН "Профилактика"                                        |                     |       |                        |                                     |                |               |              |            |            |            | _ 8        |
|-----------------------------------------------------------------------|---------------------|-------|------------------------|-------------------------------------|----------------|---------------|--------------|------------|------------|------------|------------|
| ⊉айл ⊆правочники Внешние модули ∐аст                                  | ройки ?             |       | _                      |                                     |                |               |              |            |            |            |            |
| Пользователь                                                          |                     |       |                        |                                     |                |               |              |            |            |            |            |
| Попьзователь: Попова Марина Алекс                                     | андровна            |       |                        |                                     |                |               |              |            |            | Блоки      | ровка      |
| Подразделение: Консультативное от<br>Начало сеанса работи: 15.06.2017 | деление<br>15:22:27 |       |                        | Время работы в системе: 01:25:34    |                |               |              |            |            | Сменить по | льзователя |
| ?. Консультации                                                       | «                   | Прост | ютр                    | по подразделению. Консультации. (Пе | риод отображе: | вия данных: с | 01.05.2017 m | 31.05.2017 | )          |            |            |
| ~                                                                     | 1                   | Подр  | разде                  | пение:                              |                |               |              |            | Статус     | ~          |            |
| 🥑 Обновить журнал                                                     |                     | Консу | ульт                   | ативное отделение                   | 10.            |               |              | •          | Все записи |            |            |
| _                                                                     |                     |       | Фанилия, Имя, Отчество |                                     | Пе             | Период В      |              | Вреня      |            | Дата       |            |
| Добавить запись                                                       |                     |       | •                      | обслуживаемого                      | c              | по            | C            | п          | 0          | контроля   |            |
| 📑 Редактировать запись                                                |                     | 1)    | • •                    | АВДОШКИН ЮРИЙ АНДРЕЕВИЧ             | 24.05.2017     | 24.05.2017    | 0:00:00      | 0:00:00    | 0 24       | .05.2017   |            |
|                                                                       |                     | 2     | 0                      | АГРИКОВ БОГДАН ОЛЕГОВИЧ             | 02.05.2017     | 02.05.2017    | 0:00:00      | 0:00:00    | 02         | .05.2017   |            |
| Удалить запись                                                        |                     | 3     | 0                      | АГРИКОВА МАРИНА РАМИЛЬЕВНА          | 02.05.2017     | 02.05.2017    | 0:00:00      | 0:00:00    | 0 02       | .05.2017   |            |
| Задать период                                                         |                     | 4     | 0                      | АМЕРХАНОВА ЖАННА МАНСАФОВНА         | 15.05.2017     | 15.05.2017    | 0:00:00      | 0:00:00    | 0 15       | .05.2017   |            |
| <b>—</b>                                                              |                     | 5     | 0                      | АНДРИЩЕНКО МАРИНА ВИКТОРОВНА        | 17.05.2017     | 17.05.2017    | 0:00:00      | 0:00:00    | 0 17       | .05.2017   |            |
| <b>ү</b> ФИЛЬТР                                                       |                     | 6     | 0                      | АНИСИМОВА ЗЛАТА АЛЕКСАНДРОВНА       | 02.05.2017     | 02.05.2017    | 0:00:00      | 0:00:0     | 02         | .05.2017   |            |
| Просмотр по подразделению                                             |                     | 7     | 0                      | АНИСИМОВА ЗЛАТА АЛЕКСАНДРОВНА       | 23.05.2017     | 23.05.2017    | 0:00:00      | 0:00:00    | 0 23       | .05.2017   |            |
| Печать                                                                | 7                   | 8     | 0                      | АНИСИМОВА ОЛЬГА КОНСТАНТИНОВНА      | 02.05.2017     | 02.05.2017    | 0:00:00      | 0:00:00    | 02         | .05.2017   |            |
|                                                                       |                     | 9     | 0                      | АСЕЕВ СЕРГЕЙ СЕРГЕЕВИЧ              | 15.05.2017     | 15.05.2017    | 0:00:00      | 0:00:00    | 0 15       | .05.2017   |            |
|                                                                       |                     |       | -                      |                                     |                |               |              |            |            |            |            |

При повторном нажатии кнопки «Просмотр по подразделению» отобразятся сведения об оказанных консультациях данного социального работника.

## Инструкция по работе в информационной системе социального обслуживания населения (ИС СОН) модуль «Профилактика» (раздел «Патронаж»)

1. Для доступа к данному модулю необходима регистрация в системе. В диалоговом окне регистрации необходимо ввести пароль. Результатом успешной регистрации в системе является сообщение о предоставлении доступа.

| Э Модуль ИС СОН "Профилактика"                                    |                           |                                       |      | — 6 <del>- ×</del>     |
|-------------------------------------------------------------------|---------------------------|---------------------------------------|------|------------------------|
| Файл Настройки I                                                  |                           |                                       |      |                        |
| Пользователь                                                      |                           |                                       |      |                        |
| Пользователь: (СОЕДИНЕНИЕ С БАЗОЙ ДАННЫХ СИСТЕМИ НЕ УСТАНОВЛЕНО)  |                           |                                       |      |                        |
| Подразделение: (СОЕДИНЕНИЕ С БАЗОЙ ДАННЫХ СИСТЕМЫ НЕ УСТАНОВЛЕНО) |                           |                                       |      |                        |
|                                                                   |                           |                                       |      |                        |
|                                                                   |                           |                                       |      |                        |
|                                                                   | Информан                  | ионная система                        |      |                        |
|                                                                   | Социальное обе            | IVALUDOLINO HOCOT                     | ouua |                        |
|                                                                   | социальное оос.           | луживание нассл                       | спил |                        |
|                                                                   | Про                       | филактика                             |      |                        |
|                                                                   | Constant Constant         | Second Contracts                      |      |                        |
|                                                                   |                           |                                       |      |                        |
|                                                                   | ABTOPUS                   | ация пользователя                     |      |                        |
|                                                                   | Имя пользователя          | *****                                 |      |                        |
|                                                                   | Пароль пользователя       | *****                                 |      |                        |
|                                                                   |                           |                                       |      |                        |
|                                                                   | 🗸 Авторизация             | Завершение работы                     |      |                        |
|                                                                   |                           |                                       |      |                        |
|                                                                   | The appropriation company | THE RESIDE IN TOTAL TABLETS IN TABLET |      |                        |
|                                                                   | полученный Ваын от        | Вашего системного администратора      |      |                        |
|                                                                   | и нало                    | The knotky Abropasatha                |      |                        |
|                                                                   |                           |                                       |      |                        |
|                                                                   |                           |                                       |      |                        |
|                                                                   |                           |                                       |      |                        |
|                                                                   |                           |                                       |      |                        |
|                                                                   |                           |                                       |      |                        |
|                                                                   |                           |                                       |      |                        |
|                                                                   |                           |                                       |      |                        |
|                                                                   |                           |                                       |      |                        |
|                                                                   |                           |                                       |      |                        |
|                                                                   |                           |                                       |      |                        |
|                                                                   |                           |                                       |      |                        |
|                                                                   |                           |                                       |      |                        |
|                                                                   |                           |                                       |      |                        |
|                                                                   |                           |                                       |      | Concessor 05 05 0015 - |
|                                                                   |                           |                                       |      | Ceroges: 05.06.2017 r. |
|                                                                   |                           |                                       |      | 05.06.2017             |

2. Появляется следующий интерфейс:

| A Marrie MC COULSE and an and            |               |                           |                                                 | _                    |        |          |          |      |                                      |
|------------------------------------------|---------------|---------------------------|-------------------------------------------------|----------------------|--------|----------|----------|------|--------------------------------------|
| Файл Справочники Внешние модули Настро   | йки ?         |                           |                                                 |                      |        |          |          |      |                                      |
| Польвователь                             |               |                           |                                                 |                      |        |          |          |      |                                      |
|                                          |               |                           |                                                 |                      |        |          |          |      |                                      |
| Подразделение: Отделение срочного социал | њного обслужи | BaHIII                    |                                                 |                      |        |          |          |      | Блокировка                           |
| Начало сеанса работы: 05.06.2017 10:12:5 | 57            | Время работы в системе: 0 | 0:00:12                                         |                      |        |          |          |      | Сменить пользователя                 |
| 1. Хурнал учета сообщений «              | Хурнал учет   | а сообщений о детях, утра | тивших родительское попечение. (Период: с 01.02 | .2017 no 28.02.2017) |        |          |          |      |                                      |
|                                          | Социальный    | участок:                  |                                                 |                      |        |          |          |      |                                      |
| Обновить журнал                          | ВСЕ учас      | тки                       |                                                 |                      |        |          |          |      |                                      |
|                                          |               | Дата                      | От кого поступили сведения                      |                      | Ребенс | ж        |          |      | Обследование                         |
| Noonna in Sumen                          | •             | поступления               | должностное                                     | фамилия              | IMS    | OTVECTBO | год      |      |                                      |
| Редактировать запись                     |               | сведеныя                  | лицо/гражданин                                  |                      |        |          | рождения | дата | адрес                                |
|                                          | -             |                           |                                                 |                      |        |          |          |      |                                      |
| Удалить запись                           |               |                           |                                                 |                      |        |          |          |      |                                      |
|                                          |               |                           |                                                 |                      |        |          |          |      |                                      |
| Задать период                            |               |                           |                                                 |                      |        |          |          |      |                                      |
| <b>A</b> umann                           |               |                           |                                                 |                      |        |          |          |      |                                      |
| ******                                   |               |                           |                                                 |                      |        |          |          |      |                                      |
| Опонск                                   |               |                           |                                                 |                      |        |          |          |      |                                      |
|                                          |               |                           |                                                 |                      |        |          |          |      |                                      |
| Печать                                   |               |                           |                                                 |                      |        |          |          |      |                                      |
|                                          |               |                           |                                                 |                      |        |          |          |      |                                      |
|                                          |               |                           |                                                 |                      |        |          |          |      |                                      |
|                                          |               |                           |                                                 |                      |        |          |          |      |                                      |
|                                          |               |                           |                                                 |                      |        |          |          |      |                                      |
|                                          |               |                           |                                                 |                      |        |          |          |      |                                      |
|                                          |               |                           |                                                 |                      |        |          |          |      |                                      |
|                                          |               |                           |                                                 |                      |        |          |          |      |                                      |
|                                          |               |                           |                                                 |                      |        |          |          |      |                                      |
|                                          |               |                           |                                                 |                      |        |          |          |      |                                      |
| 1. Журнал учета сообщений                |               |                           |                                                 |                      |        |          |          |      |                                      |
| 2. Консультации                          |               |                           |                                                 |                      |        |          |          |      |                                      |
| 3. Патронат                              |               |                           |                                                 |                      |        |          |          |      |                                      |
| 5. narponas                              |               |                           |                                                 |                      |        |          |          |      |                                      |
| 4. Культурные мероприятия                |               |                           |                                                 |                      |        |          |          |      |                                      |
| 5. Школы и клубы                         |               |                           |                                                 |                      |        |          |          |      |                                      |
| 6. Участковая служба                     |               |                           |                                                 |                      |        |          |          |      | ,                                    |
|                                          | Журнал учен   | нта сообщений /           |                                                 |                      |        |          |          |      | ,                                    |
|                                          |               |                           |                                                 |                      |        |          |          |      | Директор Сегодня: 05.06.2017 г.      |
| 🚳 é 📋 o 🍝                                | J.Cx          | W 🦉                       |                                                 | and the second       |        |          |          |      | RU 🔺 💰 🐱 🄀 🀑 🕪 🗢 10:13<br>05.06.2017 |

**3.** В строке «Социальный участок» указываем необходимый номер или название участка

| Модуль ИС СОН "Профилактика"                                  |                   |                         | _                                      | -                           |        | _        |          | _    | _ D <b>_</b> ×                  |
|---------------------------------------------------------------|-------------------|-------------------------|----------------------------------------|-----------------------------|--------|----------|----------|------|---------------------------------|
| <u>Файл</u> <u>С</u> правочники Внешние модули <u>Н</u> астро | йки <u>?</u>      |                         |                                        |                             |        |          |          |      |                                 |
| Польвователь                                                  |                   |                         |                                        |                             |        |          |          |      |                                 |
| Пользователь: Шынкова Лариса Викторовна                       |                   |                         |                                        |                             |        |          |          |      | Блокировка                      |
| Подразделение: Отделение срочного социал                      | пьного обслуживан | 819                     |                                        |                             |        |          |          |      |                                 |
| Начало сеанса работы: 05.06.2017 13:58:0                      | 09 Bp             | емя работы в системе: С | 0:07:16                                |                             |        |          |          |      | Сменить пользователя            |
| 1. Журнал учета сообщений «                                   | - Хурнал учета    | сообщений о детях, утра | тивших родительское попечение. (Период | с 01.02.2017 по 28.02.2017) |        |          |          |      |                                 |
|                                                               | Социальный уч     | MACTON:                 |                                        |                             |        |          |          |      |                                 |
| Обновить журнал                                               | YTACTOR M         | 1                       |                                        |                             |        |          |          |      | <u></u>                         |
|                                                               |                   | Дата                    | От кого поступили сведе                | ния                         | Ребенс | ок       |          |      | Обследование                    |
| Noonen in Sumen                                               | -                 | поступления             | должностное                            | фамилия                     | IMS    | OTVECTEO | год      |      |                                 |
| Редактировать запись                                          |                   | сведении                | лицо/гражданин                         |                             |        |          | рождения | дата | адрес                           |
|                                                               | •                 |                         |                                        |                             |        |          |          |      |                                 |
| Удалить запись                                                | 1                 |                         |                                        |                             |        |          |          |      |                                 |
|                                                               | 1                 |                         |                                        |                             |        |          |          |      |                                 |
| Задать период                                                 | 1                 |                         |                                        |                             |        |          |          |      |                                 |
|                                                               | 1                 |                         |                                        |                             |        |          |          |      |                                 |
| Фильтр                                                        | 1                 |                         |                                        |                             |        |          |          |      |                                 |
| Понат                                                         | 1                 |                         |                                        |                             |        |          |          |      |                                 |
| - HONER                                                       | 1                 |                         |                                        |                             |        |          |          |      |                                 |
| Печать                                                        | 1                 |                         |                                        |                             |        |          |          |      |                                 |
|                                                               | 1                 |                         |                                        |                             |        |          |          |      |                                 |
|                                                               | 1                 |                         |                                        |                             |        |          |          |      |                                 |
|                                                               | 1                 |                         |                                        |                             |        |          |          |      |                                 |
|                                                               | 1                 |                         |                                        |                             |        |          |          |      |                                 |
|                                                               | 1                 |                         |                                        |                             |        |          |          |      |                                 |
|                                                               | 1                 |                         |                                        |                             |        |          |          |      |                                 |
|                                                               | 1                 |                         |                                        |                             |        |          |          |      |                                 |
|                                                               | 1                 |                         |                                        |                             |        |          |          |      |                                 |
|                                                               | 1                 |                         |                                        |                             |        |          |          |      |                                 |
|                                                               | 4                 |                         |                                        |                             |        |          |          |      |                                 |
| 1. Журнал учета сообщений                                     |                   |                         |                                        |                             |        |          |          |      |                                 |
| 2. Консультации                                               |                   |                         |                                        |                             |        |          |          |      |                                 |
| 3. Патронаж                                                   | 1                 |                         |                                        |                             |        |          |          |      |                                 |
|                                                               | 1                 |                         |                                        |                             |        |          |          |      |                                 |
| 4. Kynstyping haponputria                                     | -                 |                         |                                        |                             |        |          |          |      |                                 |
| 5. Школы и клубы                                              | 4                 |                         |                                        |                             |        |          |          |      |                                 |
| 6. Участковая служба                                          | ·                 |                         |                                        |                             |        |          |          |      |                                 |
|                                                               | Журнал учента     | а сообщений /           |                                        |                             |        |          |          |      |                                 |
|                                                               |                   |                         |                                        |                             |        |          |          |      | Директор Сегодня: 05.06.2017 г. |
|                                                               |                   |                         |                                        |                             |        |          |          |      | RU 🔥 🔬 🔀 👘 🚯 🚓 14:05            |
|                                                               |                   |                         |                                        |                             |        |          |          |      | 05.06.2017                      |

**4.** Выбираем внизу слева вкладку №3 «Патронаж»

| Эмодуль ИС СОН "Профилактика"            |          |        |                                                                                |                    | -                                  |                                               | - 6 <b>- X</b>                  |
|------------------------------------------|----------|--------|--------------------------------------------------------------------------------|--------------------|------------------------------------|-----------------------------------------------|---------------------------------|
| Файл ⊆правочники Внешние модули Настро   | ойки ?   |        |                                                                                |                    |                                    |                                               |                                 |
| Пользователь                             |          |        |                                                                                |                    |                                    |                                               |                                 |
| Пользователь: Шыыкова Лариса Викторовиа  |          |        |                                                                                |                    |                                    |                                               | Блокировка                      |
| Подразделение: Отделение срочного социа. | льного о | бслужа | Baltis                                                                         |                    |                                    |                                               |                                 |
| Начало сеанса работы: 05.06.2017 14:11:  | 36       |        | Время работы в системе: 00:00:45                                               |                    |                                    |                                               | сменить пользователя            |
| 3. Патронаж «                            | - Журна  | л акт  | ов обследований и проверки семьи и детей. (Перио;                              | ц: с 01.05.2017 по | 31.05.2017)                        |                                               |                                 |
|                                          | Соция    | альны  | i yuacrox:                                                                     |                    |                                    |                                               |                                 |
| Ourosaile xypaan                         |          |        |                                                                                |                    |                                    |                                               |                                 |
| Добавить запись                          | •        |        | Тип выхода                                                                     | Дата выхода        | Адрес                              | Описание                                      | ń                               |
| =0                                       | 1)       | 0      | выход в адрес с целью обследования<br>жилищно-бытовых условий (без составления | 31.05.2017         | г. Асбест пр. Ленина 1-9           | Белоносова Ольга Павловна<br>25.07.1966       |                                 |
| Редактировать запись                     | 2        | ٢      | выход в адрес с целью обследования                                             | 30.05.2017         | г. Асбест ул. Пархоменко 17-107    | Савина Светлана Юрьевна 09.10.1946            |                                 |
|                                          | 3        | ٢      | выход в адрес с целью обследования<br>килино-бытовых условий (без составления  | 26.05.2017         | г. Асбест ул. Коминтерна 59        | Пушкарева Любовь Геннадьевна<br>15.10.1953    |                                 |
| - Annua annua                            | 4        | ٢      | выход в адрес с целью обследования<br>килишно-бытовых условий (без составления | 26.05.2017         | г. Асбест ул. Уральская 62-16      | Ваулина Зоя Ивановна 24.07.1930               |                                 |
| Задать период                            | 5        | ٢      | выход в адрес с целью обследования<br>килишио-бытовых условий (без составления | 26.05.2017         | г. Асбест ул. Ленинградская 23-50  | Динтриева Марина Юрьевна 29.12.1959           |                                 |
| Опонан                                   | 6        | ٢      | выход в адрес с целью обследования<br>жилищно-бытовых условий (без составления | 26.05.2017         | г. Асбест ул. Ленинградская 12/3-4 | Сирин Виктор Иванович 06.03.1953              |                                 |
|                                          | 7        | ٢      | выход в адрес с целью обследования<br>жилищно-бытовых условий (без составления | 24.05.2017         | г. Асбест ул. Королева 3 а-7       | Лоскутова Елена Георгиевна<br>24.07.1977      |                                 |
| Печать                                   | 8        | ٢      | выход в адрес с целью обследования<br>жилищно-бытовых условий (без составления | 24.05.2017         | г. Асбест ул. Королева 27/2-20     | Погорелова Оксана Николаевна<br>10.01.1972    |                                 |
|                                          | 9        | ٢      | выход в адрес с целью обследования<br>жилищно-бытовых условий (без составления | 23.05.2017         | г. Асбест пр. Ленина 31-25         | Стрижкина Надежда Николаевна<br>15.04.1959    |                                 |
|                                          | 10       | ٢      | выход в адрес с целью обследования<br>жилищно-бытовых условий (без составления | 23.05.2017         | г. Асбест ул. Уральская 77-46      | Сетличная Алыяра Исланутдиновна<br>19.05.1955 |                                 |
|                                          | 11       | ٢      | выход в адрес с целью обследования<br>жилищно-бытовых условий (без составления | 18.05.2017         | г. Асбест ул. Труда 3-6            | Парфенов Алексей Анатольевич<br>08.12.1972    |                                 |
|                                          | 12       | ٢      | выход в адрес с целью обследования<br>жилищно-бытовых условий (без составления | 18.05.2017         | г. Асбест ул. Войкова 27           | Вотев Павел Евгеньевич 11.10.1976             |                                 |
|                                          | 13       | ۲      | выход в адрес с целью обследования<br>жилищно-бытовых условий (без составления | 18.05.2017         | г. Асбест ул. Мяра 4-3-133         | Николаева Елена Павловна 28.12.1973           |                                 |
|                                          | 14       | ۲      | выход в адрес с целью обследования<br>жилищно-бытовых условий (без составления | 18.05.2017         | г. Асбест ул. Советская 12         | Мухаметрахимов Владинир Юрьевич<br>13.08.1996 |                                 |
|                                          | 15       | ۲      | выход в адрес с целью обследования<br>жилищно-бытовых условий (с последующим   | 18.05.2017         | г. Асбест ул. Чапаева 35-22        | Морозова Антонина Сергеевна<br>28.06.1935     |                                 |
|                                          | 16       | ۲      | выход в адрес с целью обследования<br>жилищно-бытовых условий (без составления | 18.05.2017         | г. Асбест ул. Коминтерна 59        | Пушкарев Василий Алексеевич<br>14.07.1949     |                                 |
| 1. Журнал учета сообщений                | 17       | ۲      | выход в адрес с целью обследования<br>жилищно-бытовых условий (без составления | 18.05.2017         | г. Асбест ул. Промышленная 21-20   | Дьяченко Олег Анатольевич<br>06.10.1962       |                                 |
| 2. Консультации                          | 18       | ۲      | выход в адрес с целью обследования<br>жилищно-бытовых условий (без составления | 17.05.2017         | г. Асбест пр. Ленина 1-9           | Завьялов Анатолий Лукич 30.06.1944            |                                 |
| 3. Патронаж                              | 19       | ۲      | выход в адрес с целью обследования<br>жилищно-бытовых условий (без составления | 17.05.2017         | г. Асбест ул. Садовая 15-27        | Колгеева Галина Александровна<br>25.10.1963   |                                 |
| 4. Культурные мероприятия                | 20       | ۲      | выход в адрес с целью обследования<br>жилищно-бытовых условий (без составления | 16.05.2017         | г. Асбест ул. Ладыженского 14-10   | Валов Александр Павлович 08.10.1938           |                                 |
| 5. Школы и клубы                         | 21       | ۲      | выход в адрес с целью обследования<br>жилищно-бытовых условий (без составления | 15.05.2017         | г. Асбест пр. Ленина 24/1-1        | Белоносов Виталий Витальевич<br>05.01.1961    |                                 |
| 6. Участковая служба                     | 22       | ٢      | выход в адрес с целью обследования<br>жилищно-бытовых условий (без составления | 15.05.2017         | г. Асбест ул. Ладыженского 6-24    | Солдатов Сергей Владивирович<br>06.09.1960    |                                 |
|                                          | Патро    | таж /  | ·                                                                              |                    |                                    |                                               |                                 |
|                                          | <u> </u> | _      |                                                                                |                    |                                    |                                               | Інректор Сегодия: 05,06.2017 г. |
|                                          |          |        |                                                                                |                    |                                    |                                               |                                 |
|                                          | 303      | K      |                                                                                |                    |                                    |                                               | 05.06.2017                      |

**5.** В таблице слева вверху выбираем вкладку «Добавить запись» Появляется окно «Патронаж» :

| Модуль ИС СОН "Профилактика"                                                     |                        |                                                          |                                          |                               |                                 |                     | _ 0 ×                                |
|----------------------------------------------------------------------------------|------------------------|----------------------------------------------------------|------------------------------------------|-------------------------------|---------------------------------|---------------------|--------------------------------------|
| Файл ⊆правочники Внешние модули Наст                                             | ройки ]                |                                                          |                                          |                               |                                 |                     |                                      |
| Пользователь                                                                     |                        |                                                          |                                          |                               |                                 |                     |                                      |
| Пользователь: Шынкова Лариса Викторови                                           | sa                     |                                                          |                                          |                               |                                 |                     | Блокировка                           |
| Подразделение: Отделение срочного соци<br>Начало сеанса работы: 05.06.2017 14:11 | ального обслуж<br>L:36 | Время работы в системе: 00:24:                           | \$7                                      |                               |                                 |                     | Сменить пользователя                 |
| 2 Патонах                                                                        | " Towar av             | пов обставований и проверии саны                         | и и петей. (Период с 01.05.2017 по 31.   | 05 2017)                      |                                 |                     |                                      |
| 5. haiponak                                                                      | Социальна              | й участок:                                               | a a gereari (nepaogi e orrosirori no sri |                               |                                 |                     |                                      |
| Обновить журнал                                                                  | Участов                | : N 1                                                    | Патронаж                                 |                               | ×                               |                     |                                      |
|                                                                                  | -                      | Тип выхода                                               | Сведения о патронаже                     |                               |                                 | зание               |                                      |
| Поравить запись                                                                  | 1 🕨 🥥                  | выход в адрес с целью обси                               | Тип выхода                               |                               | •                               | Павловна            |                                      |
| Редактировать запись                                                             | 2 🥥                    | выход в адрес с целью обси                               | Дата выхода 🛛 💌                          | Участок                       | -                               | рьевна 09.10.1946   |                                      |
|                                                                                  | 3 0                    | жилицио-бытовых условия (<br>выход в адрес с целью обси  | Адрес                                    |                               |                                 | Геннадьевна         |                                      |
| Удалить запись                                                                   |                        | жилищно-бытовых условий (<br>выход в адрес с целью обси  | Ф.И.О. клиента (семьи), и прочие дани    | aze                           |                                 | вна 24.07.1930      |                                      |
| -                                                                                | • •                    | жилищно-бытовых условий (С                               |                                          |                               |                                 | Поьевна 29.12.1959  |                                      |
|                                                                                  | 5 0                    | жилищно-бытовых условий (б                               |                                          |                               |                                 |                     |                                      |
| О Поиск                                                                          | 6 🔮                    | жилищно-бытовых условий (б                               | Прикладные документы                     |                               |                                 | 0844 06.03.1955     |                                      |
|                                                                                  | 7 🥝                    | выход в адрес с целью обсл<br>жилищно-бытовых условий (С | Документ/Графическа<br>копия             | Описание                      |                                 | еоргиевна           |                                      |
| Печать                                                                           | 8 🥥                    | выход в адрес с целью обсл<br>жилищно-бытовых условий (б | •                                        |                               |                                 | Николаевна          |                                      |
|                                                                                  | 9 🔮                    | выход в адрес с целью обси                               |                                          |                               |                                 | Николаевна          |                                      |
|                                                                                  | 10 🥥                   | выход в адрес с целью обси                               |                                          |                               |                                 | Исланутдиновна      |                                      |
|                                                                                  | 11 0                   | жилищно-бытовых условии (<br>выход в адрес с целью обси  | Доступные операция:                      |                               |                                 | Анатольевич         |                                      |
|                                                                                  |                        | жилищно-бытовых условий (С<br>выход в адрес с целью обса | Добавить Изме                            | нять Удалить                  |                                 | ьевич 11.10.1976    |                                      |
|                                                                                  | 12 0                   | жилищно-бытовых условий (С                               | Сведения о контроле за исполнением       |                               |                                 | авловна 28,12,1973  |                                      |
|                                                                                  | 13 🔮                   | жилищно-бытовых условий (б                               | 🗆 социальная услуга оказана/работы в     | полнены                       |                                 |                     |                                      |
|                                                                                  | 14 🥥                   | жилищно-бытовых условий (б                               | Подразделение                            |                               | •                               | адивар крьевич      |                                      |
|                                                                                  | 15 🥝                   | выход в адрес с целью обси<br>жилищно-бытовых условий (с | Исполнение проверил                      |                               | · ·                             | Сергеевна           |                                      |
|                                                                                  | 16 🥝                   | выход в адрес с целью обси<br>жилищно-бытовых условий (б | Дата контроля выполнения работ/оказан    | вия услуг                     | · •                             | Алексеевич          |                                      |
|                                                                                  | 17 🥑                   | выход в адрес с целью обси                               |                                          |                               |                                 | тольевич            |                                      |
| 1. Журнал учета сообщений                                                        | 18 🥝                   | выход в адрес с целью обси                               |                                          | Сохранить                     | 🔀 Отмена                        | Лукич 30.06.1944    |                                      |
| 2. Консультации                                                                  | 19 0                   | жилищно-бытовых условий (б<br>выход в адрес с целью обсл | едования 17.05.2017 г.                   | Асбест ул. Садовая 15-27      | Колгеева Галина А               | Александровна       |                                      |
| 3. Патронаж                                                                      |                        | жилищно-бытовых условий (б<br>выход в адрес с целью обся | ез составления<br>едования 16.05.2017 г. | Асбест ул. Ладыженского 14-10 | 25.10.1963<br>Валов Алексанию П | Павлович 08.10.1938 |                                      |
| 4. Культурные мероприятия                                                        | 20 🔮                   | жилищно-бытовых условий (б                               | ез составления                           | Action my Teanna 24/1-1       | Resources Burgard               | BuranLopur          |                                      |
| 5. Школы и клубы                                                                 | 21 🥑                   | жилищно-бытовых условий (б                               | ез составления                           | ACCCC: 10. NORMA 24/1-1       | 05.01.1961                      | - Der wilden u      |                                      |
| 6. Участновая служба                                                             | 22 🥑                   | выход в адрес с целью обсл<br>жилищно-бытовых условий (б | едования 15.05.2017 г.                   | Ассест ул. ладыженского 6-24  | Солдатов Сергей Н<br>06.09.1960 | инацинирович        |                                      |
|                                                                                  | Патронаж               | (                                                        |                                          |                               |                                 |                     |                                      |
|                                                                                  |                        |                                                          |                                          |                               |                                 |                     | Директор Сегодня: 05.06.2017 г.      |
| 🔊 උ 📋 🔉 🏅                                                                        |                        | w 🦉                                                      |                                          |                               |                                 |                     | RU 🔺 🂰 🗟 🄀 譚 🌒 希 14:36<br>05.06.2017 |

**6.** Далее заполняем разделы : сведения о патронаже (тип выхода, дата выхода, участок, адрес, ФИО клиента)

| Иодуль ИС СОН "Профилактика"             |                                                          |                                                                                                    | - 0 ×                           |
|------------------------------------------|----------------------------------------------------------|----------------------------------------------------------------------------------------------------|---------------------------------|
| Файл Справочники Внешние модули Настро   | йки 1                                                    |                                                                                                    |                                 |
| Пользователь                             |                                                          |                                                                                                    |                                 |
| Contractory I Barrons Tanuca Burronomia  |                                                          |                                                                                                    |                                 |
| Подразделение: Отделение срочного социа. | вного обслуживания                                       |                                                                                                    | Блокировка                      |
| Начало сеанса работы: 05.06.2017 14:11:  | Время работы в системе: 01:0                             | : 48                                                                                                   | Сменить пользователя            |
| 3. Патронаж «                            | - Хурнал актов обследований и проверки се                | њи и детей. (Период: с 01.05.2017 по 31.05.2017)                                                       |                                 |
|                                          | Социальный участок:                                      |                                                                                                    |                                 |
| 🧿 Обновить журнал                        | Участок № 1                                              | Патронаж                                                                                               | <u></u>                         |
|                                          | • Тип выхо;                                              | Сведения о патронаже                                                                                   | рание                           |
| Добавить запись                          | 1 выход в адрес с целью об                               | <sup>27</sup> Тип выхода выход в адрес с целью обследования жилищно-бытовых условий (с последужщи -    | Павловна                        |
|                                          | жилищно-бытовых условий                                  | (б<br>17. Пата ракона 05.06.2017 - Укасток Унасток № 1                                                 | Dectro 09.10.1946               |
| редактировать запись                     | 2 🗸 жилищно-бытовых условий                              | And handle concerned a co                                                                              |                                 |
| Удалить рацись                           | 3 З Выход в адрес с целью об<br>жилящно-бытовых условий  | да Адрес Г. Асоест, ул нара д.3 кв. 69                                                                 | Геннадьевна                     |
| <b>IO</b>                                | 4 🥑 выход в адрес с целью об                             | 33 Ф.И.О. клиента (севьи), и прочие данные                                                             | вна 24.07.1930                  |
| Задать период                            | 5 од выход в адрес с целью об                            | IBANG IBAN IBANOBIN                                                                                    | Орьевна 29.12.1959              |
|                                          | жилищно-бытовых условий                                  |                                                                                                    | onex 06.03.1953                 |
| 🔍 Поиск                                  | 6 🗸 жилищно-бытовых условий                              | (6 Прикладные документы                                                                                |                                 |
|                                          | 7 Зыход в адрес с целью об<br>жилищно-бытовых условий    | 21 Документ/Графическая Описание                                                                       | вортиевна                       |
| Печать                                   | выход в адрес с целью об                                 |                                                                                                    | Николаевна                      |
|                                          | выход в адрес с целью об                                 | 3                                                                                                    | Николаевна                      |
|                                          | жилищно-бытовых условий                                  | (0)                                                                                                    | Vanasummisuopua                 |
|                                          | 10 Уклащио-бытовых условий                               | Доступные операции:                                                                                    | NORMALY ADDITION                |
|                                          | 11 Зыход в адрес с целью об<br>жилищно-бытовых условий   | а<br>С Тобанить Изменить Укатить                                                                       | Анатольевич                     |
|                                          | 12 🕑 выход в адрес с целью об                            | Account Nonconten                                                                                      | ъевич 11.10.1976                |
|                                          | 13 а выход в адрес с целью об                            | Сведения о контроле за исполнением                                                                     | авловна 28.12.1973              |
|                                          | жилищно-бытовых условий                                  | С социальная услуга оказана/работы выполнены                                                           | ARIAND DOLARKY                  |
|                                          | 14 🗸 жилащно-бытовых условий                             | (6 Подразделение 🗸                                                                                     |                                 |
|                                          | 15 У Выход в адрес с целью об<br>жилищно-бытовых условий | Исполнение проверил                                                                                    | Сергеевна                       |
|                                          | 16 😗 выход в адрес с целью об                            | Дата контроля выполнения работ/оказания услуг                                                          | Алексеевич                      |
|                                          | 17 од выход в адрес с целью об                           |                                                                                                    | тольевич                        |
| 1. Журнал учета сообщений                | жилищно-бытовых условий                                  | Сохранить 🗙 Отмена                                                                                     | Лукич 30.06.1944                |
| 2. Консультации                          | 18 🗸 жилищно-бытовых условий                             | 4                                                                                                    |                                 |
| 3. Патронаж                              | 19 О Выход в адрес с целью об<br>жилищно-бытовых условий | ледования 17.00.2017 г. асоест ул. Садовая 15-27 Колгеева Галина /<br>(без составления 25.10.1963      | лександровна                    |
| A V                                      | 20 🔮 выход в адрес с целью об                            | лледования 16.05.2017 г. Асбест ул. Ладыженского 14-10 Валов Александр I                               | авлович 08.10.1938              |
| ч. культурные мероприятия                | 21 👩 выход в адрес с целью об                            | лядования 15.05.2017 г. Асбест пр. Ленина 24/1-1 Белоносов Витали                                      | і Витальевич                    |
| 5. Школы и клубы                         | жилищно-бытовых условий                                  | (без составления 05.01.1961<br>спедования 15.05.2017 г. Асбест ул. Ладыженского 6-24 Солдатов Сергей I | ладеерович                      |
| 6. Участковая служба                     | 22 🗸 жилищно-бытовых условий                             | (без составления 06.09.1960                                                                            |                                 |
|                                          | Патронаж                                                 |                                                                                                    |                                 |
|                                          |                                                          |                                                                                                    | Директор Сегодня: 05.06.2017 г. |
| 🤊 🤗 🗎 o 🍝                                |                                                          |                                                                                                    | RU 🔺 🍏 🗟 🔀 😂 🕪 🛷 1521           |
|                                          |                                                          |                                                                                                    | 05,062017                       |

В разделе «**Прикладные документы**» (если есть необходимость) прикрепить графическую копию документов(сканы), описание документа.

Для того чтобы услуга считалась проведённой, заведующий должен поставить отметку о выполнении. В разделе «Сведения о контроле за исполнением» в начале строки «социальная услуга оказана/работы выполнены» поставить значок «галочка»; заполнить строку «подразделение», «исполнение проверил», «дата контроля выполнения работ». Сохраняем.

| Модуль ИС СОН "Профилактика"            |             |                          |                                                    |                              | _                       | _                |                        |                               |                     | _        | - 0 )                  | 8   |
|-----------------------------------------|-------------|--------------------------|----------------------------------------------------|------------------------------|-------------------------|------------------|------------------------|-------------------------------|---------------------|----------|------------------------|-----|
| Файл Справочники Внешние модули Настр   | ойки ]      |                          |                                                    |                              |                         |                  |                        |                               |                     |          |                        |     |
| Пользователь                            |             |                          |                                                    |                              |                         |                  |                        |                               |                     |          |                        |     |
| Пользователь: Шынкова Лариса Викторовна |             |                          |                                                    |                              |                         |                  |                        |                               |                     |          | Блокировка             |     |
| Подразделение: Отделение срочного соция | льного обсл | ужания                   |                                                    |                              |                         |                  |                        |                               |                     |          |                        | 5   |
| Начало сеанса работы: 05.06.2017 14:11: | 36          | Bpeas                    | я работы в системе: 01:34:                         | :09                          |                         |                  |                        |                               |                     |          | Сменить пользователя   | al, |
| 3. Патронаж «                           | Курнал      | актов об                 | следований и проверки семя                         | ы и детей. (Период           | c 01.05.2017 no         | 31.05.2017)      |                        |                               |                     |          |                        | -   |
|                                         | Социаль     | ный учас                 | TOK:                                               |                              |                         |                  |                        |                               | 2                   |          |                        | _   |
| Обновить журнал                         | Yuacr       | ок № 1                   |                                                    | Патронаж                     |                         |                  |                        | ×                             |                     |          |                        | 4   |
|                                         | -           |                          | Тип выхода                                         | Сведения о патрон            | axe                     |                  |                        |                               | зание               |          |                        | ^   |
| Добавить запись                         | 1           | O BMX                    | од в адрес с целью обс                             | Тип выхода выз               | од в адрес с це         | елью обследовая  | вия жилищно-бытовых у  | словий (с последужира •       | Павловна            |          |                        |     |
| Редактировать запись                    | 2           | Bhiti                    | од в адрес с целью обс                             | Дата выхода                  | 05.06.2017              | • Участок        | часток 🕨 1             | -                             | рьевна 09.10.1946   |          |                        |     |
|                                         | 3           | ВЫХ                      | ищно-омтовых условии (<br>од в адрес с целью обс   | Адрес г.                     | Асбест ул. Мира д       | .3 мв. 69        |                        |                               | Геннадьевна         |          |                        |     |
| Удалить запись                          | -           | BMX                      | ищно-бытовых условий (<br>од в адрес с целью обс   | Ф.И.О. клиента (             | семьи), и прочие        | данные           |                        |                               | вна 24.07.1930      |          |                        |     |
| Задать период                           |             | BNX                      | ищно-бытовых условий (<br>од в адрес с целью обс   | lisanos lisan lisar          | 10Bir4                  |                  |                        |                               | Орьевна 29,12,1959  |          |                        |     |
|                                         | 5           | <ul> <li>жила</li> </ul> | ищно-бытовых условий (                             |                              |                         |                  |                        |                               | 06 02 1052          |          |                        |     |
| О Поиск                                 | 6           | 33110                    | ищно-бытовых условий (                             | Прикладные докум             | HTM                     |                  |                        |                               | 0010311955          |          |                        |     |
|                                         | 7           | Вых<br>жила              | од в адрес с целью обс<br>ищно-бытовых условий (   | т <sup>До</sup>              | кумент/Графиче<br>копия | BCRAS            | Описани                | 1e                            | еоргиевна           |          |                        |     |
| a nosarb                                | 8           | Вых<br>жила              | од в адрес с целью обс<br>ищно-бытовых условий (   | •                            |                         |                  |                        |                               | Николаевна          |          |                        |     |
|                                         | 9           | O BMX                    | од в адрес с целью обс.<br>ишно-бытовых условий (  |                              |                         |                  |                        |                               | Николаевна          |          |                        |     |
|                                         | 10 🕨        | O BAX                    | од в адрес с целью обс                             |                              |                         |                  |                        |                               | Исламутдиновна      |          |                        |     |
|                                         | 11          | BINK                     | од в адрес с целью обс                             | Loczymme onepau              |                         |                  |                        | 1                             | Анатольевич         |          |                        |     |
|                                         | 12          | Shike                    | од в адрес с целью обс.                            | Добавить                     | 2                       | Сзменить         | Удалить                |                               | ьевич 11.10.1976    |          |                        | 1   |
|                                         | 13          | ВЫХ                      | ищно-бытовых условий (<br>од в адрес с целью обс   | Сведения о контр             | оле за исполнение       | ٤.               |                        |                               | авловна 28.12.1973  |          |                        |     |
|                                         |             | BMX                      | ищно-бытовых условий (<br>од в адрес с целью обс   | 🗸 социальная ус:             | пута оказана/рабоз      | ты выполнены     |                        |                               | адинир Юрьевич      |          |                        |     |
|                                         | 14          | ×34.00                   | ищно-бытовых условий (                             | Подразделение                | Отделение с             | рочного социальн | юго обслуживания       | -                             | Септеевна           |          |                        |     |
|                                         | 15          | жил                      | ищно-бытовых условий (                             | Исполнение прове             | рил Быкова Лар          | иса Викторовна ( | Заведужций отделением) | •                             | ATAKGAANUT          |          |                        |     |
|                                         | 16          | X34,00                   | ищно-бытовых условий (                             | Дата контроля вы             | полнения работ/ок       | азания услуг     |                        | 05.06.2017                    |                     |          |                        |     |
| 1. Журнал учета сообщений               | 17          | SNX<br>XUU<br>XUU        | од в адрес с целыю обс<br>ищно-бытовых условий (   |                              |                         |                  | Сохранить              | Отмена                        | ROUPERNA            |          |                        |     |
| 2. Консультации                         | 18          | Вых<br>жила              | од в адрес с целью обс<br>ищно-бытовых условий (   |                              |                         |                  | • • •                  |                               | Лукич 30.06.1944    |          |                        |     |
| 3. Патронах                             | 19          | Bhixt                    | од в адрес с целью обс.<br>ищно-бытовых условий (  | ледования<br>Без составления | 17.05.2017              | г. Асбест ул.    | Садовая 15-27          | Колгеева Галина<br>25.10.1963 | Александровна       |          |                        |     |
| 4. KVENTVDING MEDOIDHIGTHIG             | 20          | S BAR                    | од в адрес с целью обс.<br>ишно-бытовых условий () | ледования<br>Бев составления | 16.05.2017              | г. Асбест ул.    | Ладыженского 14-10     | Валов Александр               | Павлович 08.10.1938 |          |                        |     |
|                                         | 21          | O BAK                    | од в адрес с целью обс                             | педования                    | 15.05.2017              | г. Асбест пр.    | Ленина 24/1-1          | Белоносов Витал               | ий Витальевич       |          |                        |     |
| 6 Varanna a Rayon                       | 22          | O BMX                    | од в адрес с целью обс                             | педования                    | 15.05.2017              | г. Асбест ул.    | Ладыженского 6-24      | Солдатов Сергей               | Владинирович        |          |                        |     |
| o. /wacrNoBar Chymba                    |             | жила                     | ищно-оытовых условий (                             | сез составления              |                         |                  |                        | 06.09.1960                    |                     |          |                        | Ŧ   |
|                                         | Патронал    |                          |                                                    |                              |                         |                  |                        |                               |                     | Timestor | Canomer: 05.06.2012 -  |     |
|                                         |             |                          | [ Anal                                             |                              |                         |                  |                        |                               |                     | dibertob | Carogna: 05.06.2017 F. |     |
|                                         | acx         | W                        |                                                    |                              |                         |                  |                        |                               |                     |          | 💰 📓 K 😭 🗣 🛷 15/45      |     |

**7.** Чтобы найти в Журнале актов обследований нужного гражданина, слева вверху выбираем вкладку **«Задать период».** Принять.

| Модуль ИС СОН "Профилактика"             |              |                                                                                |                    |                                    |                                                | _        | - 0 -                  |
|------------------------------------------|--------------|--------------------------------------------------------------------------------|--------------------|------------------------------------|------------------------------------------------|----------|------------------------|
| ⊉айл ⊆правочники Внешние модули ∐астрої  | йжи <u>?</u> |                                                                                |                    |                                    |                                                |          |                        |
| Польвователь                             |              |                                                                                |                    |                                    |                                                |          |                        |
| Пользователь: Шынкова Лариса Викторовна  |              |                                                                                |                    |                                    |                                                |          | Блокировка             |
| Подразделение: Отделение срочного социал | ьного обслуж | Bablis                                                                         |                    |                                    |                                                |          | CMERISTE DOTE SORATELE |
| пачало сеанса расоты: 05.06.2017 14:11:3 | 0            | время рассти в системе: 02:09:27                                               |                    |                                    |                                                |          |                        |
| 3. Патронаж «                            | - Хурнал акт | гов обследований и проверки семьи и детей. (Перио;<br>                         | t: c 01.05.2017 no | 31.05.2017)                        |                                                |          |                        |
| () Обновить журнал                       | Участок      | * 1 1                                                                          |                    |                                    |                                                |          |                        |
|                                          | •            | Тип выхода                                                                     | Дата выхода        | Адрес                              | Описание                                       |          |                        |
| Поравить запись                          | 1 🥑          | выход в адрес с целью обследования<br>жилищно-бытовых условий (без составления | 31.05.2017         | г. Асбест пр. Ленина 1-9           | Белоносова Ольга Павловна<br>25.07.1966        |          |                        |
| Редактировать запись                     | 2 🥑          | выход в адрес с целью обследования<br>жилишно-бытовых условий (без составления | 30.05.2017         | г. Асбест ул. Пархоменко 17-107    | Савина Светлана Прьевна 09.10.1946             |          |                        |
|                                          | 3 🥑          | выход в адрес с целью обследования<br>жилино-бытовых условий (без составления  | 26.05.2017         | г. Асбест ул. Коминтерна 59        | Пушкарева Любовь Геннадьевна<br>15.10.1953     |          |                        |
| D Advanta Saturda                        | 4 🥥          | выход в адрес с целью обследования<br>жилино-бытовых условий (без составления  | 26.05.2017         | г. Асбест ул. Уральская 62-16      | Ваулина Зоя Ивановна 24.07.1930                |          |                        |
| Задать период                            | 5 🥥          | выход в адрес с целью обследования<br>жилино-бытовых условий (без составления  | 26.05.2017         | г. Асбест ул. Ленинградская 23-50  | Динтриева Марина Юрьевна 29.12.1959            |          |                        |
| О Поиск                                  | 6 🥑          | выход в адрес с целью обследования<br>жилино-бытовых условий (без соотавления  | 26.05.2017         | г. Асбест ул. Ленинградская 12/3-4 | Сирин Виктор Иванович 06.03.1953               |          |                        |
|                                          | 7 🕨 🥥        | выход в адрес с целью обследования<br>жилищно-бытовых условий (без составления | 24                 | ражения записеи                    | Лоскутова Елена Георгиевна<br>24.07.1977       |          |                        |
| Печать                                   | 8 🥥          | выход в адрес с целью обследования<br>жилищно-бытовых условий (без составления | 24. c 0            | 1.05.2017 • no 31.05.2017 •        | Погорелова Оксана Николаевна<br>10.01.1972     |          |                        |
|                                          | 9 🥥          | выход в адрес с цельв обследования                                             | 23. Потобра        | ажать все записи                   | Стрижкина Надежда Николаевна                   |          |                        |
|                                          | 10 🥝         | выход в адрес с целью обследования                                             | 23.                |                                    | Сетличная Алыяра Исланутдиновна                |          |                        |
|                                          | 11 🥥         | выход в адрес с целью обследования                                             | 18                 |                                    | Парфенов Алексей Анатольевич<br>08.12.1972     |          |                        |
|                                          | 12 🥑         | выход в адрес с цельв обследования                                             | 18.05.2017         | г. Асбест ул. Войкова 27           | Вотев Павел Евгеньевич 11.10.1976              |          |                        |
|                                          | 13 🥝         | выход в адрес с целью обследования<br>жилищно-бытовых условий (без составления | 18.05.2017         | г. Асбест ул. Мира 4-3-133         | Николаева Елена Павловна 28.12.1973            |          |                        |
|                                          | 14 🥑         | выход в адрес с целью обследования<br>жилищно-бытовых условий (без составления | 18.05.2017         | г. Асбест ул. Советская 12         | Мухаметрахимов Владиевер Крьевич<br>13.08.1996 |          |                        |
|                                          | 15 🥑         | выход в адрес с целью обследования<br>жилищно-бытовых условий (с последующим   | 18.05.2017         | г. Асбест ул. Чапаева 35-22        | Морозова Антонина Сергеевна<br>28.06.1935      |          |                        |
|                                          | 16 🥝         | выход в адрес с целью обследования<br>жилищно-бытовых условий (без составления | 18.05.2017         | г. Асбест ул. Комянтерна 59        | Пушкарев Василий Алексеевич<br>14.07.1949      |          |                        |
|                                          | 17 🥝         | выход в адрес с целью обследования<br>жилищно-бытовых условий (без составления | 18.05.2017         | г. Асбест ул. Промашленная 21-20   | Дьяченко Олег Анатольевич<br>06.10.1962        |          |                        |
| . Консультация                           | 18 🥝         | выход в адрес с целью обследования<br>жилищно-бытовых условий (без составления | 17.05.2017         | г. Асбест пр. Ленина 1-9           | Завьялов Анатолий Лукич 30.06.1944             |          |                        |
| Патронак                                 | 19 🥑         | выход в адрес с целью обследования<br>жилищно-бытовых условий (без составления | 17.05.2017         | г. Асбест ул. Садовая 15-27        | Колгеева Галина Александровна<br>25.10.1963    |          |                        |
| . Культурные мероприятия                 | 20 🥑         | выход в адрес с целью обследования<br>жилищно-бытовых условий (без составления | 16.05.2017         | г. Асбест ул. Ладыженского 14-10   | Валов Александр Павлович 08.10.1938            |          |                        |
| . Школы и клубы                          | 21 🥑         | выход в адрес с целью обследования<br>жилищно-бытовых условий (без составления | 15.05.2017         | г. Асбест пр. Ленина 24/1-1        | Белоносов Виталий Витальевич<br>05.01.1961     |          |                        |
| 5. Участковая служба                     | 22 🥑         | выход в адрес с целью обследования<br>жилищно-бытовых условий (без составления | 15.05.2017         | г. Асбест ул. Ладыженского 6-24    | Солдатов Сергей Владинирович<br>06.09.1960     |          |                        |
|                                          | Патронаж     |                                                                                |                    |                                    |                                                |          |                        |
|                                          |              |                                                                                |                    |                                    |                                                | Директор | Сегодня: 05.06.2017 г. |
|                                          |              |                                                                                |                    |                                    |                                                | Dil      | 16.21                  |

Затем слева вверху выбираем вкладку «Поиск». Появляется окно, где нужно заполнить «строку поиска». Найти далее.

| опьзователь: Шанкова Лариса Викторо<br>опразвеление: Отлеление срочного со    | ена<br>пиального обслуз                                                                      | omaiore                                                                                                    |                                                                                                    |                                                                                                    |                                                                                                    | Блокировка       |
|-------------------------------------------------------------------------------|----------------------------------------------------------------------------------------------|----------------------------------------------------------------------------------------------------|----------------------------------------------------------------------------------------------------|----------------------------------------------------------------------------------------------------|----------------------------------------------------------------------------------------------------|------------------|
| чало сеанса работы: 05.06.2017 14:                                            | 11:36                                                                                        | Время работы в системе: 02:11:38                                                                                                    |                                                                                                    |                                                                                                    |                                                                                                    | Сменить пользова |
| Патронах                                                                      | « Турнал ак                                                                                  | тов обследований и проверки семьи и детей. (Перио,                                                                                                    | q: c 01.05.2017 no                                                                                                    | 31.05.2017)                                                                                                    |                                                                                                    |                  |
|                                                                               | Социальна                                                                                    | ый участок:                                                                                                    |                                                                                                    |                                                                                                    |                                                                                                    |                  |
| Обновить журнал                                                               | Участо                                                                                       | к № 1                                                                                                    |                                                                                                    |                                                                                                    |                                                                                                    |                  |
|                                                                               | -                                                                                            | Тип выхода                                                                                                    | Дата выхода                                                                                                    | Адрес                                                                                                    | Описание                                                                                                    |                  |
| доравить запись                                                               | 1 0                                                                                          | выход в адрес с целью обследования                                                                                                    | 31.05.2017                                                                                                    | г. Асбест пр. Ленина 1-9                                                                                                    | Белоносова Ольга Павловна                                                                                                    |                  |
| Petaktuposath samuch                                                          |                                                                                              | жилищно-оытовых условии (bes составления<br>выход в адрес с целью обследования                                                                                                    | 30.05.2017                                                                                                    | г. Асбест ул. Пархоменко 17-107                                                                                                    | Савина Светлана Брьевна 09.10.1946                                                                                                    |                  |
| <b>X</b>                                                                      |                                                                                              | жилищно-бытовых условий (без составления                                                                                                    | 26 05 2017                                                                                                    | n Achece ve Konsurenua 59                                                                                                    | Durwayers Infort Pennamerus                                                                                                    |                  |
| Удалить запись                                                                | 3 🥥                                                                                          | жилащно-бытовых условий (без составления                                                                                                    | 1010011011                                                                                                    | The second for a second second s | 15.10.1953                                                                                                    |                  |
|                                                                               | 4 📀                                                                                          | выход в адрес с целью обследования<br>жилищно-бытовых условий (без составления                                                                                                    | 26.05.2017                                                                                                    | г. Асбест ул. Уральская 62-16                                                                                                    | Ваулина Зоя Ивановна 24.07.1930                                                                                                    |                  |
| 3адать период                                                                 | 5 🔇                                                                                          | выход в адрес с целью обследования                                                                                                    | 26.05.2017                                                                                                    | г. Асбест ул. Ленинградская 23-50                                                                                                    | Дмитриева Марина Юрьевна 29.12.1959                                                                                                    |                  |
|                                                                               | 6 . 0                                                                                        | выход в адрес с целью обследования                                                                                                    | 26.05.2017                                                                                                    | г. Асбест ул. Ленинградская 12/3-4                                                                                                    | Сирин Виктор Иванович 06.03.1953                                                                                                    |                  |
| Поиск                                                                         |                                                                                              | жилищно-бытовых условий (без составления выход в апрес с целье обследован                                                                                                    |                                                                                                    | a source on Missioners V as                                                                                                    | прена Георгиевна                                                                                                    |                  |
| Печать                                                                        | 7 💟                                                                                          | жилищно-бытовых условий (без сос Найти - Сег                                                                                                    | иью, подопечного (Жу                                                                                                    | рнал актов обследования и проверки)                                                                                                    |                                                                                                    |                  |
|                                                                               | 8 🥑                                                                                          | выход в адрес с целью обследован<br>жилищно-бытовых условий (без сос                                                                                                    | понска Иванов                                                                                                    | Иван Иванович                                                                                                    | Оксана Николаевна                                                                                                    |                  |
|                                                                               | 9 🥥                                                                                          | выход в адрес с целью обследовая                                                                                                    | -                                                                                                    |                                                                                                    | адежда Николаевна                                                                                                    |                  |
|                                                                               | 10 0                                                                                         | выход в адрес с целью обследован                                                                                                    | ų,                                                                                                    | Найти далее 💦 Отменить                                                                                                    | люра Исламутдиновна                                                                                                    |                  |
|                                                                               | 10                                                                                           |                                                                                                    |                                                                                                    |                                                                                                    |                                                                                                    |                  |
|                                                                               | 10 0                                                                                         | жилищно-бытовых условий (без сос<br>выход в адрес с целью обследования                                                                                                    | 18.05.2017                                                                                                    | г. Асбест ул. Труда 3-6                                                                                                    | Парфенов Алексей Анатольевич                                                                                                    |                  |
|                                                                               | 11 0                                                                                         | жилищно-бытовых условий (без сод<br>выход в адрес с целью обследования<br>жилищно-бытовых условий (без составления<br>выход в адрес с целью обследования                                                                                                    | 18.05.2017                                                                                                    | г. Асбест ул. Труда 3-6<br>г. Асбест ул. Войхова 27                                                                                                    | Парфенов Алексей Анатольевич<br>08.12.1972<br>Вогся Паред Багенсевия 11.10.1976                                                                                                    |                  |
|                                                                               | 11 O<br>12 O                                                                                 | хилищис-бытовых условий (без сод<br>выход в адрес с цельв обследования<br>хилищис-бытовых условий (без составления<br>выход в адрес с цельв обследования<br>хилищис-бытовых условий (без составления                                                                                                    | 18.05.2017                                                                                                    | г. Асбест ул. Труда 3-6<br>г. Асбест ул. Войкова 27                                                                                                    | Парфенюв Алексей Анатольевич<br>08.12.1972<br>Вотев Павел Евгеньевич 11.10.1976                                                                                                    |                  |
|                                                                               | 10 0<br>11 0<br>12 0<br>13 0                                                                 | хилищно-бытовых условий (без со<br>выход в адрес с цельв обсладования<br>выход в адрес с цельв обсладования<br>выход в адрес с цельв обсладования<br>выход в адрес с цельв обсладования<br>выход в адрес с цельв обсладования<br>выход в адрес с цельв обсладования                                                                                                    | 18.05.2017<br>18.05.2017<br>18.05.2017                                                                                                    | г. Асбест ул. Труда 3-6<br>г. Асбест ул. Войкова 27<br>г. Асбест ул. Мира 4-3-133                                                                                                    | Парфенков Алексовй Анатольевич<br>08.12.1972<br>Вотев Павел Евгеньевич 11.10.1976<br>Николаева Елена Павловна 28.12.1973                                                                                                    |                  |
|                                                                               | 10 0<br>11 0<br>12 0<br>13 0<br>14 0                                                         | жилирио-битовых условий (бев соф<br>выход в адрес с цалько боследования<br>жилирио-битовых условий (бев составления<br>жилирио-битовых условий (бев составления<br>жилирио-битовых условий (бев составления<br>жилирио-битовых условий (бев составления<br>выход в адрес с цалько боследования<br>выход в адрес с цалько боследования<br>выход в адрес с цалько боследования                                                                                                    | 18.05.2017<br>18.05.2017<br>18.05.2017<br>18.05.2017                                                                                                    | г. Асбест уя. Труда 3-6<br>г. Асбест уя. Войнова 27<br>г. Асбест уя. Мара 4-3-133<br>г. Асбест уя. Советская 12                                                                                                    | Парфенов Анатольскич<br>00.12.1972<br>Вотев Павсе Евгеньскич 11.10.1976<br>Николаева Елена Павловна 28.12.1973<br>Иухиметрахимов Владновр Брьевич                                                                                                    |                  |
|                                                                               | 10 0<br>11 0<br>12 0<br>13 0<br>14 0                                                         | хискири-очитовких условий (без со<br>висод в адресо 1 одень обсодовлий<br>жискири-очитовких условий (без соотваления<br>кискири-очитовких условий (без соотваления<br>жискири-очитовких условий (без соотваления<br>жискири-очитовких условий (без соотваления<br>жискири-очитовких условий (без соотваления<br>жискири-очитовких условий (без соотваления<br>жискири-очитовких условий (без соотваления<br>жискири-очитовких условий (без соотваления)                                                                                                    | 18.05.2017<br>18.05.2017<br>18.05.2017<br>18.05.2017<br>18.05.2017                                                                                                   | <ul> <li>к. Асбест ул. Труда 3-6</li> <li>г. Асбест ул. Воймова 27</li> <li>г. Асбест ул. №ара 4-3-133</li> <li>г. Асбест ул. Советская 12</li> <li>г. Асбест ул. Чапаева 35-22</li> </ul>                                                                                                    | Парфонов Алексой Алатольевич<br>00.12.1972<br>Вотев Павол Еленвенич 11.10.1976<br>Виколаева Елена Бавловна 20.12.1973<br>Мухаметрахизко Бладивер Крыевич<br>13.00.1996                                                                                                    |                  |
|                                                                               | 10 0<br>11 0<br>12 0<br>13 0<br>14 0<br>15 0                                                 | зклащиро-битовки улохий (без со<br>вкласа) в Адрес о целько боскарования<br>класа в Адрес о целько боскарования<br>класа в Адрес о целько боскарования<br>вкласа в Адрес о целько боскарования<br>класния с Адрес о целько обскарования<br>класния с Адрес о целько обскарования<br>класния с Адрес о целько обскарования<br>класния с Адрес о целько обскарования<br>класния с Адрес о целько обскарования<br>класнаро с Дерес о целько обскарования<br>класнаро с о целько обскарования<br>класнаро с о целько обскарования<br>класа в Адрес о целько обскарования<br>класа в Адрес о целько обскалования<br>класа в Адрес о целько обскарования<br>клас | 18.05.2017<br>18.05.2017<br>18.05.2017<br>18.05.2017<br>18.05.2017<br>18.05.2017<br>18.05.2017                                                                       | <ul> <li>х. Асбест ул. Труда 3-6</li> <li>г. Асбест ул. Войкова 27</li> <li>г. Асбест ул. Марка 4-3-133</li> <li>г. Асбест ул. Советская 12</li> <li>г. Асбест ул. Советская 15-22</li> <li>г. Асбест ул. Калавява 35-22</li> <li>г. Асбест ул. Колевитерна 59</li> </ul>                                                                                                    | Hapteneo Alencol Ataronheart<br>08, 17, 1972<br>Green Basen Barensener 11, 10, 1976<br>Bronnees Keens Bancosa 20, 12, 1973<br>Hynamerpannen Banguedp Bynemre<br>13, 08, 1959<br>Bynones Bankard Antonesen<br>Dynampe Bankard                                                                                                    |                  |
|                                                                               | 10 0<br>11 0<br>12 0<br>13 0<br>14 0<br>15 0<br>16 0                                         | зистящио-битовки условий (без со<br>ликод в дрес о целько босладования<br>жиландо-битовки условий (без соотдаления<br>жиландо-битовки условий (без соотдаления<br>жилано-битовки условий (без соотдаления<br>жилано-битовки условий (без соотдаления<br>вкод в дрес о целько босладования<br>вкода в дрес о целько обсладования<br>вкода в дрес о целько обсладования<br>жиланию-битовки условий (без соотдаления<br>киланоро-битовки условий) (без соотдаления<br>жиланоро-битовки условий) (без соотдаления<br>жиланоро-битовки условий) (без соотдаления<br>жиланоро-битовки условий) (без соотдаления<br>жиланоро-битовки условий) (без соотдаления<br>жиланоро-битовки условий) (без соотдаления                                                                                                    | 18.05.2017<br>18.05.2017<br>18.05.2017<br>18.05.2017<br>18.05.2017<br>18.05.2017<br>18.05.2017                                                                       | <ul> <li>т. Асбест ул. Труда 3-6</li> <li>г. Асбест ул. Войнова 27</li> <li>г. Асбест ул. Мара 4-3-133</li> <li>г. Асбест ул. Советокая 12</li> <li>г. Асбест ул. Чалаева 35-22</li> <li>г. Асбест ул. Коншитерна 59</li> <li>г. Асбест ул. Коншитерна 59</li> </ul>                                                                                                    | Парбенов Алексей Анахольевич<br>08.12.1972<br>Вогов Павол Катемьевич 11.10.1976<br>Николаева Клена Палковна 28.12.1973<br>Мухамотраловов Палдовор Брьелич<br>13.08.1996<br>Коровола Антоника Сергевана<br>28.06.1930<br>Путипарев Баский Алексеевич<br>14.07.1949                                                                                                    |                  |
| курнал учета сообщений                                                        | 10 0<br>11 0<br>12 0<br>13 0<br>14 0<br>15 0<br>16 0<br>17 0                                 | яконциро-бытовых условий (без со<br>выход в дрес о целью обследования<br>княщиро-бытовых условий (без соотвления<br>княщиро-бытовых условий (без соотвления<br>княщеро-бытовых условий (без соотвления<br>княщеро-бытовых условий (без соотвления<br>княщеро-бытовых условий (без соотвления<br>княщеро-бытовых условий (без соотвления<br>княщеро-бытовых условий (без соотвления<br>княщеро-бытовых условий (без соотвления<br>княщеро-бытовых условий (без соотвления<br>княщеро-бытовых условий (без соотвления<br>княщеро-бытовых условий (без соотвления<br>княщеро-бытовых условий (без соотвления<br>княщеро-бытовых условий (без соотвления<br>княщеро-бытовых условий) (без соотвления<br>княщеро-бытовых условий (без соотвления<br>княщеро-бытовых условий) (без соотвления<br>княщеро-бытовых условий (без соотвления                                                                                                    | 18.05.2017<br>18.05.2017<br>18.05.2017<br>18.05.2017<br>18.05.2017<br>18.05.2017<br>18.05.2017<br>18.05.2017                                                         | <ul> <li>т. Асбест ул. Труда 3-6</li> <li>г. Асбест ул. Войкова 27</li> <li>г. Асбест ул. Мира 4-3-133</li> <li>г. Асбест ул. Советская 12</li> <li>г. Асбест ул. Чальява 35-22</li> <li>г. Асбест ул. Конянтерна 59</li> <li>г. Асбест ул. Проявшленияя 21-20</li> </ul>                                                                                                    | Паренно Алексей Анагольевич<br>08.12.1972<br>Вотев Пакол Еленанич 11.10.1976<br>Виколаева Елена Павловна 28.12.1973<br>Муланетразиене Виадовер Ерьевич<br>13.08.1996<br>Морозова Антенника Сертевана<br>28.05.1395<br>Пужкарев Василий Алексеевич<br>14.07.1949<br>Варозлевание<br>06.10.1942                                                                                                    |                  |
| Бурнал учега сообщений                                                        | 10 0<br>11 0<br>12 0<br>13 0<br>14 0<br>15 0<br>16 0<br>17 0<br>18 0                         | зиствиро-битовки условий (без сос<br>ликод в дирос о целько боскарования<br>жиландио-битовки условий (без состальника<br>жиландио-битовки условий (без состальника<br>никод в адрес о целько боскарования<br>жиландио-битовки условий (без состальной<br>кланарос-битовки условий (без состальной<br>жиландио-битовки условий (без состальной<br>жиландио-битовки условий (без состальной<br>жиландио-битовки условий (без состальной<br>жиландио-битовки условий (без состальной<br>жиландио-битовки условий (без состальной<br>жиландио-битовки условий (без состальной<br>жиландио-битовки условий (без состальной<br>жиландио-битовки условий (без состальной<br>жиландио-битовки условий (без состальной                                                                                                    | 18.05.2017<br>18.05.2017<br>18.05.2017<br>18.05.2017<br>18.05.2017<br>18.05.2017<br>18.05.2017<br>18.05.2017<br>17.05.2017                                           | <ul> <li>х. Асбест ул. Труда 3-6</li> <li>к. Асбест ул. Войкова 27</li> <li>г. Асбест ул. Мара 4-3-133</li> <li>г. Асбест ул. Советская 12</li> <li>г. Асбест ул. Советская 12</li> <li>г. Асбест ул. Колантерна 59</li> <li>г. Асбест ул. Козантерна 59</li> <li>г. Асбест ул. Воравшенна 21-20</li> <li>г. Асбест пр. Ланяма 1-9</li> </ul>                                                                                                    | Протоко Алексой Анасольевич     Об.197.1972     Отоко Пакас Вательевич     Отоко Пакас Вательевич     П.10.1976     Виколаева Кенна Балсовка 20.12.1973     Музиметралово Владивор Врыевич     13.00.198     Делокова Валдивор Врыевич     13.00.198     Делокова Валсовка 20.12.1973     Диларово Валсивий Алексевич     Диларово Валсивий Алексевич     14.07.1949     Делоковант     Делоковант     Делоковант     Об.10.1962     Делокова Алексовна Адиона. |                  |
| уунын учега сообщоний<br>Сонсумьтациян                                        | 10 0<br>11 0<br>12 0<br>13 0<br>14 0<br>15 0<br>16 0<br>17 0<br>18 0<br>19 0                 | жистири-считовки условий (без сос<br>высода адмосто с целько боскарования<br>жистири-битовки условий (без составления<br>жистири-битовки условий (без составления)                                                                                                    | 18.05.2017<br>18.05.2017<br>18.05.2017<br>18.05.2017<br>18.05.2017<br>18.05.2017<br>18.05.2017<br>18.05.2017<br>18.05.2017<br>17.05.2017<br>17.05.2017               | <ul> <li>р. Асбест ул. Труда 3-6</li> <li>р. Асбест ул. Войнова 27</li> <li>р. Асбест ул. Мара 4-3-133</li> <li>р. Асбест ул. Советсика 12</li> <li>р. Асбест ул. Советсика 12</li> <li>р. Асбест ул. Коминтерна 59</li> <li>р. Асбест ул. Коминтерна 21-20</li> <li>р. Асбест ул. Проимшленныя 21-20</li> <li>р. Асбест ул. Садевая 15-27</li> </ul>                                                                                                    | Паронно Аденски Анахольевич<br>08.12, 1972<br>Ботев Пакол Ватемаенич 11.10.1976<br>Виколевая Елена Палковна 28.12,1973<br>Мудаметраконов Палдиовр. Брысвич<br>13.08,1996<br>Виросова Ангоника Сергеевая<br>28.66,1935<br>Самото Саматора Сергеевая<br>28.66,1935<br>Самотора Саматора Сергеевая<br>24.60,1982<br>Самотора Анаколий Лукуч 30.06.1944<br>Кателева Алаксандровна                                                                                   |                  |
| Сурнал учега особщоний<br>Сонсультации<br>Гатронах                            | 10 0<br>11 0<br>12 0<br>13 0<br>14 0<br>15 0<br>16 0<br>17 0<br>10 0<br>19 0<br>20 0         | яковиро-битовки условий (без со<br>вклод в дрес с целько боследования<br>какада адрес с целько боследования<br>какада адрес с целько боследования<br>какада адрес с целько боследования<br>какада адрес с целько боследования<br>какада адрес с целько боследования<br>какада адрес с целько боследования<br>какада адрес с целько боследования<br>какада адрес с целько боследования<br>какада с о целько обследования<br>какада с о целько обследования<br>какада с о целько обследования<br>какада с о целько обследования<br>какада с о целько обследования<br>какада с о целько обследования<br>какада с о целько обследования<br>какада с о целько обследования<br>какада о с о целько обследования<br>какада с о целько обследования<br>какада с о целько обследования<br>какада с о целько обследования<br>какада с о целько обследования                                                                                                    | 18.05.2017<br>18.05.2017<br>18.05.2017<br>18.05.2017<br>18.05.2017<br>18.05.2017<br>18.05.2017<br>18.05.2017<br>17.05.2017<br>16.05.2017                             | <ul> <li>т. Асбест ул. Труда 3-6</li> <li>г. Асбест ул. Войнова 27</li> <li>г. Асбест ул. Мары 4-3-133</li> <li>р. Асбест ул. Советонкя 12</li> <li>г. Асбест ул. Конситерна 59</li> <li>г. Асбест ул. Конситерна 59</li> <li>г. Асбест ул. Промянения 21-20</li> <li>г. Асбест ул. Промянения 51-27</li> <li>г. Асбест ул. Дараменского 14-10</li> </ul>                                                                                                    | Парбенов Алексой Анахольевич<br>ОВ 12, 1972<br>Вотев Пакол Кательевич 11.10.1976<br>Виколаева Клема Павловна 28.12.1973<br>Мудовора Ангоника Сартеение<br>13.08.1996<br>Мороола Ангоника Сартеения<br>28.65.1996<br>Пункарев Басилий Алексеевич<br>14.07.1945<br>Ванаков Анаколия Пунич 30.06.1944<br>Котесева Гланик Алексениуова<br>29.10.1945<br>Ванаков Анаколия Пунич 30.06.1944                                                                           |                  |
| Курнал учета сообщений<br>Консультации<br>Патроякая<br>Культурнам мероприятия | 11 0<br>11 0<br>12 0<br>13 0<br>14 0<br>15 0<br>16 0<br>17 0<br>18 0<br>19 0<br>20 0         | зиствиро-битовки условий (без сос<br>ликод в дрес с целько боскрования<br>жиландо с целько боскрования<br>жиландо с целько боскрования<br>жиландо с целько боскрования<br>накод в дрес с целько боскрования<br>накод в дрес с целько боскрования<br>накод в дрес с целько боскрования<br>накод в адрес с целько боскрования<br>накод в адрес с целько боскрования<br>жиландо-битовки условий (без сооткалеения<br>жиландо-битовки условий (без сооткалеения<br>жиланования)                                                                                                    | 18.05.2017<br>18.05.2017<br>18.05.2017<br>18.05.2017<br>18.05.2017<br>18.05.2017<br>18.05.2017<br>18.05.2017<br>17.05.2017<br>17.05.2017<br>16.05.2017<br>15.05.2017 | <ul> <li>кобест ул. Труда 3-6</li> <li>к. Асбест ул. Войнова 27</li> <li>к. Асбест ул. Войнова 27</li> <li>к. Асбест ул. Мары 4-3-133</li> <li>к. Асбест ул. Советсиян 12</li> <li>к. Асбест ул. Советсиян 35-22</li> <li>к. Асбест ул. Козвитерияна 55</li> <li>к. Асбест ул. Вроманленная 21-20</li> <li>к. Асбест ул. Вроманленная 21-20</li> <li>к. Асбест ул. Вроманленная 21-20</li> <li>к. Асбест ул. Вроманленная 21-20</li> <li>к. Асбест ул. Вроманленная 21-20</li> <li>к. Асбест ул. Вроманленная 21-20</li> <li>к. Асбест ул. Вроманленная 21-20</li> <li>к. Асбест ул. Вроманленная 15-27</li> <li>к. Асбест ул. Вроманленкого 14-10</li> </ul>                                                                                                    | Прененно-<br>прененно-<br>от 12 1970<br>Вола Вако Вательски 11.10.1976<br>Виколасса Канана Валовия 20.12.1973<br>Мулано-долго Валовия 20.12.1973<br>Мулано-долго Валовия 20.12.1973<br>Мулано-долго Валовия 20.12.1973<br>Мулано-долго Валовия<br>20.06.1935<br>Пуликаре Валовий Алексонский<br>Состоева Галина Александровна<br>27.10.1963<br>Валов Александр Баловия 00.101908<br>Валов Александровна<br>27.10.1963<br>Валов Александровна<br>27.10.1963      |                  |
|                                                                               | 11 0<br>11 0<br>12 0<br>13 0<br>14 0<br>15 0<br>16 0<br>17 0<br>18 0<br>19 0<br>20 0<br>21 0 | хислярио-битовки условий (без сос<br>ликод в дрес с целько босладования<br>хислярио-битовки условий (без состаление<br>кислярио-битовки условий (без состаление)<br>хислярио-битовки условий (без состаление)<br>хислярио-битовки условий (без состаление)<br>ликод в дрес с целько босладования<br>хислярио-битовки условий (без состаление)<br>ликод в дрес с целько босладования<br>хислярио-битовки условий (без состаление)<br>ликод в дрес с целько босладования<br>хислярио-битовки условий (без состаление)<br>ликод в соста с целько обсладования<br>хислярио-битовки условий (без состаление)<br>хислярио-битовки условий (без состаление)<br>зикова в дрес с целько боследования                                                                                                    | 18.05.2017<br>18.05.2017<br>18.05.2017<br>18.05.2017<br>18.05.2017<br>18.05.2017<br>18.05.2017<br>18.05.2017<br>17.05.2017<br>16.05.2017<br>15.05.2017               | <ul> <li>р. Асбест ул. Труда 3-6</li> <li>г. Асбест ул. Войнова 27</li> <li>р. Асбест ул. Кора 4-3-133</li> <li>р. Асбест ул. Советсяка 12</li> <li>р. Асбест ул. Советсяка 12</li> <li>р. Асбест ул. Конянтерна 59</li> <li>р. Асбест ул. Промышленная 21-20</li> <li>р. Асбест ул. Садовая 15-27</li> <li>р. Асбест ул. Дарженского 14-10</li> <li>р. Асбест дл. Левная 24/1-1</li> </ul>                                                                                                    | Паронно Аденски Анахольевич<br>(0, 1), 1972<br>Бочев Пакол Ватемьевич 11.10.1976<br>Виколеева Елена Палковна 28.12.1973<br>Мудаметраловов Палдиевр Браевич<br>13.08.1960<br>Воросова Антемика Сергеевая<br>Оружаров Вассий Алехсеевич<br>(0, 10.1962<br>Вальнов Анатемик Алехсандровна<br>22.10.1945<br>Валос Алеясандр Палкович 08.10.1938<br>Валос Алеясандр Палкович 08.10.1938                                                                              |                  |

8. Если необходимо редактировать запись, находим в Журнале нужного гражданина, выделяем. Слева вверху выбираем вкладку «Редактировать запись». Появится окно «Патронаж».

| Обративности и по по по по по по по по по по по по по |                                                          |                                                                                                    | - ē ×                                |
|-------------------------------------------------------|----------------------------------------------------------|----------------------------------------------------------------------------------------------------|--------------------------------------|
| Файл ⊆правочники Внешние модули Настро                | йка 1                                                    |                                                                                                    |                                      |
| Пользователь                                          |                                                          |                                                                                                    |                                      |
| Пользователь: Шынкова Лариса Викторовна               |                                                          |                                                                                                    | Блокировка                           |
| Подразделение: Отделение срочного социа               | льного обслуживания                                      |                                                                                                    | CHANNEL DOTLADEATOR                  |
| Вачало сеанса работы: 05.06.2017 14:11:               | 36 Время работы в системе: 02:2:                         | :15                                                                                                  | CAGINAD HOURSONALCON                 |
| 3. Патронаж «                                         | Курнал актов обследований и проверки сен                 | выя и детей. (Пермод: с 01.05.2017 по 31.05.2017)                                                    |                                      |
|                                                       | Социальный участок:                                      |                                                                                                    |                                      |
| Основить журнал                                       | J TAGTOR # 1                                             | Патронаж                                                                                             |                                      |
| Добавить запись                                       | • Тип выход                                              | а Сведения о патронаже                                                                               | зание                                |
| =0                                                    | 1 У выход в адрес с целью об                             | <sup>24</sup> Тип выхода выход в адрес с целью обследования жилищно-бытовых условий (без составле: • | Павловна                             |
|                                                       | 2 🕜 выход в адрес с целью об                             | 22 Дата выхода 18.05.2017 ▼ Участок № 1 ▼                                                            | рьевна 09.10.1946                    |
|                                                       | жилищно-бытовых условия<br>выход в адрес с целью об      | Адрес г. Асбест ул. Мара 4-3-133                                                                     | Геннадьевна                          |
| Удалить запись                                        | з жилящно-бытовых условий                                | (е Ф.И.О. клиента (секън), и прочие данные                                                           |                                      |
|                                                       | 4 🗸 илищно-бытовых условий                               | Николаева Елена Павловна 28.12.1973                                                                  | Bha 24.07.1930                       |
| Задать период                                         | 5 У выход в адрес с целью об                             | 54<br>(e                                                                                             | Орьевна 29.12.1959                   |
| O                                                     | 6 👩 выход в адрес с целью об                             |                                                                                                    | опич 06.03.1953                      |
| Поиск                                                 | жилищно-бытовых условий                                  |                                                                                                    | еортиевна                            |
| -                                                     | 7 жилищно-бытовых условий                                | с копия Описание                                                                                     |                                      |
|                                                       | 8 У Выход в адрес с целью об<br>жилищно-бытовых условий  | 2<br>(†                                                                                              | николаевна                           |
|                                                       | 9 о выход в адрес с целью об<br>типление бытовых условий | 2                                                                                                    | Николаевна                           |
|                                                       | 10 о выход в адрес с целью об                            | 50<br>20                                                                                             | Исламутдиновна                       |
|                                                       | жилищно-бытовых условий                                  | б Доступные операции:                                                                                | Анатольевич                          |
|                                                       | 11 🔮 жилищно-бытовых условий                             | (6) Добавить Изменить Удалить                                                                        |                                      |
|                                                       | 12 У выход в адрес с целью об<br>жилищно-бытовых условий |                                                                                                    | ьсвич 11.10.1976                     |
|                                                       | 13 • 🖉 выход в адрес с целью об                          | сведения о контроле за исполнением                                                                   | авловна 28.12.1973                   |
|                                                       | 14 од выход в адрес с целью об                           | У социальная услуга оказана/работы выполнены                                                         | аднаар Брьевич                       |
|                                                       | жилищно-бытовых условий                                  | опразделение отделение срочного социального обслуживания                                             | Сергеевна                            |
|                                                       | 15 жилищно-бытовых условий                               | (с Исполнение проверил Пынкова Лариса Викторовна (Заведужщий отделением) 💌                           |                                      |
|                                                       | 16 Ø выход в адрес с целью об<br>жилищно-бытовых условий | Дата контроля выполнения работ/оказания услуг 30.12.1899 •                                           | MIGKOGOBAN                           |
|                                                       | 17 о выход в адрес с целью об                            |                                                                                                    | тольевич                             |
| 1. мурнал учета сообщения                             | 18 👩 выход в адрес с целью об                            | Сохранить ХОтмена                                                                                    | Лукати 30.06.1944                    |
| 2. Консультации                                       | - жилищио-бытовых условий                                | а<br>спедования 17.05.2017 г. Асбест ул. Садовая 15-27 Колгеева Галина                               | Александровна                        |
| 3. Патронаж                                           | 19 🗸 жилищно-бытовых условий                             | (без составления 25.10.1963                                                                          |                                      |
| 4. Культурные мероприятия                             | 20 У выход в адрес с целью об<br>жилищно-бытовых условий | медования 10.05.2017 г. Асоест ул. ладыженского 14-10 Валов Александр.<br>(без составления           | авловия 00.10.1530                   |
| 5. Школы и клубы                                      | 21 У выход в адрес с целью об                            | лядования 15.05.2017 г. Асбест пр. Ленина 24/1-1 Велоносов Витали                                    | й Витальевич                         |
|                                                       | 22 👩 выход в адрес с целью об                            | оледования 15.05.2017 г. Асбест ул. Ладыженского 6-24 Солдатов Сергей                                | Владиверович                         |
| 6. Участковая служба                                  | жилищно-бытовых условий                                  | (без составления 06.09.1960                                                                          |                                      |
|                                                       | Патронаж                                                 |                                                                                                    |                                      |
|                                                       |                                                          |                                                                                                    | Директор Сегодия: 05.06.2017 г.      |
| 🚱 🙆 📋 D 🧯                                             | - 🔜 💓 🏈                                                  |                                                                                                    | RU 🔺 🂰 🖾 🏷 🎲 🕪 希 16:34<br>05.06.2017 |

В разделе «Сведения о контроле за исполнением» в начале строки «социальная услуга оказана/работы выполнены» убрать значок «галочка». Редактируем необходимую информацию.

| 🌛 Модуль ИС СОН "Профилактика"                                 |              |                                                                             |                                         |                                            | -                               |                                                                                                    | _ 0 ×                         |
|----------------------------------------------------------------|--------------|-----------------------------------------------------------------------------|-----------------------------------------|--------------------------------------------|---------------------------------|----------------------------------------------------------------------------------------------------|-------------------------------|
| <u>Файл</u> <u>С</u> правочники Внешние модули <u>Н</u> астрой | іки <u>?</u> |                                                                             |                                         |                                            |                                 |                                                                                                    |                               |
| Польвователь                                                   |              |                                                                             |                                         |                                            |                                 |                                                                                                    |                               |
| Пользователь: Шыякова Лариса Викторовна                        |              |                                                                             |                                         |                                            |                                 |                                                                                                    | Блокировка                    |
| Подразделение: Отделение срочного социал                       | ьного обслу  | зивания                                                                     |                                         |                                            |                                 |                                                                                                    |                               |
| Начало сеанса работы: 05.06.2017 14:11:3                       | 6            | Время работы в системе: 02:28                                               | :16                                     |                                            |                                 |                                                                                                    | Сменить пользователя          |
| 3. Патронаж «                                                  | - Журнал а   | ктов обследований и проверки сем                                            | ьи и детей. (Период: с 01.05.2017 п     | o 31.05.2017)                              |                                 |                                                                                                    |                               |
|                                                                | Социальн     | ani yvacrok:                                                                |                                         |                                            |                                 |                                                                                                    |                               |
| Обновить журнал                                                | Участо       | or Nº 1                                                                     | Патронаж                                |                                            | ×                               |                                                                                                    |                               |
| Добавить запись                                                | -            | Тип выхода                                                                  | Сведения о патронаже                    |                                            |                                 | зание                                                                                                    |                               |
| <b>—</b>                                                       | 2 🤇          | <ul> <li>выход в адрес с целью обс<br/>жилищно-бытовых условий (</li> </ul> | Тип выхода выход в адрес с н            | целью обследования жилищно-бытовых условий | (без составле: •                | рьевна 09.10.1946                                                                                                    |                               |
| Редактировать запись                                           | 3 🤇          | выход в адрес с целью обс<br>жилищно-бытовых условий (                      | Дата выхода 18.05.2017                  | <ul> <li>Участок Участок № 1</li> </ul>    | ·                               | Геннадьевна                                                                                                    |                               |
|                                                                | 4 🤇          | выход в адрес с целью обс<br>жилишно-бытовых условий (                      | г. Асбест ул. Мира                      | 4-3-133                                    |                                 | вна 24.07.1930                                                                                                    |                               |
| - Addit p Saturep                                              | 5 🤇          | выход в адрес с целью обс                                                   | Ф.И.О. клиента (семьи), и прочие        | анные                                      |                                 | Юрьевна 29. <b>1</b> 2.1959                                                                                                    |                               |
| Задать период                                                  | 6 🤇          | выход в адрес с целью обс                                                   | пиколаева глена павловна 26.12.         | 1973                                       |                                 | ович 06.03.1953                                                                                                    |                               |
|                                                                | 7 0          | выход в адрес с целью обс                                                   |                                         |                                            |                                 | еоргиевна                                                                                                    |                               |
| Помок                                                          | 8            | жилищно-бытовых условий (<br>выход в адрес с целью обс                      | Документ/Графи                          | неская                                     |                                 | Николаевна                                                                                                    |                               |
| 📇 Печать                                                       | -            | жилищно-бытовых условий (<br>выход в адрес с целью обс                      | копия                                   | Описание                                   |                                 | Николаевна                                                                                                    |                               |
|                                                                |              | жилищно-бытовых условий (<br>выход в адрес с целью обс                      |                                         |                                            |                                 | Исламитлиновна                                                                                                    |                               |
|                                                                | 10 0         | жилищно-бытовых условий (                                                   | d .                                     |                                            |                                 | Avanontanun                                                                                                    |                               |
|                                                                | 11 (         | жилищно-бытовых условий (                                                   | Доступные операции:                     |                                            |                                 | 11 10 1005                                                                                                    |                               |
|                                                                | 12 🤇         | <ul> <li>выход в адрес с целью оос<br/>жилищно-бытовых условий (</li> </ul> | Добавить                                | Изменять Удалить                           |                                 | ьевич 11.10.1976                                                                                                    |                               |
|                                                                | 13 🕨 🤇       | <ul> <li>выход в адрес с целью обс<br/>жилищно-бытовых условий (</li> </ul> | CRETERING O NONTROLE SA NCHOLMENN       | en l                                       |                                 | авловна 28.12.1973                                                                                                    |                               |
|                                                                | 14 🤇         | <ul> <li>выход в адрес с целью обс<br/>жилищно-бытовых условий (</li> </ul> |                                         | OTN BNILDINGHN                             |                                 | адимир Юрьевич                                                                                                    |                               |
|                                                                | 15 🤇         | выход в адрес с целью обс<br>жилищно-бытовых условий (                      | Подразделение                           |                                            |                                 | Сергеевна                                                                                                    |                               |
|                                                                | 16 🤇         | выход в адрес с целью обс<br>жилищно-бытовых условий (                      | Исполнение проверил                     |                                            |                                 | Алексеевич                                                                                                    |                               |
|                                                                | 17 🤇         | выход в адрес с целью обс                                                   | Дата контроля выполнения работ/с        | жазания услуг                              |                                 | тольевич                                                                                                    |                               |
|                                                                | 18           | выход в адрес с целью обс                                                   |                                         |                                            |                                 | Лукич 30.06.1944                                                                                                    |                               |
| 1. Журнал учета сообщений                                      |              | жилищно-бытовых условий (                                                   | 9                                       | 🗸 Сохранить                                | 🗙 Отмена                        | Tay Caumonya                                                                                                    |                               |
| 2. Консультации                                                | 19 🤇         | жилищно-бытовых условий (                                                   | 1                                       |                                            |                                 | and a contraction of the contraction of the contrac |                               |
| 3. Патронаж                                                    | 20           | <ul> <li>выход в адрес с целью обс<br/>жилищно-бытовых условий (</li> </ul> | ледования 16.05.2017<br>без составления | г. асоест ул. Ладыженского 14-10           | валов Александр I               | авлович 08.10.1938                                                                                                    |                               |
| 4. Культурные мероприятия                                      | 21           | <ul> <li>выход в адрес с целью обс<br/>жилищно-бытовых условий (</li> </ul> | ледования 15.05.2017<br>без составления | г. Асбест пр. Ленина 24/1-1                | Белоносов Виталий<br>05.01.1961 | Витальевич                                                                                                    |                               |
| 5. Школы и клубы                                               | 22           | <ul> <li>выход в адрес с целью обс<br/>жилищно-бытовых условий (</li> </ul> | ледования 15.05.2017<br>без составления | г. Асбест ул. Ладыженского 6-24            | Солдатов Сергей Н<br>06.09.1960 | ладинирович                                                                                                    |                               |
| 6. Участковая служба                                           | 23           | выход в адрес с целью обс<br>жилищно-бытовых условий (                      | ледования 12.05.2017<br>без составления | г. Асбест ул. Красноармейская 13           | Кожевников Вячесл<br>19.06.1996 | ав Вадимович                                                                                                    |                               |
|                                                                | Патронаж     | /                                                                           |                                         |                                            |                                 | T                                                                                                    |                               |
|                                                                |              | <i>.</i>                                                                    |                                         |                                            |                                 |                                                                                                    | Emerson Cenorus: 05.05.2017 - |
|                                                                |              | 244 A3                                                                      |                                         |                                            |                                 |                                                                                                    | 16-30                         |
|                                                                | 3CX          | W S                                                                         |                                         |                                            |                                 |                                                                                                    | HU 🔺 🍐 🙇 🔀 💭 🕪 🗢 05.06.2017   |

Перед строкой «социальная услуга оказана» ставим значок «галочка». Сохранить.

9. Если необходимо удалить запись, в Журнале находим нужного гражданина, слева вверху выбираем вкладку «Удалить запись», появится окно «Удаление записи»:

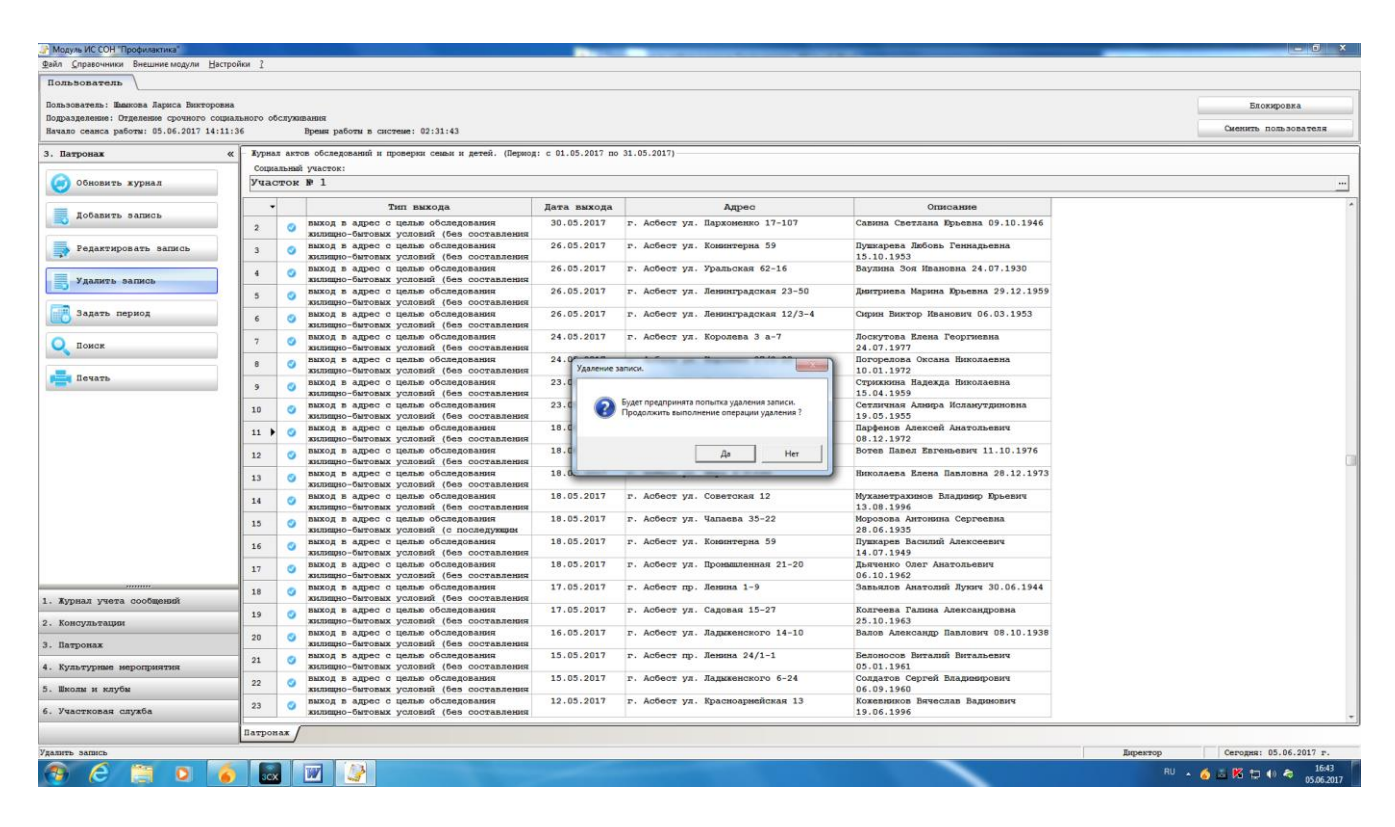

**10.** Слева вверху вкладка «Печать» позволяет выйти на «Журнал учёта патронажа». Для этого нужно выделить вкладку «Задать период», затем вкладку «Печать». Появится «Журнал учёта патронажа» указанного участка.

|   | осударс   | венное автономи   | тое учреждение социального обслуживан                                                              | ня населення Свердловской области "Ко | мплексный центр соцнального обслуживани       | т населення города     |  |
|---|-----------|-------------------|----------------------------------------------------------------------------------------------------|---------------------------------------|-----------------------------------------------|------------------------|--|
|   |           |                   |                                                                                                    |                                       |                                               | Асбеств"               |  |
|   |           |                   |                                                                                                    | Журнал учета патронажа                |                                               |                        |  |
| 0 | тобраз    | ены акты за пеј   | риод с 01.05.2017 г. по 31.05.2017 г.                                                              |                                       |                                               |                        |  |
|   | N₂<br>i∕n | Дата<br>выхода    | Тип выхода                                                                                         | Адрес                                 | Ф.И.О. клиента (семьи),<br>и прочие данные    | Дата контроля          |  |
|   | 1 3       | 31.05.2017        | выход в адрес с целью ооследования<br>жилищно-бытовых условий (без                                 | г. Асбест пр. Ленина 1-9              | Белоносова Ольга Павловна<br>25.07.1966       | 02.06.2017             |  |
|   | 2         | 30.05.2017        | выход в адрес с целью ооследования<br>жилищно-бытовых условий (без                                 | г. Асбест ул. Пархоменко 17-107       | Савина Светлана Юрьевна 09.10.1946            | 02.06.2017             |  |
|   | 3 3       | 26.05.2017        | выход в адрес с целью обследования<br>жившио-бытовых условий (без                                  | г. Асбест ул. Коминтерна 59           | Пушкарева Любовь Геннадьевна<br>15.10.1953    | 30.05.2017             |  |
|   | 4 5       | 26.05.2017        | Быход в эпрес с Пелью обследования<br>жилищию-бытовых условий (без<br>составления проекта ИШПСУ)   | г. Асбест ул. Уральская 62-16         | Ваулина Зоя Ивановна 24.07.1930               | 30.05.2017             |  |
|   | 5 3       | 26.05.2017        | выход в адрес с целью обслёдования<br>заплицию-бытовых условий (без<br>составления проекта MURICV) | г. Асбест ул. Ленинградская 23-50     | Дмитриева Марина Юрьевна<br>29.12.1959        | 30.05.2017             |  |
|   | 6 3       | 26.05.2017        | зыход в адрес с целью ооследования<br>жилищно-бытовых условий (без                                 | г. Асбест ул. Ленинградская 12/3-4    | Сирин Виктор Иванович 06.03.1953              | 30.05.2017             |  |
|   | 7 5       | 24.05.2017        | выход в адрес с целью обследования<br>жилищно-бытовых условий (без                                 | г. Асбест ул. Королева 3 а-7          | Лоскутова Елена Георгиевна<br>24.07.1977      | 30.05.2017             |  |
|   | 8 3       | 24.05.2017        | выход в адрес с целью обследования<br>заялищно-бытовых условий (без                                | г. Асбест ул. Королева 27/2-20        | Погорелова Оксана Николаевна<br>10.01.1972    | 30.05.2017             |  |
|   | 9 3       | 23.05.2017        | выход в апрес с пелью обследования<br>жилищно-бытовых условий (без                                 | г. Асбест пр. Ленина 31-25            | Стрикковна Надежда Николаевна<br>15.04.1959   | 30.05.2017             |  |
| 8 | 10 5      | 23.05.2017        | выход в адрес с целью обследования<br>заницию-бытовых условий (без<br>составления проекта МППСУ)   | г. Асбест ул. Уральская 77-46         | Сетличная Алмира Исламутдиновна<br>19.05.1955 | 30.05.2017             |  |
|   | 11 3      | 18.05.2017        | выход в адрес с целью оследования<br>жилищно-бытовых условий (без<br>составления проекта ИППСУ)    | г. Асбест ул. Труда 3-6               | Парфенов Алексей Анатольевич<br>08.12.1972    | 23.05.2017             |  |
|   | 12 5      | 18.05.2017        | выход в адрес с целью ооследования<br>жилищно-бытовых условий (без                                 | г. Асбест ул. Войкова 27              | Вотев Павел Евгеньевич 11.10.1976             | 23.05.2017             |  |
|   | 13        | 18.05.2017        | выход в апрес с целью обследования<br>жилищно-бытовых условий (без                                 | г. Асбест ул. Мира 4-3-133            | Николаева Елена Павловна 28.12.1973           | 23.05.2017             |  |
| H | еформац   | нонная система "С | оциальное обслуживание населения"                                                                  |                                       | Сформировани                                  | 0: 05.06.2017 17:00:58 |  |
|   |           |                   |                                                                                                    |                                       |                                               |                        |  |
|   |           |                   |                                                                                                    |                                       |                                               |                        |  |
|   |           |                   |                                                                                                    | 20-                                   |                                               |                        |  |
|   | Ne<br>vin | Дата<br>выхода    | Тип выхода                                                                                         | Адрес                                 | Ф.И.О. клиента (семьи),<br>и прочие данные    | Дата контроля          |  |
|   | 14 5      | 18.05.2017        | выход в адрес с целью ооследования<br>жилищно-бытовых условий (без                                 | г. Асбест ул. Советская 12            | Мухаметрахимов Владимир Юрьевич<br>13.08.1996 | 23.05.2017             |  |
|   | 15        | 18 05 2017        | залищно-бытовых условий (с                                                                         | г. Асбест ул. Чатаева 35,22           | Морозова Антонина Сергеевна                   | 23.05.2017             |  |

## Инструкция по работе в информационной системе социального обслуживания населения (ИС СОН) модуль «Профилактика» (раздел «Культурные мероприятия»)

1. Для доступа к данному модулю необходима регистрация в системе. В диалоговом окне регистрации необходимо ввести пароль. Результатом успешной регистрации в системе является сообщение о предоставлении доступа.

| Модуль ИС СОН "Профилактика"                                      |                                                          |                                                                                                    |       |                             |
|-------------------------------------------------------------------|----------------------------------------------------------|----------------------------------------------------------------------------------------------------|-------|-----------------------------|
| Файл Настройки 1                                                  |                                                          |                                                                                                    |       |                             |
| Пользователь                                                      |                                                          |                                                                                                    |       |                             |
| Пользователь: (СОЕДИНЕНИЕ С БАЗОЙ ДАННЫХ СИСТЕМЫ НЕ УСТАНОВЛЕНО)  |                                                          |                                                                                                    |       |                             |
| Подразделение: (СОЕДИНЕНИЕ С БАЗОЙ ДАННЫХ СИСТЕМЫ НЕ УСТАНОВЛЕНО) |                                                          |                                                                                                    |       |                             |
|                                                                   |                                                          |                                                                                                    |       |                             |
|                                                                   |                                                          |                                                                                                    |       |                             |
|                                                                   | Underwor                                                 |                                                                                                    |       |                             |
|                                                                   | информат                                                 | ционная система                                                                                                  |       |                             |
|                                                                   | Сопиальное обс.                                          | луживание насе.                                                                                                  | ления |                             |
|                                                                   |                                                          |                                                                                                    |       |                             |
|                                                                   | Про                                                      | филактика                                                                                                    |       |                             |
|                                                                   |                                                          |                                                                                                    |       |                             |
|                                                                   |                                                          |                                                                                                    |       |                             |
|                                                                   | Авториз                                                  | ация пользователя                                                                                                |       |                             |
|                                                                   |                                                          |                                                                                                    |       |                             |
|                                                                   | ИМЯ ПОЛЬЗОВАТЕЛЯ                                         |                                                                                                    |       |                             |
|                                                                   | Пароль пользователя                                      | *****                                                                                                    |       |                             |
|                                                                   |                                                          |                                                                                                    |       |                             |
|                                                                   | 🗸 Авторивация                                            | 🔀 Завершение работы                                                                                              |       |                             |
|                                                                   |                                                          |                                                                                                    |       |                             |
|                                                                   | Для авторизации пользова<br>полученный Вами от<br>и назы | теля введите ния пользователя и пароль,<br>Вашего системного администратора<br>яте инопку Авторизация            |       |                             |
|                                                                   |                                                          |                                                                                                    |       |                             |
|                                                                   |                                                          |                                                                                                    |       |                             |
|                                                                   |                                                          |                                                                                                    |       |                             |
|                                                                   |                                                          |                                                                                                    |       |                             |
|                                                                   |                                                          |                                                                                                    |       |                             |
|                                                                   |                                                          |                                                                                                    |       |                             |
|                                                                   |                                                          |                                                                                                    |       |                             |
|                                                                   |                                                          |                                                                                                    |       |                             |
|                                                                   |                                                          |                                                                                                    |       |                             |
|                                                                   |                                                          |                                                                                                    |       |                             |
|                                                                   |                                                          |                                                                                                    |       |                             |
|                                                                   |                                                          |                                                                                                    |       |                             |
|                                                                   |                                                          |                                                                                                    |       |                             |
|                                                                   |                                                          |                                                                                                    |       |                             |
|                                                                   |                                                          |                                                                                                    |       |                             |
|                                                                   |                                                          |                                                                                                    |       | Company 05 05 0017 a        |
|                                                                   |                                                          | and the second second second second second second second second second second second second second second second |       | Di 1010                     |
|                                                                   |                                                          |                                                                                                    |       | NO 🔺 🍙 🔜 🌇 💭 🖣 💩 05.06.2017 |

2. Появляется следующий интерфейс:

| Мозуаь ИС СОН "Профилантика"             |                  |                         | _                                         |                           |        |          |           |      |                                    |
|------------------------------------------|------------------|-------------------------|-------------------------------------------|---------------------------|--------|----------|-----------|------|------------------------------------|
| Файл Справочники Внешние модули Настро   | йки <u>?</u>     |                         |                                           |                           |        |          |           |      |                                    |
| Пользователь                             |                  |                         |                                           |                           |        |          |           |      |                                    |
| Пользователь: Шымкова Лариса Викторовна  |                  |                         |                                           |                           |        |          |           |      | Блокировка                         |
| Подразделение: Отделение срочного социал | њного обслуживан | 212                     |                                           |                           |        |          |           |      |                                    |
| Начало сеанса работы: 05.06.2017 10:12:5 | 57 Bp            | емя работы в системе: 0 | 0:00:12                                   |                           |        |          |           |      | Сменить пользователя               |
| 1. Журнал учета сообщений «              | Хурнал учета     | сообщений о детях, утра | тивших родительское попечение. (Период: с | 01.02.2017 no 28.02.2017) |        |          |           |      |                                    |
| Обновить журнал                          | ВСЕ участи       | RIACTON:                |                                           |                           |        |          |           |      |                                    |
|                                          |                  | Дата                    | От кого поступили сведения                | 4                         | Ребенс | ж        |           |      | Оболелование                       |
| Добавить запись                          | -                | поступления<br>сведений | должностное<br>лицо/гражданин             | фамилия                   | имя    | OTVECTBO | год .     | пата | amec                               |
| Редактировать запись                     | •                |                         | andol x boottomu                          |                           |        |          | Pontonini | Aura | адрес                              |
| Удалить запись                           |                  |                         |                                           |                           |        |          |           |      |                                    |
| Задать период                            |                  |                         |                                           |                           |        |          |           |      |                                    |
| Фильтр                                   |                  |                         |                                           |                           |        |          |           |      |                                    |
|                                          |                  |                         |                                           |                           |        |          |           |      |                                    |
| ОПоиск                                   |                  |                         |                                           |                           |        |          |           |      |                                    |
| 📇 Печать                                 |                  |                         |                                           |                           |        |          |           |      |                                    |
|                                          |                  |                         |                                           |                           |        |          |           |      |                                    |
|                                          |                  |                         |                                           |                           |        |          |           |      |                                    |
|                                          |                  |                         |                                           |                           |        |          |           |      |                                    |
|                                          |                  |                         |                                           |                           |        |          |           |      |                                    |
|                                          |                  |                         |                                           |                           |        |          |           |      |                                    |
|                                          |                  |                         |                                           |                           |        |          |           |      |                                    |
|                                          |                  |                         |                                           |                           |        |          |           |      |                                    |
|                                          |                  |                         |                                           |                           |        |          |           |      |                                    |
|                                          |                  |                         |                                           |                           |        |          |           |      |                                    |
| 1. Журнал учета сообщений                |                  |                         |                                           |                           |        |          |           |      |                                    |
| 2. Консультации                          |                  |                         |                                           |                           |        |          |           |      |                                    |
| 3. Патронаж                              |                  |                         |                                           |                           |        |          |           |      |                                    |
| 4. Культурные мероприятия                |                  |                         |                                           |                           |        |          |           |      |                                    |
| 5. Школы и клубы                         |                  |                         |                                           |                           |        |          |           |      |                                    |
| 6. Участковая служба                     | •                |                         |                                           |                           |        |          |           |      |                                    |
|                                          | Журнал учента    | сообщений               |                                           |                           |        |          |           |      |                                    |
|                                          |                  |                         |                                           |                           |        |          |           |      | Директор Сегодня: 05.06.2017 г.    |
| 🚱 ⋵ 📋 o 🧉                                | Six M            | 1 🖉                     |                                           | The strength              |        |          |           |      | RU 🔺 🂰 🐹 🎇 🌒 🗢 10:13<br>05.06.2017 |

3. Выбираем внизу слева вкладку №4 «Культурные мероприятия».

| Модуль ИС СОН "Профилактика"                   |             |                                                         |                  | _             | _          |          |          |             |            |   |                      |          |                                 | ×   |
|------------------------------------------------|-------------|---------------------------------------------------------|------------------|---------------|------------|----------|----------|-------------|------------|---|----------------------|----------|---------------------------------|-----|
| Файл ⊆правочники Внешние модули <u>Н</u> астро | ойки ?      |                                                         |                  |               |            |          |          |             |            |   |                      |          |                                 |     |
| Пользователь                                   |             |                                                         |                  |               |            |          |          |             |            |   |                      |          |                                 |     |
| Пользователь: Париова Дариса Висторовна        |             |                                                         |                  |               |            |          |          |             |            |   |                      |          | Блокировка                      |     |
| Подразделение: Отделение срочного социал       | льного обсл | ухивания                                                |                  |               |            |          |          |             |            |   |                      |          | an only on a                    |     |
| Начало сеанса работы: 20.06.2017 14:05:        | 06          | Время работы в системе: 00:01:3                         | 7                |               |            |          |          |             |            |   |                      |          | Сменить пользователя            |     |
| 4. Культурные мероприятия «                    | Просмотр    | о по социальному работнику. Консуль-                    | тации. Отображен | ы все записи. |            |          |          |             |            |   |                      |          |                                 | -   |
|                                                | Социальн    | ый работник:                                            |                  |               |            |          |          |             |            |   | Плановые/внеплановые | Статус   |                                 |     |
| 🧑 Обновить журнал                              | Быкова      | Лариса Викторовна                                       |                  |               |            |          |          |             |            | • | Все записи 💌         | Bce same | 31                              | •   |
|                                                |             |                                                         | Количество       | Пе            | риод       | Bp       | емя      | Плановое/   | Іата       |   |                      |          |                                 |     |
| Добавить запись                                | •           | Культурное мероприятие                                  | участников       | с             | по         | c        | по       | Внеплановое | контроля   |   |                      |          |                                 |     |
| Редактировать запись                           | 1 🕨 🔮       | Участие клубов в фестивале<br>"Наша память, наша слава" | 102              | 29.04.2017    | 29.04.2017 | 13:00:00 | 14:00:00 | ۲           | 12.05.2017 |   |                      |          |                                 |     |
| Удалить запись                                 |             |                                                         |                  |               |            |          |          |             |            |   |                      |          |                                 |     |
| Задать период                                  |             |                                                         |                  |               |            |          |          |             |            |   |                      |          |                                 |     |
| Фильтр                                         | 1           |                                                         |                  |               |            |          |          |             |            |   |                      |          |                                 |     |
| Просмотр по подразделению                      | 1           |                                                         |                  |               |            |          |          |             |            |   |                      |          |                                 |     |
|                                                |             |                                                         |                  |               |            |          |          |             |            |   |                      |          |                                 |     |
|                                                | 1           |                                                         |                  |               |            |          |          |             |            |   |                      |          |                                 |     |
|                                                |             |                                                         |                  |               |            |          |          |             |            |   |                      |          |                                 |     |
|                                                | 1           |                                                         |                  |               |            |          |          |             |            |   |                      |          |                                 |     |
|                                                | 1           |                                                         |                  |               |            |          |          |             |            |   |                      |          |                                 |     |
|                                                | 1           |                                                         |                  |               |            |          |          |             |            |   |                      |          |                                 |     |
|                                                | 1           |                                                         |                  |               |            |          |          |             |            |   |                      |          |                                 |     |
|                                                | 1           |                                                         |                  |               |            |          |          |             |            |   |                      |          |                                 |     |
|                                                | 1           |                                                         |                  |               |            |          |          |             |            |   |                      |          |                                 |     |
|                                                | 1           |                                                         |                  |               |            |          |          |             |            |   |                      |          |                                 |     |
|                                                |             |                                                         |                  |               |            |          |          |             |            |   |                      |          |                                 |     |
| 1. Журнал учета сообщений                      |             |                                                         |                  |               |            |          |          |             |            |   |                      |          |                                 |     |
| 2. Консультации                                |             |                                                         |                  |               |            |          |          |             |            |   |                      |          |                                 |     |
| 3. Патронаж                                    |             |                                                         |                  |               |            |          |          |             |            |   |                      |          |                                 |     |
| 4. Культурные мероприятия                      |             |                                                         |                  |               |            |          |          |             |            |   |                      |          |                                 |     |
| 5. Школы и клубы                               |             |                                                         |                  |               |            |          |          |             |            |   |                      |          |                                 |     |
| 6. Участковая служба                           |             |                                                         |                  |               |            |          |          |             |            |   |                      |          |                                 |     |
|                                                | Культурн    | ше мероприятия                                          |                  |               |            |          |          |             |            |   |                      |          |                                 |     |
|                                                | 1           |                                                         |                  |               |            |          |          |             |            |   | Дире                 | ктор     | Сегодня: 20.06.2017 г.          |     |
| 🕙 🙆 📋 🖸 🍯                                      | J JCX       | W 4                                                     |                  |               |            |          |          |             |            |   |                      | RU 🔺     | 🍝 🛎 K 🏷 🕪 希 🛛 14:06<br>20:06-20 | 117 |

4. Вверху в строке «социальный работник» выбираем ответственного за мероприятие:

| Модуль ИС СОН "Профилактика"             |         |         |                                  |                          | _             | _          |          |          |                          |                  |   |                      |            | - 0 -                                 | ×   |
|------------------------------------------|---------|---------|----------------------------------|--------------------------|---------------|------------|----------|----------|--------------------------|------------------|---|----------------------|------------|---------------------------------------|-----|
| Файд Справочники Внешние молули Настрой  | ăru ?   |         |                                  |                          |               |            |          |          |                          |                  |   |                      |            |                                       | _   |
| Пользователь                             |         |         |                                  |                          |               |            |          |          |                          |                  |   |                      |            |                                       |     |
| DORDSORATED: INSUCA RADICA REFORMAN      |         |         |                                  |                          |               |            |          |          |                          |                  |   |                      |            | Блокировка                            |     |
| Подразделение: Отделение срочного социал | ьного о | бслужав | anna                             |                          |               |            |          |          |                          |                  |   |                      |            | Блокаровка                            | -   |
| Начало сеанса работы: 20.06.2017 14:05:0 | 6       | 1       | дремя работы в системе: 00:08:20 |                          |               |            |          |          |                          |                  |   |                      |            | Сменить пользователя                  |     |
| 4. Культурные мероприятия «              | Просы   | отр по  | социальному работнику. Консульт  | ации. Отображен          | м все записи. |            |          |          |                          |                  |   |                      |            |                                       | _   |
|                                          | Социа   | льный р | аботник:                         |                          |               |            |          |          |                          |                  |   | Плановые/внеплановые | Статус     |                                       |     |
| Обновить журнал                          | Kopos   | зана та | атыяна Васильевна                |                          |               |            |          |          |                          |                  | • | Все записи           | • Bce same | 34                                    | •   |
| Добавить запись                          | -       |         | Культурное мероприятие           | Количество<br>участников | Пер           | риод       | Bpe      | BMSI TRO | Плановое/<br>Внеплановое | Дата<br>контроля |   |                      |            |                                       | ŕ   |
|                                          | 1 )     | 🕑 Ден   | њ Победы 101 квартал             | 62                       | 08.05.2017    | 08.05.2017 | 13:00:00 | 14:00:00 |                          | 12.05.2017       |   |                      |            |                                       |     |
| Tedartabonarn parace                     | 2       | 🕑 Ден   | њ Победы Больничный городок      | 30                       | 04.05.2017    | 04.05.2017 | 13:00:00 | 14:00:00 | ۲                        | 12.05.2017       |   |                      |            |                                       |     |
| Удалить запись                           |         |         |                                  |                          |               |            |          |          |                          |                  |   |                      |            |                                       |     |
| Задать период                            |         |         |                                  |                          |               |            |          |          |                          |                  |   |                      |            |                                       |     |
| Фильтр                                   |         |         |                                  |                          |               |            |          |          |                          |                  |   |                      |            |                                       |     |
|                                          |         |         |                                  |                          |               |            |          |          |                          |                  |   |                      |            |                                       |     |
| подразделению                            |         |         |                                  |                          |               |            |          |          |                          |                  |   |                      |            |                                       |     |
|                                          |         |         |                                  |                          |               |            |          |          |                          |                  |   |                      |            |                                       |     |
|                                          |         |         |                                  |                          |               |            |          |          |                          |                  |   |                      |            |                                       |     |
|                                          |         |         |                                  |                          |               |            |          |          |                          |                  |   |                      |            |                                       |     |
|                                          |         |         |                                  |                          |               |            |          |          |                          |                  |   |                      |            |                                       |     |
|                                          |         |         |                                  |                          |               |            |          |          |                          |                  |   |                      |            |                                       |     |
|                                          |         |         |                                  |                          |               |            |          |          |                          |                  |   |                      |            |                                       |     |
|                                          |         |         |                                  |                          |               |            |          |          |                          |                  |   |                      |            |                                       |     |
|                                          |         |         |                                  |                          |               |            |          |          |                          |                  |   |                      |            |                                       |     |
|                                          |         |         |                                  |                          |               |            |          |          |                          |                  |   |                      |            |                                       |     |
|                                          |         |         |                                  |                          |               |            |          |          |                          |                  |   |                      |            |                                       |     |
| 1. Журнал учета сообщений                |         |         |                                  |                          |               |            |          |          |                          |                  |   |                      |            |                                       |     |
| 2. Консультации                          |         |         |                                  |                          |               |            |          |          |                          |                  |   |                      |            |                                       |     |
| 3. Патронаж                              |         |         |                                  |                          |               |            |          |          |                          |                  |   |                      |            |                                       |     |
| 4. Культурные мероприятия                |         |         |                                  |                          |               |            |          |          |                          |                  |   |                      |            |                                       |     |
| 5. Школы и клубы                         |         |         |                                  |                          |               |            |          |          |                          |                  |   |                      |            |                                       |     |
| 6. Участковая служба                     | Į       |         |                                  |                          |               |            |          |          |                          |                  |   |                      |            |                                       |     |
|                                          | Культу  | рные    | мероприятия                      |                          |               |            |          |          |                          |                  |   |                      |            |                                       |     |
|                                          |         |         |                                  |                          | _             |            |          |          |                          |                  |   | B                    | ректор     | Сегодня: 20.06.2017 г.                |     |
|                                          | 30      |         | <u>w</u>                         |                          |               |            |          |          |                          |                  |   |                      | RU         | i i i i i i i i i i i i i i i i i i i | 017 |

5. Далее в верхнем левом углу выбираем вкладку **«Добавить запись».** Появляется окно «Культурные мероприятия»:

| Польвователь                           | ли <u>з</u> Культурные мероприятия: Крохина Ирина Анатольевна                    |      |                |                |
|----------------------------------------|----------------------------------------------------------------------------------|------|----------------|----------------|
|                                        | Сведения о культурном мероприятии - новая запись                                 |      |                |                |
| опразвеление: Белова Наталия Борисовна | Количество участников                                                            |      | 3              | Злокировка     |
| ачало сеанса работы: 19.02.2019 08:40: | 9 Оказываемая работа/услуга Культурно просветительское мероприятие               | ]    | Смени          | гь пользовател |
| Культурные мероприятия «               | Про Период выполнения с 19.02.2019 т по 19.02.2019 т                             |      |                |                |
| · · · · · · · · · · · · · · · · · · ·  | Соц Время выполнения с 09:00 по 10:00 Вид обращения устное 🔻                     | Стат | yc             |                |
| 🧿 Обновить журнал                      | Крс Приложено количество листов журнала 1 форма обслуживания ИНАЯ ФОРМА ОБСЛУЖИ. | Bce  | записи         |                |
| Добавить запись                        | Сведения об исполнителе                                                          | -    | Плановое/      | Дата           |
|                                        | Подразделение                                                                    | по   | Difermitanopoe | Rompona        |
| Редактировать запись                   |                                                                                  | 1    |                |                |
|                                        |                                                                                  | 1    |                |                |
| Удалить запись                         | Сведения о мероприятии                                                           |      |                |                |
|                                        | Название мероприятия                                                             | ]    |                |                |
| Задать период                          | Цель мероприятия                                                                 | ]    |                |                |
| <b>• • • • • • • • •</b>               | Описание                                                                         | 1    |                |                |
| ******                                 | Место проведения                                                                 | í    |                |                |
| Просмотр по                            |                                                                                  | 1    |                |                |
| Журнал учета сообщений                 |                                                                                  | _    |                |                |
| Консультации                           | Сведения о контроле за исполнением                                               |      |                |                |
| _                                      | 🗆 социальная услуга оказана/работы выполнены                                     |      |                |                |
| Патронаж                               | Подразделение                                                                    | ]    |                |                |
| Культурные мероприятия                 | Исполнение проверил                                                              | ]    |                |                |
| Школы и клубы                          | Дата контроля выполнения работ/оказания услуг                                    |      |                |                |
| Участковая служба                      |                                                                                  |      |                |                |
|                                        | Култь Хакрыть Закрыть                                                            |      |                |                |

6. Далее заполняем разделы в окне **«Культурные мероприятия»:** количество участников, период выполнения, время выполнения, вид обращения, форма обслуживания. Указываем подразделение, исполнителя. Затем указываем название мероприятия, цель мероприятия, описание, место проведения, ставим «галочку» плановое мероприятие. В конце напротив записи, «социальная услуга оказана» ставим «галочку», указываем подразделения, исполнение проверил (ФИО зав. отделением), дата контроля. Сохранить.

| Модуль ИС СОН "Профилактика"                                      |                                              |                                                      |     |       |              | – 0 ×            |
|-------------------------------------------------------------------|----------------------------------------------|------------------------------------------------------|-----|-------|--------------|------------------|
| <u>Ф</u> айл <u>С</u> правочники Внешние модули <u>Н</u> астройки | <sup>2</sup> Культурные мероприятия: Крохина | а Ирина Анатольевна                                  |     | _     |              |                  |
| Польвователь                                                      | Сведения о культурном мероп                  | риятии - Новая запись                                | _   | _     |              |                  |
| Пользователь: Белова Наталия Борисовна                            | Количество участников                        | 12                                                   |     |       | Б            | локировка        |
| Подразделение: Административно-управленчески                      | й<br>Оказываемая работа/услуга               | Культурно просветительское мероприятие               | Ţ   |       | Сменит       | ь пользователя   |
|                                                                   | Период выполнения с                          | 19.02.2019 т по 19.02.2019                           | 5   | -     |              |                  |
|                                                                   | ОЦ Время выполнения с                        | 09:00 по 10:00 Вил обрашения письменное              | -   | CTAT  | yc           |                  |
| Обновить журнал                                                   | po                                           |                                                      | =1  | Bce   | записи       | •                |
|                                                                   | Приложено количество листо                   | в журнала 1 форма обслуживания ПОЛУСТАЦИОНАРНАЯ      | -   |       |              | Ilama            |
| Добавить запись                                                   | Сведения об исполнителе                      |                                                      |     | по    | Внеплановое/ | контроля         |
|                                                                   | Подразделение                                | Отделение психолого-педагогической помощи            | -   |       |              |                  |
| Редактировать запись                                              | Исполнитель                                  | Крохина Ирина Анатольевна (Педагог-психолог)         | •   |       |              |                  |
| Удалить запись                                                    | Сведения о мероприятии                       |                                                      |     |       |              |                  |
|                                                                   | Название мероприятия                         | Психологический тренинг                              |     |       |              |                  |
| Задать период                                                     | Цель мероприятия                             | определение нравственных качеств учащихся            |     |       |              |                  |
| Фильтр                                                            | Описание                                     | тренинг                                              |     |       |              |                  |
| 1                                                                 | Место проведения                             | COII 11/2                                            |     |       |              |                  |
| Просмотр по                                                       | Плановое мероприятие                         | <b>v</b>                                             |     |       |              |                  |
| 1. Журнал учета сообщений                                         | Сведения о контроле за испо                  | лнением                                              |     |       |              |                  |
| 2. Консультации                                                   | ✓ социальная услуга оказан                   | а/работы выполнены                                   |     |       |              |                  |
| 3. Патронаж                                                       | Подразделение                                | -<br>Отделение психолого-педагогической помощи       | -   |       |              |                  |
| 4. Культурные мероприятия                                         | Исполнение проверил                          | Воложенина Ольга Анатольевна (Заведужщий отделением) | Ξl  |       |              |                  |
| 5. Школы и клубы                                                  | Дата контроля выполнения р                   | абот/оказания услуг 19.02.2019                       | J   |       |              |                  |
| 6. Участковая служба                                              |                                              |                                                      |     |       |              |                  |
| Кул                                                               | пь                                           | Сохранить Закрыть                                    |     |       |              |                  |
| , <b></b>                                                         |                                              |                                                      | Дир | ектор | Сегодн       | a: 19.02.2019 r. |

7. В верхнем левом углу вкладка «Редактировать запись» используем при необходимости. Из списка выполненных мероприятий выбираем нужное для редактирования. Выбираем вкладку «Редактировать запись». Затем в появившемся окне «Культурные мероприятия» в разделе «Сведения о контроле за исполнением» убрать «галочку» напротив строки «социальная услуга оказана» и проводить в этом информационном окне необходимую корректировку. После ставим «галочку» напротив строки «социальная услуга оказана». Сохранить.

| Модуль ИС СОН "Профилактика"                          |                                            |                                                                                             |                             | - 0 X                  |
|-------------------------------------------------------|--------------------------------------------|---------------------------------------------------------------------------------------------|-----------------------------|------------------------|
| <b>Файл</b> Справочники Внешние модули <u>Н</u> астро | ойки ]                                     |                                                                                             |                             |                        |
| Польвователь                                          |                                            |                                                                                             |                             |                        |
| Пользователь: Шынкова Лариса Викторовна               |                                            |                                                                                             |                             | Блокировка             |
| Подразделение: Отделение срочного социа               | льного обслуживания                        | 55 S                                                                                        |                             | CHENIETS DOTS SOTATORE |
| пачало сванса расоты: 20.06.2017 14:05:               | ос премя рассты в системе: отга:           | 22                                                                                          |                             |                        |
| 4. Культурные мероприятия «                           | Просмотр по социальному работнику. Консул  | ьтации. Отображены все записи.                                                              |                             |                        |
|                                                       | Социальный работник:                       | Культурные мероприятия: Зверко Елена Владимировна                                           | Плановые/внеплановые Статус | 00/2                   |
| Concente Aypana                                       | archie partie partiente                    | Сведения о культурном мероприятии - Изменить запись                                         |                             |                        |
| Добавить запись                                       | <ul> <li>Культурное мероприятие</li> </ul> | Количество участников 60                                                                    |                             |                        |
|                                                       |                                            | Оказываеная работа/услуга Культурно просветительское мероприятие *                          |                             |                        |
| Редактировать запись                                  | 1 организации тружеников тыла              | Период выполнения с 24.04.2017 т по 28.04.2017 т                                            |                             |                        |
|                                                       |                                            |                                                                                             |                             |                        |
| Удалить запись                                        |                                            | выполнении с 12:00 по 13:00 вид обращения устное                                            |                             |                        |
|                                                       |                                            | Приложено количество листов курнала 1 Форма обслуживания ПОЛУСТАЦИОНАРНАЯ 🗸                 |                             |                        |
| Задать период                                         |                                            | Сведения об исполнителе                                                                     |                             |                        |
| ÓMILED.                                               |                                            | Подразделение Отделение срочного социального обслуживания •                                 |                             |                        |
|                                                       |                                            | Исполнение проверия Зверко Елена Владимировна (Специалист по социальной работе) 💌           |                             |                        |
| Просмотр по                                           |                                            | Сведения о мероприятии                                                                      |                             |                        |
|                                                       |                                            | Название нероприятия Поэкравление членов организации тоужеников тила "Возрождение" - День р |                             |                        |
|                                                       |                                            | Цель мероприятия Поздравить с Інем побеля тоужеников тыла                                   |                             |                        |
|                                                       |                                            |                                                                                             |                             |                        |
|                                                       |                                            | поздравление с вуучелиев подарков на дову                                                   |                             |                        |
|                                                       |                                            | поквартярно                                                                                 |                             |                        |
|                                                       |                                            | Плановое мероприятие 🖌                                                                      |                             |                        |
|                                                       |                                            | Сведения о контроле за исполнением                                                          |                             |                        |
|                                                       |                                            | 🖺 социальная услуга оказана/работы выполнены                                                |                             |                        |
|                                                       |                                            | Подразделение                                                                               |                             |                        |
|                                                       |                                            | Исполнение проверия                                                                         |                             |                        |
|                                                       |                                            | Дата контроля выполнения работ/оказания услуг                                               |                             |                        |
| 1. Журнал учета сообщений                             |                                            |                                                                                             | 4                           |                        |
| 2. Консультации                                       |                                            | 🗸 Сохранить 🗙 Закрыть                                                                       |                             |                        |
| 3. Патронаж                                           |                                            |                                                                                             | -                           |                        |
| 4. Культурные мероприятия                             |                                            |                                                                                             |                             |                        |
| 5. Школы и клубы                                      | 1                                          |                                                                                             |                             |                        |
| 6. Участковая служба                                  |                                            |                                                                                             |                             |                        |
|                                                       | Культурные мероприятия                     |                                                                                             |                             |                        |
|                                                       |                                            |                                                                                             | Биректор                    | Сегодня: 20.06.2017 г. |
| 🥱 ⋵ 🗎 D 🕻                                             |                                            |                                                                                             | RU .                        | 🍝 🚊 K 🛱 🕕 🐴 15:23      |

8. В верхнем левом углу вкладка «Удалить запись» для полного аннулирования информации о мероприятии:

| Модуль ИС СОН "Профилактика"             |                                                                                  | Statement of the second second second second second second second second second second second second second se |            | _          | _            |                 |                 |             |            |   |           | -       |                                                                                                    | a x   |
|------------------------------------------|----------------------------------------------------------------------------------|----------------------------------------------------------------------------------------------------|------------|------------|--------------|-----------------|-----------------|-------------|------------|---|-----------|---------|----------------------------------------------------------------------------------------------------|-------|
| файл Справочники Внешние модули Настрой  | йки ?                                                                            |                                                                                                    |            |            |              |                 |                 |             |            |   |           |         |                                                                                                    |       |
| Польбователь                             |                                                                                  |                                                                                                    |            |            |              |                 |                 |             |            |   |           |         |                                                                                                    |       |
| Пользователь: Шынкова Лариса Викторовна  |                                                                                  |                                                                                                    |            |            |              |                 |                 |             |            |   |           |         | Блокировка                                                                                                    |       |
| Подразделение: Отделение срочного социал | пьного обслу                                                                     | уживания                                                                                                    |            |            |              |                 |                 |             |            |   |           |         |                                                                                                    |       |
| Начало сеанса работы: 20.06.2017 14:05:0 | Javano cessica patorsi: 20.06.2017 14105106 Bpesar patorsi 8 circresse: 01/42/41 |                                                                                                    |            |            |              |                 |                 |             |            |   |           |         |                                                                                                    |       |
| 4. Культурные мероприятия «              | одружения социальных работныху. Консультации. Отображени все записи              |                                                                                                    |            |            |              |                 |                 |             |            |   |           |         |                                                                                                    |       |
|                                          | Социальн                                                                         | Jogganinski påorinik: Di                                                                                       |            |            |              |                 |                 |             |            |   |           | CTAS    | <i>nyc</i>                                                                                                    | 121   |
| CONCEASE AVENAA                          | Desebuo -                                                                        | and an an an an an an an an an an an an an                                                                     |            |            |              |                 |                 |             |            |   | pour same | - mpo   | and the second second |       |
|                                          |                                                                                  |                                                                                                    | Количество | Пер        | риод         | Bp              | еня             | Плановое/   | Дата       |   |           |         |                                                                                                    |       |
| Добавить запись                          | •                                                                                | культурное нероприятие                                                                                         | участников | a          | по           | a               | по              | Внеплановое | контроля   |   |           |         |                                                                                                    |       |
| Редактировать запись                     | 1 🕨 🥥                                                                            | Поздравление членов<br>организации тружеников тыла                                                             | 60         | 24.04.2017 | 28.04.2017   | 12:00:00        | 13:00:00        |             | 01.05.2017 |   |           |         |                                                                                                    |       |
| Удалить запись                           |                                                                                  |                                                                                                    |            |            |              |                 |                 |             |            |   |           |         |                                                                                                    |       |
| Задать период                            |                                                                                  |                                                                                                    |            |            |              |                 |                 |             |            |   |           |         |                                                                                                    |       |
| ү Фильтр                                 |                                                                                  |                                                                                                    |            | _          |              |                 |                 |             |            |   |           |         |                                                                                                    |       |
| Просмотр по                              |                                                                                  |                                                                                                    |            | Удал       | ение записи. |                 |                 |             |            |   |           |         |                                                                                                    |       |
| подразделению                            |                                                                                  |                                                                                                    |            |            |              |                 |                 |             |            |   |           |         |                                                                                                    |       |
|                                          |                                                                                  |                                                                                                    |            |            | S Evaet noe  | принята попытка | удаления записи |             |            |   |           |         |                                                                                                    |       |
|                                          |                                                                                  |                                                                                                    |            |            | 🕑 Продолжа   | ть выполнение о | перации удалени | 7           |            |   |           |         |                                                                                                    |       |
|                                          |                                                                                  |                                                                                                    |            |            |              |                 |                 |             |            |   |           |         |                                                                                                    |       |
|                                          |                                                                                  |                                                                                                    |            |            |              |                 |                 | 1           |            |   |           |         |                                                                                                    |       |
|                                          |                                                                                  | <u>Ab</u> Her                                                                                                  |            |            |              |                 |                 |             |            |   |           |         |                                                                                                    |       |
|                                          |                                                                                  |                                                                                                    |            | -          | _            |                 | _               |             |            |   |           |         |                                                                                                    |       |
|                                          |                                                                                  |                                                                                                    |            |            |              |                 |                 |             |            |   |           |         |                                                                                                    |       |
|                                          |                                                                                  |                                                                                                    |            |            |              |                 |                 |             |            |   |           |         |                                                                                                    |       |
|                                          |                                                                                  |                                                                                                    |            |            |              |                 |                 |             |            |   |           |         |                                                                                                    |       |
|                                          |                                                                                  |                                                                                                    |            |            |              |                 |                 |             |            |   |           |         |                                                                                                    |       |
|                                          |                                                                                  |                                                                                                    |            |            |              |                 |                 |             |            |   |           |         |                                                                                                    |       |
|                                          |                                                                                  |                                                                                                    |            |            |              |                 |                 |             |            |   |           |         |                                                                                                    |       |
| 1. Журнал учета сообщений                | 1                                                                                |                                                                                                    |            |            |              |                 |                 |             |            |   |           |         |                                                                                                    |       |
| 2. Консультации                          |                                                                                  |                                                                                                    |            |            |              |                 |                 |             |            |   |           |         |                                                                                                    |       |
| 3. Патронаж                              |                                                                                  |                                                                                                    |            |            |              |                 |                 |             |            |   |           |         |                                                                                                    |       |
| 4. Культурные мероприятия                |                                                                                  |                                                                                                    |            |            |              |                 |                 |             |            |   |           |         |                                                                                                    |       |
| 5. Школы и клубы                         | 1                                                                                |                                                                                                    |            |            |              |                 |                 |             |            |   |           |         |                                                                                                    |       |
| 6. Участковая служба                     |                                                                                  |                                                                                                    |            |            |              |                 |                 |             |            |   |           |         |                                                                                                    |       |
|                                          | Культури                                                                         | ме мероприятия                                                                                                 |            |            |              |                 |                 |             |            |   |           |         |                                                                                                    |       |
| Удалить запись                           |                                                                                  |                                                                                                    |            |            |              |                 |                 |             |            |   | 1         | пректор | Сегодня: 20.06.201                                                                                                    | 17 r. |
|                                          |                                                                                  | 13                                                                                                    |            |            |              |                 |                 |             |            | - |           | R       |                                                                                                    | 15:47 |

9. В верхнем левом углу вкладка «Просмотр по подразделениям», если необходимо получить информацию обо всех культурных мероприятиях по подразделениям. В строке «подразделение» выбираем нужное подразделение, появляется информация о проведённых мероприятиях по конкретному подразделению:

| Иодуль ИС СОН "Профилактика"                                 |           |                       |                                                          |                          | _          | -          |          |          |                          |                  |   | _                    | _        | - 0                        |
|--------------------------------------------------------------|-----------|-----------------------|----------------------------------------------------------|--------------------------|------------|------------|----------|----------|--------------------------|------------------|---|----------------------|----------|----------------------------|
| <u>Файл</u> <u>С</u> правочники Внешние модули <u>Н</u> астр | ойки ?    |                       |                                                          |                          |            |            |          |          |                          |                  |   |                      |          |                            |
| Польвователь                                                 |           |                       |                                                          |                          |            |            |          |          |                          |                  |   |                      |          |                            |
| Пользователь: Шымкова Лариса Викторовна                      |           |                       |                                                          |                          |            |            |          |          |                          |                  |   |                      |          | Блокировка                 |
| Подразделение: Отделение срочного соция                      | льного об | бслужа                | вания                                                    |                          |            |            |          |          |                          |                  |   |                      |          |                            |
| Начало сеанса работы: 20.06.2017 14:05:                      | 06        |                       | Время работы в системе: 01:50:10                         |                          |            |            |          |          |                          |                  |   |                      |          | сменить пользователя       |
| 4. Культурные мероприятия «                                  | Просы     | ютр п                 | ю подразделению. Консультации. Отоб                      | ражены все зап           | виси.      |            |          |          |                          |                  |   |                      |          |                            |
| <b>A</b>                                                     | Подр      | аздел                 | exite :                                                  |                          |            |            |          |          |                          |                  | - | Плановме/внеплановме | CTAT     | yc                         |
| 🕗 Обновить журнал                                            | Orgen     | lensie                | срочного социального обслуживания                        |                          |            |            |          |          |                          |                  | - | все записи           | • пров   | еденные                    |
| Добавить запись                                              | -         |                       | Культурное мероприятие                                   | Количество<br>участников | с          | по         | Bp       | по       | Плановое/<br>Внеплановое | Дата<br>контроля |   |                      |          |                            |
| 📑 Редактировать запись                                       | 1 )       | • 🕥 י                 | Цень Победы п. Черемша                                   | 6                        | 04.05.2017 | 04.05.2017 | 13:00:00 | 14:00:00 | ۲                        | 12.05.2017       |   |                      |          |                            |
|                                                              | 2         | 0 I                   | Поздравление членов                                      | 60                       | 24.04.2017 | 28.04.2017 | 12:00:00 | 13:00:00 | ۲                        | 01.05.2017       |   |                      |          |                            |
| Удалить запись                                               | 3         | <b>o</b> <sup>1</sup> | День Победы 101 квартал                                  | 62                       | 08.05.2017 | 08.05.2017 | 13:00:00 | 14:00:00 | ۲                        | 12.05.2017       |   |                      |          |                            |
| Задать период                                                | 4         | Ø 1                   | Выставка цветочных композиций<br>"Цветочные фантазии"    | 37                       | 26.08.2016 | 26.08.2016 | 8:00:00  | 9:00:00  | ۲                        | 26.08.2016       |   |                      |          |                            |
|                                                              | 5         | ø '                   | Цень Победы Больничный городок                           | 30                       | 04.05.2017 | 04.05.2017 | 13:00:00 | 14:00:00 | ۲                        | 12.05.2017       |   |                      |          |                            |
| TRADIU                                                       | 6         | <b>o</b> ;            | Цень Победы в п.<br>Красноармейский                      | 21                       | 05.05.2017 | 12.05.2017 | 12:00:00 | 13:00:00 | ۲                        | 12.05.2017       |   |                      |          |                            |
| Просмотр по<br>подразделению                                 | 7         | <b>0</b>              | Участие клубов в фестивале<br>"Наша память, наша слава"  | 102                      | 29.04.2017 | 29.04.2017 | 13:00:00 | 14:00:00 | ۷                        | 12.05.2017       |   |                      |          |                            |
|                                                              | 8         | <b>9</b>              | Праздничный концерт ко "Дню<br>матери"                   | 18                       | 22.11.2016 | 22.11.2016 | 15:00:00 | 15:40:00 | ۲                        | 30.11.2016       |   |                      |          |                            |
|                                                              | 9         | 🥥 ]                   | Пашечный турнин "Белая ладья"<br>цля лиц с ограниченными | 16                       | 03.12.2016 | 03.12.2016 | 10:00:00 | 12:00:00 | ۷                        | 19.12.2016       |   |                      |          |                            |
|                                                              | 10        | 🥥 [                   | Праздничное мероприятие,<br>посвященное Дню пенсионера   | 30                       | 12.09.2016 | 12.09.2016 | 15:00:00 | 16:30:00 | ۲                        | 20.09.2016       |   |                      |          |                            |
|                                                              | 11        | <b>o</b> I            | Праздничное мероприятие,<br>посвященное Дню Пенсионера   | 30                       | 13.09.2016 | 13.09.2016 | 12:00:00 | 13:00:00 | ۷                        | 20.09.2016       |   |                      |          |                            |
|                                                              | 12        | 0                     | спортивного фестиваля "Спорт<br>для всех"                | 78                       | 22.02.2017 | 22.02.2017 | 11:00:00 | 14:00:00 | ۲                        | 02.03.2017       |   |                      |          |                            |
|                                                              | 13        | Ø 1                   | 0501990-95-100                                           | 5                        | 01.04.2016 | 29.04.2016 | 12:00:00 | 13:00:00 | ۲                        | 17.08.2016       |   |                      |          |                            |
|                                                              | 14        | <b>o</b> 1            | 05ИЛЯРЫ 90-95-100 ЛЕТ                                    | 3                        | 01.03.2016 | 31.03.2016 | 12:00:00 | 13:00:00 | ۷                        | 17.08.2016       |   |                      |          |                            |
|                                                              | 15        | <b>o</b> 1            | 05ИЛЯРЫ 90-95-100 ЛЕТ                                    | 4                        | 01.06.2016 | 30.06.2016 | 12:00:00 | 13:00:00 | ۷                        | 17.08.2016       |   |                      |          |                            |
|                                                              | 16        | <b>o</b> 1            | 0БИЛЯРЫ 90-95-100 ЛЕТ                                    | 6                        | 01.07.2016 | 29.07.2016 | 12:00:00 | 13:00:00 |                          | 17.08.2016       |   |                      |          |                            |
| 1. Журнал учета сообщений                                    | 17        | 🛛 <sup>1</sup>        | ОБИЛЯРЫ 90                                               | 2                        | 02.05.2016 | 31.05.2016 | 15:00:00 | 16:00:00 |                          | 16.08.2016       |   |                      |          |                            |
| 2. Консультации                                              |           |                       |                                                          |                          |            |            |          |          |                          |                  |   |                      |          |                            |
| 3. Патронаж                                                  |           |                       |                                                          |                          |            |            |          |          |                          |                  |   |                      |          |                            |
| 4. Культурные мероприятия                                    |           |                       |                                                          |                          |            |            |          |          |                          |                  |   |                      |          |                            |
| 5. Школы и клубы                                             |           |                       |                                                          |                          |            |            |          |          |                          |                  |   |                      |          |                            |
| 6. Участковая служба                                         |           |                       |                                                          |                          |            |            |          |          |                          |                  |   |                      |          |                            |
|                                                              | Культ     | урные                 | мероприятия                                              |                          |            |            |          |          |                          |                  |   |                      |          |                            |
|                                                              |           |                       |                                                          |                          |            |            |          |          |                          |                  |   |                      | Биректор | Сегодня: 20.06.2017 г      |
| 🚱 ⋵ 📋 🖸 🍯                                                    | 30        | ×                     |                                                          |                          |            |            |          |          |                          |                  |   |                      | RU       | - 💰 🙇 K 🗊 🕪 省 153<br>20.06 |
|                                                              |           |                       |                                                          |                          |            |            |          |          |                          |                  |   |                      |          |                            |

## Инструкция по работе в информационной системе социального обслуживания населения (ИС СОН) модуль «Профилактика» (раздел «Школы и клубы»)

- 1. Начинаем работу в модуле **Профилактика** двойным нажатием левой кнопки манипуляционной мыши.
- 2. Открывается окно Информационная система Социальное обслуживание Профилактика
- 3. Необходимо ввести имя пользователя и пароль, затем нажать кнопку Авторизация
- 4. Слева внизу на панели выбираем вкладку «Школы и клубы»

| 5.                  | Наверху в окошке нажимаем                                                                                                    |         |              |
|---------------------|----------------------------------------------------------------------------------------------------|---------|--------------|
| сильевна            |                                                                                                    | Бл      | окировка     |
| деление<br>08:50:46 | Время работы в системе: 00:06:08                                                                                                    | Сменить | пользователя |
| *                   | Школы и клубы учреждения социального обслуживания населения<br>Отображены данные по школе (клубу)<br>Ученики школы<br>Учебная программа школы |         | <u></u>      |
|                     | Режим отображения данных<br>Лица (ученики и участники) школы (клуба)                                                                          |         |              |
|                     | Taga usuar                                                                                                    | Дата    | Свидет       |

6. Выходит окно: Справочник школ и клубов учреждения социального обслуживания

|        | справочник школ и клубов учреждения социального обслуживания |      |
|--------|--------------------------------------------------------------|------|
| ильевн |                                                              | -    |
| еление |                                                              | - II |
| 8:50:4 |                                                              |      |
| "      | Школы и клубы учреждения социального обслуживания            | ¤× E |
|        | - Отображать данные                                          |      |

7. Если вы заносите данные в первый раз, то выбираем значок первый

сверху «Добавить сведения о школе» =

- 8. Появляется окно Школа учреждения Новая запись. Сведения о школе (клубе) учреждения социального обслуживания
- 9. Заполняем вкладки. Выбираем Вид (нажатием 🔟) из справочника
- 10. В строке Школа (клуб) учреждения вносим название школы (В моем случае «Любители цветов»)
- 11. В строке Подразделение выбираем из справочника нажатием Аналогично выбираем в строке Социальный работник.

| H | Школа (клуб) учреждения социального                              | <u> </u> |
|---|------------------------------------------------------------------|----------|
|   | школа (юјуо) учреждения социального оослуживания - повая запись  |          |
| ١ | Сведения о школе (клубе) учреждения социального обслуживания 🕂 🖽 | x ie     |
|   | Вид Школа пожилых людей учреждения социального обслуживания      | ] [00    |
|   | Школа (клуб) учреждения социального обслуживания:                |          |
|   | либители цветов                                                  | l le     |
| I | Сотрудник учреждения, руководитель (куратор) школы (клуба)       | _ су     |
| 1 | Подразделение Участковая социальная служба 🗸                     | ] [e.    |
|   | Социальный работник Иванова Наталья Анатольевна                  | ] [e     |
|   |                                                                  | - гж     |
|   | 🖌 Записать 🗙 Отмена                                              | ьy       |
|   |                                                                  | l le     |
| 1 |                                                                  | отде     |
| - |                                                                  |          |

12. Фиксируем данные нажатием кнопки Записать. Название вашей школы встает в окно Справочник школ и клубов

|                   | 5 🗟   🔍   🗙 🗸   📛                                                                |                     | -              |  |  |  |  |  |  |  |
|-------------------|----------------------------------------------------------------------------------|---------------------|----------------|--|--|--|--|--|--|--|
| Школи             | и клубы учреждения социального обслуживания                                      |                     | -P             |  |  |  |  |  |  |  |
| Отображать данные |                                                                                  |                     |                |  |  |  |  |  |  |  |
| BCE               | ВСЕ ШКОЛЫ И КЛУБЫ УЧРЕЖДЕНИЯ СОЦИАЛЬНОГО ОБСЛУЖИВАНИЯ                            |                     |                |  |  |  |  |  |  |  |
|                   | Школа (клуб) учреждения социального<br>обслуживания                              |                     |                |  |  |  |  |  |  |  |
| 30                | Творческая и прикладная деятельность кружок<br>"Любители поэзии"                 | Школа пожилых людей | Лизул<br>отде: |  |  |  |  |  |  |  |
| 31                | Творческая и прикладная деятельность кружок<br>"Мир вокруг нас"                  | Школа пожилых людей | Лизул<br>отде: |  |  |  |  |  |  |  |
| 32                | Творческая и прикладная деятельность кружок<br>"Песне мы не скажем "до свиданья" | Школа пожилых людей | Лизул<br>отде: |  |  |  |  |  |  |  |
| 33                | Творческая и прикладная деятельность кружок<br>"Сувенир"                         | Школа пожилых людей | Лизу:<br>отде: |  |  |  |  |  |  |  |
| 34                | Творческая и прикладная деятельность кружок"Ностальгия"                          | Школа пожилых людей | Лизул<br>отде: |  |  |  |  |  |  |  |
| 35                | ФИНАНСОВАЯ ГРАМОТНОСТЬ 2                                                         | Школа пожилых людей | Брові<br>отде: |  |  |  |  |  |  |  |
| 36                | Финансовая грамотность                                                           | Школа пожилых людей | Кисел<br>отдел |  |  |  |  |  |  |  |
| 37                | Школа пожилых людей учреждения социального<br>обслуживания "Активное долголетие" | Школа пожилых людей | Дедю:<br>(Долл |  |  |  |  |  |  |  |
| 38                | активное долголетие психолог 2017                                                | Школа пожилых людей | Широн<br>отде: |  |  |  |  |  |  |  |
| 39                | любители цветов                                                                  | Школа пожилых людей | Ивано<br>служ  |  |  |  |  |  |  |  |
| 39                | Всего записей: 48                                                                |                     |                |  |  |  |  |  |  |  |

- 13.Выбираем его нажатием наверху значка . Теперь название вашей школы вы можете увидеть в окне Отображены данные по школе
- 14. Наверху нажимаем вкладку Учебная программа школы
- 15.На панели слева сверху нажимаем кнопку Добавить запись
- 16.Появляется окно Мероприятие (учебный курс школы) Новая запись
- 17. Нажимаем значок ш в строке Мероприятие
- 18.Появляется окно Справочник мероприятий школ и клубов

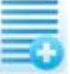

# 19.Наверху выбираем первый значок «Добавить сведения о школе» Появляется окно Мероприятие, проводимое в школе (клубе)

| 20.Вносим название мероприятия                                                   |          |
|----------------------------------------------------------------------------------|----------|
| Справочник мероприятий школ и клубов                                             |          |
|                                                                                  | <b>-</b> |
| : Мероприятия, провидимые в школах и клубах учреждения социального обслуживания  | ₽×       |
| Отображать данные по                                                             | _        |
| Мероприятие, проводимое в школе (клубе) - Новая запись                           | -        |
| Сведения о мероприятии, проводимом в школе (клубе) + Х                           |          |
| Мепроприятие, проводимое в школе (клубе):                                        | цит      |
| Полное наименование проволимого мероприятия:                                     | TATA     |
| 2 Роза - королева цветов. Особенности посадки и выращивания раситения в условиях | pir.     |
| 3 климата Урала                                                                  | ит       |
| 4 Мероприятие проводится в:                                                      | ит       |
| 5 Школам пожилых людей учреждения социального обслуживания                       | ит       |
| 6 Продолжительность мероприятия                                                  | рит      |
| 7 Форма обслуживания ИНАЯ ФОРМА ОБСЛУЖИВАНИЯ •                                   | юде      |
|                                                                                  | юде      |
| √ Записать Хотмена                                                               | юде      |
| оослуживания                                                                     |          |
| 21.В нижнем окне автоматически появляется название, но здесь же                  | ВЫ       |
| можете добавить наиболее полную информацию о занятии                             |          |
| 22.В строке Мероприятие проводится в: выбираем из справочни                      | іка      |
| нажатием 🖾 В строке Продолжительность мероприятия нажима                         | ем       |
|                                                                                  |          |
| Длительность мероприятия                                                         |          |
|                                                                                  | i È      |
| сведения о длительности нероприятия                                              |          |
| Длительность мероприятия - Новая запись                                          | Ιμ       |
| Сведения о длительности мероприятия                                              |          |
| Длительность мероприятия, час. 2                                                 |          |
| Период действия                                                                  |          |
| с 26.05.2017 ▼ по 26.05.2017 ▼                                                   | Г        |
| 🗸 считать текущим значеним длительности мероприятия                              | ]        |
| Эперации — — — — — — — — — — — — — — — — — —                                     | 1        |
| Доб                                                                              | Ī        |
|                                                                                  |          |
| 🗸 Выбрать 🗙 Закрыть                                                              |          |
| 23 Научимаем на кнопку Лобарить                                                  |          |

24. Появляется окно Сведения о длительности мероприятия

- 25.В строке Длительность мероприятия ставим цифру, соответствующую времени проведения мероприятия
- 26.В окнах **Период** действия дату проведения мероприятия можно выбрать в календаре нажатием С... по... (также выбираем нажатием

27.Записать. Закрыть

28.Выбираем форму обслуживания нажатием 🔟

- 29.Записать
- 30.Вносим данные о дате и длительности мероприятия
- 31.Записать. Закрыть

| Длительность мероприятия |    |      |                    |            |              |     |  |  |  |
|--------------------------|----|------|--------------------|------------|--------------|-----|--|--|--|
| Све                      | де | ения | о длительности меј | роприятия  |              | ÷⊐× |  |  |  |
|                          |    |      | с                  | по         | Длительность |     |  |  |  |
| 1                        | ▶  | •    | 26.05.2017         | 26.05.2017 |              | 2   |  |  |  |
|                          |    |      |                    |            |              |     |  |  |  |
|                          |    |      |                    |            |              |     |  |  |  |
|                          |    |      |                    |            |              |     |  |  |  |

x

# 32. Данные встают в строку Продолжительность мероприятия

33.Из справочника (нажатием ) выбираем форму обслуживания. Мероприятие, проводимое в школе (клубе) - Новая запись

| Сведения о мероприятии, проводимом в школе (клубе)                                             | ₽× |  |  |  |  |  |  |  |
|------------------------------------------------------------------------------------------------|----|--|--|--|--|--|--|--|
| Мепроприятие, проводимое в школе (клубе):                                                      |    |  |  |  |  |  |  |  |
| Роза - королева цветов                                                                         |    |  |  |  |  |  |  |  |
| Полное наименование проводимого мероприятия:                                                   |    |  |  |  |  |  |  |  |
| Роза – королева цветов. Особенности посадки и выращивания раситения в условия<br>климата Урала | IX |  |  |  |  |  |  |  |
| Мероприятие проводится в:                                                                      |    |  |  |  |  |  |  |  |
| Школам пожилых людей учреждения социального обслуживания                                       | -  |  |  |  |  |  |  |  |
| Продолжительность мероприятия 2,00 (с 26.05.2017 по 26.05.2017)                                |    |  |  |  |  |  |  |  |
| Форма обслуживания                                                                             |    |  |  |  |  |  |  |  |
| 🗸 Записать 🗶 Отмена                                                                            |    |  |  |  |  |  |  |  |

34. Записать.

35.Информация о занятии внесена в справочник.

36.Выбираем занятие, нажав \_\_\_\_\_\_на верхней панели

| Спра     | вочник мероприятий шко                   | ол и клубов                                     |               |     |
|----------|------------------------------------------|-------------------------------------------------|---------------|-----|
| re<br>:4 |                                          |                                                 |               | •   |
| Meg      | роприятия, провиди                       | мые в школах и клубах учреждения социального об | служивания    | ₽×  |
| BC       | гображать данные п<br>ЕМ ШКОЛАМ И КЛУБАМ | о<br>И УЧРЕЖДЕНИЯ СОЦИАЛЬНОГО ОБСЛУЖИВАНИЯ      |               | •   |
|          | Форма<br>обслуживания                    | Мероприятике, проводимое в школе (клубе)        |               | •   |
| 593      | 2 Иная форма<br>обслуживания             | Рисуем "мокрым по мокрому"                      | Школа пожилых | люд |
| 59       | 3 Иная форма<br>обслуживания             | Рисуем акварелью "Осенний пейзаж"               | Школа пожилых | люд |
| 59       | 4 Иная форма<br>обслуживания             | Рисуем зверей                                   | Школа пожилых | люд |
| 59       | 5 Иная форма<br>обслуживания             | Рисуем на воде                                  | Школа пожилых | люд |
| 59       | 6 Иная форма<br>обслуживания             | Рисуем на мокром листе."Осенний пейзаж"         | Школа пожилых | люд |
| 59       | 7 Иная форма<br>обслуживания             | Рисуем по мокрому "Краски осени"                | Школа пожилых | люд |
| 59       | 8 Иная форма<br>обслуживания             | Рисуем по-мокрому                               | Школа пожилых | люд |
| 59       | 9 Иная форма<br>обслуживания             | Рисуем сирень мятой бумагой                     | Школа пожилых | люд |
| 600      | 0 Иная форма<br>обслуживания             | Рождественские вечерки"                         | Школа пожилых | люд |
| 60:      | Полустационарь                           | Роза - королева цветов                          | Школа пожилых | люд |
|          |                                          |                                                 |               |     |

37.Появляется окно Мероприятие (учебный курс) школы - Новая запись

| Мероприятие (учебный курс) школы - Новая запись 🛛 🛛                                                                                          |  |  |  |  |  |  |
|----------------------------------------------------------------------------------------------------|--|--|--|--|--|--|
| × 中                                                                                                    |  |  |  |  |  |  |
| Мероприятие (курс) Роза - королева цветов                                                                                                    |  |  |  |  |  |  |
| Роза – королева цветов. Особенности посадки и выращивания раситения в условиях климата<br>Урала                                              |  |  |  |  |  |  |
| Продолжительность мероприятия, час. 2,00 Количество мероприятий 1<br>Суммарная длительность мероприятий (курса) в программе обучения, час. 2 |  |  |  |  |  |  |
| ✓ включить мероприятие (курс) в учебную программу школы                                                                                      |  |  |  |  |  |  |
| ✓ Записать Х Отмена                                                                                                    |  |  |  |  |  |  |

38.Вносим количество мероприятий. Записать.

# 39.Слева нажимаем на кнопку Обновить журнал.

|                      | <u> </u>                                                                                                    |  |  |  |
|----------------------|----------------------------------------------------------------------------------------------------|--|--|--|
| 5. Школы и клубы «   | - Школы и клубы учреждения социального обслуживания населения                                                                            |  |  |  |
|                      | Отображены данные по школе (клубу)                                                                                                    |  |  |  |
| 🥥 Обновить журнал    | любители цветов                                                                                                    |  |  |  |
| Выбрать школу(клуб)  | Ученики школы Учебные занятия школы Учебная программа школы<br>Режим отображения данных<br>Мероприятия (курск), включение в учебный план |  |  |  |
| Добавить запись      | Мероприятие (учебный курс) школы Продолжительность 1-го мероприятия (занятия), час.                                                      |  |  |  |
| Редактировать запись | 1 • Роза - королева цветов 2                                                                                                    |  |  |  |

- 40.Сведения о занятии появляется в окне Отображены данные по школе
- 41.Переходим во вкладку Учебные занятия школы на верхней панели.
- 42.В строке Режим отображения данных выбираем Назначенные учебные занятия школ

# 43.Слева наверху на панели выбираем Добавить запись 44.Появляется окно Сведения о занятии школы учреждения

| 45.E | В первой                  | строке                    | нажимаем                                                 | кнопи                                  | ky 🛄                                    |  |  |  |  |  |
|------|---------------------------|---------------------------|----------------------------------------------------------|----------------------------------------|-----------------------------------------|--|--|--|--|--|
| E    | Выбор учебных занятий, пр | оводимых в школах учре    | ждения                                                   |                                        |                                         |  |  |  |  |  |
|      |                           |                           |                                                          |                                        |                                         |  |  |  |  |  |
|      | любители цветов           | +                         | ⊐×                                                       |                                        |                                         |  |  |  |  |  |
|      | Мероприяти                | з (учебный курс)<br>школы | Продолжительность<br>1-го мероприятия<br>(занятия), час. | Количество<br>мероприятий<br>(занятий) | Длительность<br>учебного курса,<br>час. |  |  |  |  |  |
|      | 1 Роза - короле:          | ва цветов                 | 2                                                        | 1                                      | 2                                       |  |  |  |  |  |
|      | T                         |                           |                                                          |                                        |                                         |  |  |  |  |  |

46.Появляется окно Выбор учебных занятий, проводимых в школах

учреждения. Выбираем нужное название занятия нажатием 47.Название встает в верхнюю строку окна

48.Заполняем все остальные строки окна

| леоное занятие школы - повая запись                                                                                              | <b>—</b> |  |  |  |  |  |  |
|----------------------------------------------------------------------------------------------------|----------|--|--|--|--|--|--|
| Сведения о занятии школы учреждения                                                                                              | ₽×       |  |  |  |  |  |  |
| Учебное занятие Обучающиеся                                                                                                    |          |  |  |  |  |  |  |
| Учебное занятие школы (мероприятие клуба):                                                                                       |          |  |  |  |  |  |  |
| Роза - королева цветов                                                                                                    |          |  |  |  |  |  |  |
| Форма проведения учебного занятия (мероприятия) Групповое занятие (мероприятие)<br>Дата и время проведения занятия (мероприятия) | ▪        |  |  |  |  |  |  |
| планируемая дата 26.05.2017 🔹 фактическая дата 26.05.2017                                                                        | •        |  |  |  |  |  |  |
| время проведения с 11:00 время проведения по 13:00                                                                               |          |  |  |  |  |  |  |
| Сотрудник учреждения, ответственный за проведение занятия (мероприятия)                                                          |          |  |  |  |  |  |  |
| Подразделение Участковая социальная служба                                                                                       |          |  |  |  |  |  |  |
| Социальный работник Ермакова Лариса Валентиновна                                                                                 |          |  |  |  |  |  |  |
| Статус занятия (мероприятия) Учебное занятие (мероприятие) выполнено                                                             | •        |  |  |  |  |  |  |
| ивлолнение учебного занятия, мероприятия проверено                                                                               |          |  |  |  |  |  |  |
| Сотрудник, поставивший отметку о контроле                                                                                        |          |  |  |  |  |  |  |
| Подразделение Участковая социальная служба                                                                                       | -        |  |  |  |  |  |  |
| Выполнение проверил Иванова Наталья Анатольевна                                                                                  | -        |  |  |  |  |  |  |
| 🗸 Записать 🗙 Отмена                                                                                                    |          |  |  |  |  |  |  |

49.Заполняем: Время проведения, Подразделение, Социальный работник. Если занятие уже выполнено, то выбираем: Учебное занятие выполнено. Ставим отметку о том, что выполнение проверено, подразделение и Выполнение проверил также выбираем из справочника нажатием . Записать.

| Пколы и клубы учреждения социального обслуживания населения                             |            |              |             |  |  |  |
|-----------------------------------------------------------------------------------------|------------|--------------|-------------|--|--|--|
| Отображены данные по школе (клубу)                                                      |            |              |             |  |  |  |
| любители цветов                                                                         |            |              |             |  |  |  |
| Ученики школы Учебные занятия школы Учебная программа школы<br>Режим отображения данных |            |              |             |  |  |  |
|                                                                                         |            |              |             |  |  |  |
| Проведение                                                                              |            |              |             |  |  |  |
| проводимое занятие школы (мероприятие клуоа)                                            | дата       | время начала | время оконч |  |  |  |
| 1 🕨 🥑 Роза - королева цветов                                                            | 26.05.2017 | 11:00:00     | 13:00:0     |  |  |  |

- 50. В строке Режим отображения данных меняем статус на Проведенные учебные занятия школ.
- 51.Переходим во вкладку Ученики школы
- 52.Слева на панели выбираем Добавить запись
- 53.Появляется окно Сведения об участнике школы
- 54.В строке Ф.И.О. нажимаем (если человек впервые пришел к вам на

занятие). Если не впервые выбираем из справочника нажатием 🔳

|                    | Справочник лиц - учеников школ и участников клубов учреждения | E                  |
|--------------------|---------------------------------------------------------------|--------------------|
| сильевн            |                                                               | •                  |
| целение<br>)8:50:4 | 25 🔊 5   🔨   🛪 🗸                                              |                    |
|                    | Филические лица - ученики школ и участники клубов учреждения  | ⊥ × ⊫              |
|                    | Фамилия, Имя, Отчество                                        | Дата ^<br>рождения |
|                    | 1 )                                                           | 22.04.1947         |
|                    |                                                               | 11 05 1057         |

55.В окне Справочник лиц – учеников школ выбираем значок Добавить сведения

- 56.Появляется окно Сведения об ученике школы
- 57.Заполняем все данные об ученике. Записать
- 58. Данные о нем появляются в окне Справочник лиц. Выбираем его

нажатием \_\_\_\_\_Выходит окно Сведения об участнике школы

59. Если вы распечатываете заявление из модуля, то проверяем все вкладки и нажимаем **Печатать заявление** 

| Ученик школы учреждения - Новая запись                                      | 2                   |
|-----------------------------------------------------------------------------|---------------------|
| Сведения об участнике школы учреждения                                      | -⊐ × <mark>-</mark> |
| Сведения Мероприятия (Занятия)                                              |                     |
| Персональные данные                                                         |                     |
| Фамилия, Имя, Отчество Иванов Иван Иванович                                 | <b>▼</b> …          |
| Контакный телефон 4-19-35                                                   |                     |
| Документ, удостоверяющий личность лица:                                     |                     |
| Паспорт гражданина РФ. Серия №                                              |                     |
| Информация об обучении                                                      | _                   |
| Дата подачи заявления о приеме 26.05.2017 🗨 Печатать заявление              |                     |
| Текущее состояние учащегося Подача заявления на обучение в школе учреждения | •                   |
| Период обучения в школе                                                     |                     |
| начало периода 💌 окончание периода                                          | •                   |

государственное автономное учреждение социального обслуживания населения Свердловской области "Новоуральский комплексный центр социального обслуживания населения" (ГАУ "Новоуральский КЦСОН")

от Иванов Иван Иванович

(ФИО полностью)

Адрес: Новоуральск

Паспорт гражданина РФ. Серия №

Контактный телефон: 4-19-35

#### ЗАЯВЛЕНИЕ

Я, Иванов Иван Иванович прошу зачислить меня на курсы "Школы пожилого возраста".

С графиком проведения занятий ознакомлен(а).

Дата: 26.05.2017

(подпись заявителя)

60.После того, как вы напечатали заявление можно перевести ученика из статуса **Подача заявления** в статус **Ученик школы**. Впоследствии, после окончания обучения, вы поставите даты окончания обучения и номера свидетельств или сертификатов (если в вашем учреждении это предусмотрено).

## 61.Записать. Аналогично заводим данные на всех учеников. 62.Сведения о гражданине появляются в окне

| F   | Школы и клубы учреждения социального обслуживания населения |       |          |                                             |                |             |           |         |  |  |
|-----|-------------------------------------------------------------|-------|----------|---------------------------------------------|----------------|-------------|-----------|---------|--|--|
|     | - Отображены данные по школе (клубу)                        |       |          |                                             |                |             |           |         |  |  |
| L   | любители цветов                                             |       |          |                                             |                |             |           |         |  |  |
| L   |                                                             |       |          |                                             |                |             |           |         |  |  |
| L   | Уче                                                         | ники  | школы    | Учебные занятия школы Учебная програ        | амма школы     |             |           |         |  |  |
| If  | J                                                           |       |          |                                             |                |             |           |         |  |  |
| Ш   | Pe                                                          | кимо  | тображе  | ния данных                                  |                |             |           |         |  |  |
| Ш   | Ли                                                          | ia (y | ченики и | и участники) школы (клуба)                  |                |             |           |         |  |  |
| Ш   | ·                                                           |       | -        |                                             |                |             |           |         |  |  |
|     |                                                             |       |          |                                             | <b>T</b>       | Дата начала | Дата      | Свидете |  |  |
| Ш   |                                                             |       |          | Фамилия, имя, Отчество осучающегося в школе | дата заявления | обучения    | окончания |         |  |  |
| Ш   | обучения дата выдачи                                        |       |          |                                             |                |             |           |         |  |  |
|     | 1 🕨                                                         | 0     | Иванов   | Иван Иванович                               | 26.05.2017     | 26.05.2017  |           |         |  |  |
|     |                                                             |       |          |                                             |                |             |           |         |  |  |
| 111 |                                                             |       |          |                                             |                |             |           |         |  |  |

## 63. Вновь заходим во вкладку Учебные занятия школы

| Школы и клубы учреждения социального обслуживания населения                      |            |              |          |  |  |  |  |
|----------------------------------------------------------------------------------|------------|--------------|----------|--|--|--|--|
| – Отображены данные по школе (клубу)                                             |            |              |          |  |  |  |  |
| любители цветов                                                                  |            |              |          |  |  |  |  |
| Ученики школы Учебные занятия школы Учебная программа школы                      |            |              |          |  |  |  |  |
| Режим отображения данных                                                         |            |              |          |  |  |  |  |
| Проведенные учебные занятия школ (мероприятия клубов) 🔻                          |            |              |          |  |  |  |  |
| - Учебные занятия школы. (Период отображения данных: с 01.04.2017 по 30.05.2017) |            |              |          |  |  |  |  |
| Проведение                                                                       |            |              |          |  |  |  |  |
| проводиное запятие школы (нероприятие клуоа)                                     | дата       | время начала | время ок |  |  |  |  |
| 1 🕨 🧭 Роза – королева цветов                                                     | 26.05.2017 | 11:00:00     | 13:00    |  |  |  |  |
|                                                                                  |            |              |          |  |  |  |  |

- 64. Двойным кликом по строке с названием занятия открываем окно Сведения о занятии школы.
- 65.Нажимаем на вкладку **Обучающиеся**. Если количество обучающихся на занятии не меняется, то одним нажатием кнопки **Заполнить** вы заполняете список обучающихся. Если учащиеся меняются, то через кнопку Добавить или Заполнить и граждан, которые не присутствовали затем Удалить

| Учебное занятие школы - Изменить запись       |                  |  |  |  |  |  |  |
|-----------------------------------------------|------------------|--|--|--|--|--|--|
| Сведения о занятии школы учреждения           |                  |  |  |  |  |  |  |
| Учебное занятие Обучающиеся                   |                  |  |  |  |  |  |  |
| Ученики, принимающие участие в меропритиятиях |                  |  |  |  |  |  |  |
| Фамилия, Имя, Отчество                        | Дата<br>рождения |  |  |  |  |  |  |
| 1 Иванов Иван Иванович                        | 12.12.1952       |  |  |  |  |  |  |
|                                               |                  |  |  |  |  |  |  |

66.Записать.

67.Все данные внесены. Сведения о других занятиях добавлять по аналогии (см. п.42)

**Примечание:** Порядок заполнения вкладок может меняться. Можно начать с заполнения данных на учеников, но для меня это неудобно, потому что приводит впоследствии к лишним манипуляциям.

Отчетность.

68. Данные об учащихся (Приложение 1), проведенных занятиях (Приложение 2) и Учебной программе (Приложение 3) выводим нажатием кнопки Печать, предварительно выбрав необходимую вкладку. Необходимо задать только нужный период.

|                              | _     |                                                                     |            |                                             |                |                         |                               |
|------------------------------|-------|---------------------------------------------------------------------|------------|---------------------------------------------|----------------|-------------------------|-------------------------------|
| 5. Школы и клубы 🔇           | « 🗕 🎞 | Школы и клубы учреждения социального обслуживания населения         |            |                                             |                |                         |                               |
| =                            | D     | Отображены данные по школе (клубу)                                  |            |                                             |                |                         |                               |
| Информация о<br>мероприятиях |       | любители цветов<br>Ученики школы Учебная программа школы            |            |                                             |                |                         |                               |
| Фильтр                       |       | Режим отображения жиных<br>Лица (ученики и участники) школы (клуба) |            |                                             |                |                         |                               |
| О Поиск                      |       |                                                                     |            | Фамилия, Имя, Отчество обучающегося в школе | Дата заявления | Дата начала<br>обучения | Дата<br>окончания<br>обучения |
|                              | 1     | •                                                                   | <b>(i)</b> | Иванов Иван Иванович                        | 26.05.2017     | 26.05.2017              |                               |
| Печать                       | •     |                                                                     |            |                                             |                |                         |                               |

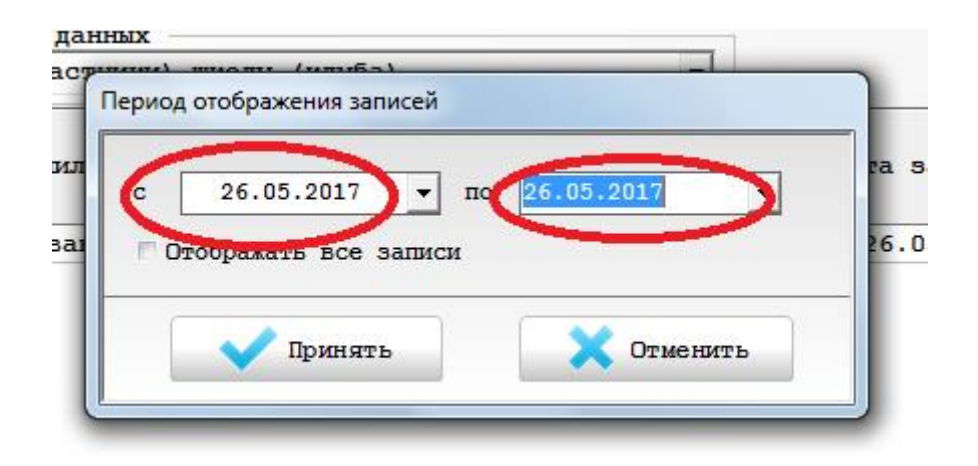

## Приложение

государственное автономное учреждение социального обслуживания населения Свердловской области "Новоуральский комплексный центр социального обслуживания населения" (ГАУ "Новоуральский КЦСОН")

### Список лиц, приступивших к обучению в школе в период с 26.05.2017 по 26.05.2017

#### любители цветов

Сотрудник учреждения, руководитель (куратор) школы: Иванова Наталья Анатольевна Участковая социальная служба (Должность: Заведующий отделением участкового социального обслуживания)

| №<br>п/п               | Фамилия, Имя, Отчество | Дата подачи<br>заявления | Дата начала<br>обучения | Дата<br>окончания<br>обучения |  |
|------------------------|------------------------|--------------------------|-------------------------|-------------------------------|--|
| 1                      | Иванов Иван Иванович   | 26.05.2017               | 26.05.2017              |                               |  |
| Итого, количество лиц: |                        |                          |                         |                               |  |

1

## Приложение 2

государственное автономное учреждение социального обслуживания населения Свердловской области "Новоуральский комплексный центр социального обслуживания населения" (ГАУ "Новоуральский КПСОН")

#### Проведенные учебные занятия школы

#### любители цветов

Сотрудник учреждения, руководитель (куратор) школы: Иванова Наталья Анатольевна Участковая социальная служба (Должность: Заведующий отделением участкового социального обслуживания)

| №<br>п/п                   | Проводимое занятие школы (мероприятие клуба)                                                    | Дата<br>проведения | Время<br>начала | Время<br>окончания |  |
|----------------------------|-------------------------------------------------------------------------------------------------|--------------------|-----------------|--------------------|--|
| 1                          | Роза — королева цветов. Особенности посадки и<br>выращивания раситения в условиях климата Урала | 26.05.2017         | 11:00:00        | 13:00:00           |  |
| Итого, количество занятий: |                                                                                                 |                    |                 |                    |  |

## Приложение 3

государственное автономное учреждение социального обслуживания населения Свердловской области "Новоуральский комплексный центр социального обслуживания населения" (ГАУ "Новоуральский КПСОН")

#### Учебная программа (учебный план) школы

#### любители цветов

Сотрудник учреждения, руководитель (куратор) школы: Иванова Наталья Анатольевна Участковая социальная служба (Должность: Заведующий отделением участкового социального обслуживания)

| №<br>п/п | Мероприятие (учебный курс) школы                                                                   | Продолжительность<br>1-го мероприятия<br>(занятия), час | Количество<br>мероприятия<br>(занятий) | Длительность<br>учебного курса,<br>час. |
|----------|----------------------------------------------------------------------------------------------------|---------------------------------------------------------|----------------------------------------|-----------------------------------------|
| 1        | Роза – королева цветов. Особенности<br>посадки и выращивания раситения в<br>условиях климата Урала | 2                                                       | 1                                      | 2                                       |
|          |                                                                                                    |                                                         | 1                                      | 2                                       |

69.Если необходимо посмотреть, на каких мероприятиях присутствовал именно этот ученик необходимо выбрать вкладку Ученики школы, напротив фамилии поставить курсор, задать период и выбрать Информация о мероприятиях

| школы и клуры     «     школы и клуры учреждения социального ослуживания населения     школы и клуры учреждения социального ослуживания населения |                |  |  |  |  |  |
|----------------------------------------------------------------------------------------------------|----------------|--|--|--|--|--|
| - Соордасная дипалае по ваколе (клубу)                                                                                                    |                |  |  |  |  |  |
| Редактировать запись                                                                                                    |                |  |  |  |  |  |
| Ученики школы Учебная програм                                                                                                    | ма школы       |  |  |  |  |  |
| Удалить запись Режим отображения дыных                                                                                                    |                |  |  |  |  |  |
| Лица, завершившие обучение (участие) в школе (клубе) 🗸                                                                                            |                |  |  |  |  |  |
| Информация о                                                                                                    |                |  |  |  |  |  |
| е мероприятиях фамилия, Имя, Отчество обучающегося в школе                                                                                        | Дата заявления |  |  |  |  |  |
|                                                                                                    | 0              |  |  |  |  |  |
| 139 🥑 Ченцова Ирина Анатольевна                                                                                                    | 11.10.2016 11  |  |  |  |  |  |
| 140 🥝 Червонная Надежда Федоровна 15.01.2015                                                                                                    |                |  |  |  |  |  |
| Онск 141 0 Шабунина Светлана Викторовна 06.10.20                                                                                                  |                |  |  |  |  |  |
| 142 У Шамуратова Галина Михайловна                                                                                                    | 31.01.2017 31  |  |  |  |  |  |
| 143 🧭 Швецова Любовь Михайловна 26.01.2016                                                                                                    |                |  |  |  |  |  |
|                                                                                                    | 31 01 2017 31  |  |  |  |  |  |
|                                                                                                    | 06.10.2015 06  |  |  |  |  |  |
| 147 У Шивърева Ольга Васильевна                                                                                                    | 01.11.2013 01  |  |  |  |  |  |
|                                                                                                    | - <b>Π</b>     |  |  |  |  |  |
| /0.затем открывается окно ученик школы учреждения. Нажима                                                                                         | ем Печатать.   |  |  |  |  |  |
| Ученик школы учреждения - Изменить запись                                                                                                    |                |  |  |  |  |  |
|                                                                                                    |                |  |  |  |  |  |
| сведения об участнике школы учреждения                                                                                                    |                |  |  |  |  |  |
| CRATANUA MANOUNUARUA (SANAMUA)                                                                                                    |                |  |  |  |  |  |
|                                                                                                    |                |  |  |  |  |  |
| 1                                                                                                    | Проведение 📤 📃 |  |  |  |  |  |
| Проводимое занятие школы (мероприятие клуба)                                                                                                    | TRONG          |  |  |  |  |  |
| дата                                                                                                    | время          |  |  |  |  |  |
|                                                                                                    | начала         |  |  |  |  |  |
| 1 рорганизационное собрание. Анкетирование. 31.01.2017                                                                                            | 11:00:0        |  |  |  |  |  |
| 2 Первое знакомство с ПК. Правила безопасной работы на ПК. 07.02.2017                                                                             | 11:00:0        |  |  |  |  |  |
| 3 Операционная система Windows 7. Основные элементы операци 09.02.2017                                                                            | 11:00:0        |  |  |  |  |  |
| 4 Работа с папками и файдами. Создание, перемещение, удалет 14.02.2017                                                                            | 11:00:0        |  |  |  |  |  |
| 5 Cramous IEOROILIUM - OC Windows7 IEOROICE ASTRON DO N 16 00 2017                                                                                | 11,00,0        |  |  |  |  |  |
| 5 система проводник в ос windows/. перемещение фаилов по р. 16.02.2017                                                                            | 2016           |  |  |  |  |  |
| 6 Флеш-карта - съемный носитель информации. Перемещение инс 21.02.2017                                                                            | 11:00:0        |  |  |  |  |  |
| 7 Копирование и вставка части текста и отдельных слов 28.02.2017                                                                                  | 11:00:0        |  |  |  |  |  |
| 8 Текстовый редактор MS Word.Инструменты, вкладки "Главная 02.03.2017 11:00:0                                                                     |                |  |  |  |  |  |
| 9 Текстовый редактор MS Word. Вставка рисунка в документ W 07.03.2017                                                                             | 11:00:0 .2017  |  |  |  |  |  |
| 10 Texamonus Demakron MS Word Bamanya magmanya Provident 1 09 03 2017 11.00.01 .20                                                                |                |  |  |  |  |  |
|                                                                                                    | 2013           |  |  |  |  |  |
|                                                                                                    | 2017           |  |  |  |  |  |
|                                                                                                    | , 12017        |  |  |  |  |  |
| Доступные операции                                                                                                    | - ×            |  |  |  |  |  |
| Тебения                                                                                                    | .2013          |  |  |  |  |  |
| добавить изменить удалить печатать                                                                                                    | .2017          |  |  |  |  |  |

71.Открывается список учебных занятий, на которых присутствовал обучающийся в школе.

государственное автономное учреждение социального обслуживания населения Свердловской области "Новоуральский комплексный центр социального обслуживания населения" (ГАУ "Новоуральский КШСОН")

Список учебных занятий, на который присутствовал обучающийся в школе

#### Шмакова Галина Алексеевна

#### Компьтерная грамотность

Сотрудник учреждения, руководитель (куратор) школы: Коровякова Ирина Альбертовна Участковая социальная служба (Должность: Специалист по социальной работе)

| №<br>п/п |              | Учебное занятие школы                                                                                                    | Дата       |
|----------|--------------|----------------------------------------------------------------------------------------------------|------------|
| 1        | $\checkmark$ | Организационное собрание. Анкетирование.                                                                                                    | 31.01.2017 |
| 2        | $\checkmark$ | Первое знакомство с ПК. Правила безопасной работы на ПК.                                                                                                    | 07.02.2017 |
| 3        | $\checkmark$ | Операционная система Windows 7. Основные элементы операционной<br>системы — окно программы. Стандартные программы:калькулятор, Paint.<br>Практическая работа в "Калькуляторе" Paint | 09.02.2017 |

## 72.Вывести на печать.

73. Для того чтобы распечатать сведения об учебных занятиях школы, на которых присутствовал гражданин, необходимо выбрать вкладку Учебные занятия школы. В строке Режим отображения данных выбираем Проведенные занятия школы, выбираем занятие и слева в окне выбираем Сведения о занятиях.

| 5. Школы и клубы чареждения социального обслуживания населения |                                                                                     |          |                                                                      |            |              |  |  |  |
|----------------------------------------------------------------|-------------------------------------------------------------------------------------|----------|----------------------------------------------------------------------|------------|--------------|--|--|--|
| Отображены данные по школе (клубу)                             |                                                                                     |          |                                                                      |            |              |  |  |  |
| Редактировать запись Компьтерная грамотность                   |                                                                                     |          |                                                                      |            |              |  |  |  |
|                                                                | Ученики школы Учебные занятия школы                                                 |          |                                                                      |            |              |  |  |  |
| Удалить запись                                                 | пись Режим отображения данных Проведенные учебные занятия школ (мероприятия клубов) |          |                                                                      |            |              |  |  |  |
| Сведения о занятиях                                            | Учеб                                                                                | іные зан | иятия школы. (Период отображения данных: с 01.01.2017 по 31.05.2017) |            |              |  |  |  |
| <b>V</b>                                                       |                                                                                     |          |                                                                      |            | Проведение   |  |  |  |
| Фильтр                                                         |                                                                                     |          | проводимое занятие школы (мероприятие клуоа)                         | дата       | время начала |  |  |  |
|                                                                | 1                                                                                   | ۷ (      | Организационное собрание. Анкетирование.                             | 31.01.2017 | 11:00:00     |  |  |  |
| Задать период                                                  | 2                                                                                   | <b>Ø</b> | Первое знакомство с ПК. Правила безопасной работы на ПК.             | 07.02.2017 | 11:00:00     |  |  |  |
|                                                                | 3                                                                                   | <b>Ø</b> | Операционная система Windows 7. Основные элементы операционной (     | 09.02.2017 | 11:00:00     |  |  |  |
|                                                                | 14.02.2017                                                                          | 11:00:00 |                                                                      |            |              |  |  |  |
|                                                                | 5                                                                                   | 0        | Система ПРОВОДНИК в ОС Windows7. Перемещение файлов по разделам      | 16.02.2017 | 11:00:00     |  |  |  |
|                                                                |                                                                                     |          |                                                                      |            |              |  |  |  |

74. Открывается окно Сведения о занятии школы учреждения. В окне отражается список граждан, присутствовавших на данном занятии.

| Учебное | занятие школы - Изменить запись               |                  | 8 |  |  |  |  |
|---------|-----------------------------------------------|------------------|---|--|--|--|--|
| Свед    | ения о занятии школы учреждения               | 中                | x |  |  |  |  |
| Уче     | бное занятие Обучающиеся                      |                  |   |  |  |  |  |
| - Уче   | Ученики, принимающие участие в меропритиятиях |                  |   |  |  |  |  |
|         | Фамилия, Имя, Отчество                        | Дата<br>рождения | ^ |  |  |  |  |
| 1 🕨     | Попова Галина Михайловна                      | 13.01.1953       |   |  |  |  |  |
| 2       | Таскин Александр Павлович                     | 07.03.1947       |   |  |  |  |  |
| 3       | Шамуратова Галина Михайловна                  | 21.01.1954       | Ξ |  |  |  |  |
| 4       | Шестакова Любовь Федоровна                    | 22.03.1957       |   |  |  |  |  |
| 5       | Шмакова Галина Алексеевна                     | 11.02.1958       |   |  |  |  |  |
| 6       | Шулятьева Светлана Николаевна                 | 23.03.1950       |   |  |  |  |  |
|         |                                               |                  |   |  |  |  |  |

75. На печать выходит документ следующего содержания:

государственное автономное учреждение социального обслуживания населения Свердловской области "Новоуральский комплексный центр социального обслуживания населения" (ГАУ "Новоуральский КШСОН")

### Список лиц, присутствовавщих на учебном занятии школы

### Организационное собрание. Анкетирование.

Дата: 31.01.2017

### Компьтерная грамотность

Сотрудник учреждения, руководитель (куратор) школы: Коровякова Ирина Альбертовна Участковая социальная служба (Должность: Специалист по социальной работе)

| №<br>п/п |              | Фамилия, имя, отчество обучающися, присутствовавщих на учебном занятии школы |  |  |  |  |  |  |  |
|----------|--------------|------------------------------------------------------------------------------|--|--|--|--|--|--|--|
| 1        | ~            | Попова Галина Михайловна                                                     |  |  |  |  |  |  |  |
| 2        | ~            | жин Александр Павлович                                                       |  |  |  |  |  |  |  |
| 3        | $\checkmark$ | амуратова Галина Михайловна                                                  |  |  |  |  |  |  |  |
| 4        | $\checkmark$ | leстакова Любовь Федоровна                                                   |  |  |  |  |  |  |  |
| 5        | ~            | Шмакова Галина Алексеевна                                                    |  |  |  |  |  |  |  |
| 6        | ~            | Пулятьева Светлана Николаевна                                                |  |  |  |  |  |  |  |
| (        | 6            |                                                                              |  |  |  |  |  |  |  |

## Инструкция по работе в информационной системе социального обслуживания населения (ИС СОН) модуль «Профилактика» (раздел «Участковая служба»)

- 1. Начинаем работу в модуле **Профилактика** двойным нажатием левой кнопки манипуляционной мыши.
- 2. Открывается окно Информационная система Социальное обслуживание Профилактика
- 3. Необходимо ввести имя пользователя и пароль, затем нажать кнопку Авторизация
- 4. Заходим во вкладку Участковая служба
- 5. Добавить запись
- 6. Выходит окно выбор вида создаваемой карты. Выбор
- 7. Открывается окно. Выбираем первую вкладку Общая

характеристика

| Социальная карта участка - Новая за                                                          | пись                                                                                                    |                 |                 |                 |  |  |  |
|----------------------------------------------------------------------------------------------|----------------------------------------------------------------------------------------------------|-----------------|-----------------|-----------------|--|--|--|
| Общая Хар<br>характеристика уча                                                              | общая Характеристика Показатели Учреждения Лица на<br>карактеристика участка численности (организации) патронаже |                 |                 |                 |  |  |  |
| Общая жарактеристика                                                                         |                                                                                                    |                 |                 | + ×             |  |  |  |
| - Сведения об участке -                                                                      |                                                                                                    |                 |                 |                 |  |  |  |
| Номер участка                                                                                | 8                                                                                                    |                 | Дата актуальнос | ти 29.05.2017 👻 |  |  |  |
| Название участка Населенный                                                                  |                                                                                                    |                 |                 |                 |  |  |  |
| Заведующий отделением                                                                        |                                                                                                    |                 |                 |                 |  |  |  |
| Подразделение Участковая социальная служба 🗸                                                 |                                                                                                    |                 |                 |                 |  |  |  |
| Заведующий отделением Иванова Наталья Анатольевна (Заведующий отделением участкового социаль |                                                                                                    |                 |                 |                 |  |  |  |
| Контакные телефон                                                                            | (34370 ) 4-84-20                                                                                                 |                 |                 |                 |  |  |  |
| – Участковый специалист                                                                      | e                                                                                                    |                 |                 |                 |  |  |  |
| Подразделение                                                                                | Участковая социаль                                                                                               | ьная служба     |                 | •               |  |  |  |
| Специалист                                                                                   | Иванова Наталья Ан                                                                                               | атольевна       |                 | -               |  |  |  |
| Контакные телефон                                                                            | Телефон: 4-84-20                                                                                                 |                 |                 |                 |  |  |  |
| Помещения, в которых о                                                                       | осуществляется прие                                                                                              | м населения     |                 | + × ⊄           |  |  |  |
| – Адреса помещений в ко                                                                      | оторых осуществляет                                                                                              | ся прием населе | ния             |                 |  |  |  |
| Адре                                                                                         | вс помещения                                                                                                    |                 | Телефон         | График приема   |  |  |  |
| 1 Новоуральск, Гагарии                                                                       | Новоуральск, Гагарина, дом №7, корп. а, №410 4-84-20 8.30 - 17.30 Обед 13.00 - 13.48                             |                 |                 |                 |  |  |  |
|                                                                                              |                                                                                                    |                 |                 |                 |  |  |  |
|                                                                                              |                                                                                                    |                 |                 |                 |  |  |  |

## 5.Заполняем все вкладки

6.Адреса помещений вносим кнопкой Добавить. В конце заполнения Сохранить

| Адрес места приема - Новая за | пись                                                 |    |  |  |  |  |  |
|-------------------------------|------------------------------------------------------|----|--|--|--|--|--|
| Информация о помещ            | ениях в которых осуществляется прием населения       | ₽× |  |  |  |  |  |
| - Адрес помещения в           | котором осуществляется прием населения               |    |  |  |  |  |  |
| Здание                        |                                                      | ]  |  |  |  |  |  |
| Населенный пункт Новоуральск  |                                                      |    |  |  |  |  |  |
| Улица                         | Гагарина                                             |    |  |  |  |  |  |
| Дом/Здание N                  | 7 блок/корпус/литера а                               |    |  |  |  |  |  |
| Зада                          | ать адрес местонахождения здания из классификатора   |    |  |  |  |  |  |
|                               | Выбрать здание из списка зданий учреждения           |    |  |  |  |  |  |
| помещение (квартира           | а, комната и т.д.) в котором осущствляется прием 410 |    |  |  |  |  |  |
| – График приема, ко           | нтактные телефоны, дополнительная информация         |    |  |  |  |  |  |
| График приема насе:           | 8.30 - 17.30 обед 13.00 - 13.48                      |    |  |  |  |  |  |
| Контактные телефон            | 4-84-20                                              |    |  |  |  |  |  |
| Дополнительные све,           | цения                                                | •  |  |  |  |  |  |
|                               | 🗸 Сохранить 🗙 Закрыть                                |    |  |  |  |  |  |

7. Переходим к следующей вкладке: Характеристика участка.

8.Заполняем все вкладки, согласно результатам мониторинга. Сохранить.

| Социальная карта участка - Из                                      | менить запись             |                          |             |                         |               |                    | E    |  |  |
|--------------------------------------------------------------------|---------------------------|--------------------------|-------------|-------------------------|---------------|--------------------|------|--|--|
| Общая<br>характеристика                                            | Характеристика<br>участка | Показатели<br>численност | и у<br>Ги ( | чреждения<br>организаці | л.<br>п. (ии) | ица на<br>атронаже |      |  |  |
| Характеристика уча                                                 | астка (значения ук        | азываются в              | количеств   | е человек               | )             |                    | +⊐ × |  |  |
| Общая численность населения всех возрастных категорий, всего 15242 |                           |                          |             |                         |               |                    |      |  |  |
| в том числе:                                                       |                           |                          |             |                         |               |                    |      |  |  |
| проживающие в городе                                               |                           |                          |             |                         |               |                    |      |  |  |
| проживающих в гор                                                  | оде, всего                |                          | 1           | .5242                   |               |                    |      |  |  |
| в том числе, прож                                                  | ивающих в городе в        | неблагоуст               | роенном жи  | лье                     |               | 0                  |      |  |  |
| проживающих в се.                                                  | льской местности –        |                          |             |                         |               |                    |      |  |  |
| проживающих в сел                                                  | ьской местности, в        | сего                     |             | 0                       |               |                    |      |  |  |
| в том числе, в се                                                  | льской местности в        | неблагоуст               | роенном жи  | лье                     |               | 0                  |      |  |  |
| Показатели числен                                                  |                           |                          |             |                         |               |                    |      |  |  |
| <ul> <li>Пенсионеры по воз<br/>Пенсионеры по возрание</li> </ul>   | врасту<br>расту, всего    | 3                        | 716         |                         |               |                    |      |  |  |
| Инвалиды                                                           |                           |                          |             |                         |               |                    |      |  |  |
| Инвалиды, всего                                                    | 93                        | 39                       |             |                         |               |                    |      |  |  |
| - в том числе<br>имеющие ограничени                                | ие способности к т        | рудовой дея              | тельности   | 3 степени               |               |                    | 97   |  |  |
|                                                                    |                           |                          |             | 2                       |               |                    | 254  |  |  |
| имеющие ограничен                                                  | ие спосооности к т        | рудовой дея              | гельности   | 2 Crellenn              |               |                    | 234  |  |  |
| дети-инвалиды, вс                                                  | ero                       |                          |             |                         |               |                    | 48   |  |  |
| в том числ                                                         | е, находящиеся на         | патронаже Г              | ОУ СО семь  | и и детей               |               |                    | 48   |  |  |
| Из общей численно                                                  | ости пенсионеров и        | инвалидов:               |             |                         |               |                    |      |  |  |
| состоят на надомно                                                 | ом обслуживании, во       | сего                     | 83          | одиноког                | роживающи     | re 🛛               | 39   |  |  |
| нуждаются в надоми                                                 | ном обслуживании, н       | всего                    | 0           | одиноког                | роживающи     | re                 | 0    |  |  |
| нуждаются в социал                                                 | льно-реабилитацион        | ных услугах              |             |                         |               |                    | 39   |  |  |
| проживают в семьях                                                 | к группы социально        | го риска, се             | емей        | 0                       | человек       |                    | 0    |  |  |
| E                                                                  |                           |                          | 1           |                         |               |                    |      |  |  |
|                                                                    | Сохранить                 | 🛛 🖉 Печ                  | атать       |                         | 🗙 Закры       | іть                |      |  |  |

9.После этого по аналогии заполняем вкладку Показатели численности. Сохранить

| Социальная кар                                         | ота участка - Изменить запись                                                   |            |                           |                |                         |                      | ×    |  |  |
|--------------------------------------------------------|---------------------------------------------------------------------------------|------------|---------------------------|----------------|-------------------------|----------------------|------|--|--|
| Общая<br>характер                                      | Характер<br>мстика участка                                                      | истика     | Показатели<br>численности | Уч]<br>(о]     | реждения<br>рганизации) | Лица на<br>патронаже | :    |  |  |
| Покавате                                               | ли численности нас                                                              | еления (зн |                           | сяв            | количестве челов        | зек)                 | +⊐ × |  |  |
| – Несовер                                              | шеннолетние, находя                                                             | щиеся в с  | оциально опасном          | поло           | кении                   |                      |      |  |  |
| всего 12 находящиеся на патронаже ГОУ СО семьи и детей |                                                                                 |            |                           |                |                         |                      |      |  |  |
| – Граждан                                              | Граждане всех категорий, находящиеся в трудной жизненной ситуации, нуждающиеся: |            |                           |                |                         |                      |      |  |  |
| всего                                                  | всего 0                                                                         |            |                           |                |                         |                      |      |  |  |
| в опред                                                | елении с целью дали                                                             | ьнейшего ж | изнеустройства —          |                |                         |                      |      |  |  |
| всего                                                  | 0                                                                               | в          | отделение времен          | ного           | проживания (ОВП         | .)                   | 0    |  |  |
| в стацио                                               | нарные учреждения (                                                             | социальног | о обслуживания (          | ив пр          | ивычной среды           |                      | 0    |  |  |
| проливан                                               | ля, минуя определен                                                             |            | TOTTIMETLYCOUT            | 1/ 223         | TAUTSNULV TUAK          |                      |      |  |  |
| всего                                                  | 79                                                                              | в усл      | овиях отлеления           | гч ка<br>време | нного проживания        |                      | 0    |  |  |
|                                                        |                                                                                 | - ,        | с                         |                |                         |                      | 70   |  |  |
|                                                        | в социально-реаои.                                                              | литационно | м отделении оез           | време          | нного проживания        |                      | /9   |  |  |
| Малоимущ                                               | ие семьи, семей                                                                 | 13         | человек                   | 34             | Труженики тыла          | a                    | 221  |  |  |
| Малоимущ                                               | ие одинокопроживающ                                                             | ие гражда  | не                        | 2              | Ветераны труда          | a 📃                  | 2857 |  |  |
| Участник                                               | и Великой Отечестве                                                             | нной войн  | ы                         | 11             |                         |                      |      |  |  |
| Вдовы уч                                               | астников Великой                                                                |            |                           | 23             | Ветераны боевых         | <b>د</b>             | 65   |  |  |
| Отечеств                                               | енной войны                                                                     |            |                           |                | действий                |                      |      |  |  |
| Лица, на                                               | гражденные знаком "                                                             | Житель бло | окадного Ленингра         | ца"            |                         | 4                    |      |  |  |
| Бывшие н                                               | есовершеннолетние у                                                             | зники фаш  | истских концлагер         | ей             |                         | 1                    |      |  |  |
| Лица, пр                                               | изнанные пострадавш                                                             | ими от по  | литических репрес         | сий            |                         | 21                   |      |  |  |
| Лица без                                               | определенного мест                                                              | а жительс  | гва                       |                |                         | 11                   |      |  |  |
| Лица, освободившиеся из мест лишения свободы           |                                                                                 |            |                           |                |                         | 8                    |      |  |  |
|                                                        |                                                                                 |            |                           |                |                         |                      |      |  |  |
|                                                        |                                                                                 |            |                           |                |                         |                      |      |  |  |
|                                                        |                                                                                 |            |                           |                |                         |                      |      |  |  |
|                                                        | 🗸 Сохранить                                                                     |            | 🖉 Печатать                |                | 🗶 Зак                   | рыть                 |      |  |  |
|                                                        |                                                                                 |            |                           |                |                         |                      |      |  |  |

# 10.Вкладка **Учреждения (организации**). Заполняется через функцию Добавить

| С  | оциальн        | ая карта участка - Изменить запись      |                                    |                                    |                                          |        |  |
|----|----------------|-----------------------------------------|------------------------------------|------------------------------------|------------------------------------------|--------|--|
|    | Обща:<br>хара: | н Характеристика<br>ктеристика участка  | Покаватели<br>численности          | Учреждения<br>(организации)        | Лица на<br>патронаже                     |        |  |
|    | Учре           | кдения, предприятия и организаци        | и, взаимодействующи                | е в вопросах оказ                  |                                          |        |  |
|    | Учре           | ждения, предприятия и организац         | NN                                 |                                    |                                          |        |  |
|    |                | Наименование учреждения                 | Фамилия, Имя, Отче<br>руководителя | ство Ад                            | Адрес                                    |        |  |
|    | 1 🕨            | Аптека № 3                              | Пасечник Ольга борис               | овна Новоуральск, М<br>№7, корп. а | бичурина , дом                           | 4-40-7 |  |
|    | 2              | Ассоциация учащейся молодежи            | Гороховская Оксана<br>Владимировна | Новоуральск, М<br>№5               | бичурина, дом                            | 4-48-5 |  |
|    | 3              | База водных видов спорта МОУ ДОД<br>СЮТ | вахта                              | Новоуральск, З<br>шоссе, дом №1    | Новоуральск, Загородное<br>шоссе, дом №1 |        |  |
|    | 4              | ГАУ "Норвоуральский КЦСОН"              | Еремина Любовь<br>Геннадьевна      | Новоуральск, I<br>№7, корп. а      | агарина, дом                             | 4-84-1 |  |
| ШĽ |                |                                         |                                    |                                    |                                          |        |  |

11.Открывается окно Учреждения (предприятия) взаимодействующие в вопросах оказания социальной помощи

| Учреждения (предприятия) взаимодействующие в вопросах оказания социальной помощи - Новая запись 📧 |                       |   |  |  |  |  |  |  |
|---------------------------------------------------------------------------------------------------|-----------------------|---|--|--|--|--|--|--|
| Информация об учреждении (предприятии) 🕂 🛪                                                        |                       |   |  |  |  |  |  |  |
| Вид учреждения                                                                                    | Администрация         | • |  |  |  |  |  |  |
| Наименование учреждения                                                                           |                       |   |  |  |  |  |  |  |
| Полное наименование учре                                                                          | ждения (организации): |   |  |  |  |  |  |  |
|                                                                                                   |                       |   |  |  |  |  |  |  |
|                                                                                                   |                       |   |  |  |  |  |  |  |
| - Адрес учреждения (орган                                                                         | изации)               |   |  |  |  |  |  |  |
| Населенный пункт                                                                                  |                       |   |  |  |  |  |  |  |
| Улица                                                                                             |                       |   |  |  |  |  |  |  |
| Дом/Здание № блок/корпус/литера                                                                   |                       |   |  |  |  |  |  |  |
| Задать адрес учреждения (организации) здания из классификатора                                    |                       |   |  |  |  |  |  |  |
| Сведения о руководители и контактная информация                                                   |                       |   |  |  |  |  |  |  |
| Руководитель                                                                                      |                       |   |  |  |  |  |  |  |
| Контактные телефоны                                                                               |                       |   |  |  |  |  |  |  |
|                                                                                                   |                       |   |  |  |  |  |  |  |

## 12.Вид учреждения выбирается нажатием на

13.Открывается окно. Можно выбрать вид учреждения из списка либо нажатием наверху на панели значка Новая запись и внесением своего вида учреждения

•••

| Справочн                      | ик видов учреждений (предприятий), взаимодействующих при оказании помощи |  |  |  |  |  |  |  |
|-------------------------------|--------------------------------------------------------------------------|--|--|--|--|--|--|--|
|                               |                                                                          |  |  |  |  |  |  |  |
| Виды учреждений (организаций) |                                                                          |  |  |  |  |  |  |  |
|                               | Вид учреждений (организаций)                                             |  |  |  |  |  |  |  |
| 1 🕨                           | Администрация                                                            |  |  |  |  |  |  |  |
| 2                             | Военные учреждения                                                       |  |  |  |  |  |  |  |
| 3                             | Государственные учреждения                                               |  |  |  |  |  |  |  |
| 4                             | Действующие клубы по интересам, досуговые центры                         |  |  |  |  |  |  |  |
| 5                             | мвд                                                                      |  |  |  |  |  |  |  |
| 6                             | Муниципальные учреждения и предриятия                                    |  |  |  |  |  |  |  |
| 7                             | Нотариат                                                                 |  |  |  |  |  |  |  |
| 8                             | овд                                                                      |  |  |  |  |  |  |  |
| 9                             | Общественная организация                                                 |  |  |  |  |  |  |  |
| 10                            | Паспортно- визовая служба                                                |  |  |  |  |  |  |  |
| 11                            | Почта России                                                             |  |  |  |  |  |  |  |
| 12                            | Предприятие пищевой промышленности                                       |  |  |  |  |  |  |  |
| 13                            | Предприятие химической промышленности                                    |  |  |  |  |  |  |  |
| 14                            | Прокуратура                                                              |  |  |  |  |  |  |  |
| 15                            |                                                                          |  |  |  |  |  |  |  |

14.Аналогично заполняется информация по всем социально значимым учреждениям, находящимся на территории участка и являющимися партнерами вашего учреждения. Сохранить.

Примечание: обновлять информацию необходимо по мере ее изменения.

15.Переходим к вкладке Лица на патронаже

| Социальная карта участка - Изменить запись |                                        |       |                 |                        |                                          |            |                           |                      |      |
|--------------------------------------------|----------------------------------------|-------|-----------------|------------------------|------------------------------------------|------------|---------------------------|----------------------|------|
| Общая<br>характеристика                    |                                        |       | Х<br>истика у   | арактеристик<br>частка | ктеристика Показатели<br>тка численности |            | чреждения<br>организации) | Лица на<br>патронаже |      |
| I                                          | Лица                                   | , наз | кодящиеся на    | а патронаже            |                                          |            |                           |                      | +⊐ × |
| ľ                                          | - Список лиц, находящихся на патронаже |       |                 |                        |                                          |            |                           |                      |      |
|                                            | •                                      |       | Период контроля |                        | Карта социальной<br>ребилитации          |            |                           |                      | _    |
|                                            |                                        |       | с               | по                     | N₽                                       | Дата       | Фамилия                   | и, Имя, Отчество     |      |
|                                            | 1 🕨                                    |       | 26.01.2016      | 26.02.2016             | XX-33275                                 | 04.04.2016 | Зиновьева Людмила         | Павловна             |      |
|                                            | 2                                      |       | 26.01.2016      | 26.02.2016             | XX-33279                                 | 04.04.2016 | Изможеров Алексей         | Иванович             | E    |
|                                            | 3                                      |       | 11.01.2016      | 28.03.2016             | 334                                      | 14.04.2016 | КУДРЯ НАДЕЖДА АЛЕ         | KCEEBHA              |      |

16.Ранее заполнение этой вкладки было через кнопку КСР (заводилась карта на гражданина). В настоящее время эта функция не поддерживается.

| Программа реабилитации - Зиновьева Людмила Павловна (Режим просмотра) |                    |                 |                             |    |          |          |  |  |  |
|-----------------------------------------------------------------------|--------------------|-----------------|-----------------------------|----|----------|----------|--|--|--|
| Сведения о клиенте Программа реабилитации                             |                    |                 |                             |    |          |          |  |  |  |
| Сведения о клиенте                                                    |                    |                 |                             |    |          |          |  |  |  |
| Фамилия                                                               | Зиновъева          | Имя             | Людмила                     |    | Отчество | Павловна |  |  |  |
| Дата рождения                                                         | 15.11.1945         | Пол             | Жен.                        |    |          |          |  |  |  |
| Место рождения                                                        |                    |                 |                             |    |          |          |  |  |  |
| Телефон                                                               |                    |                 |                             |    |          |          |  |  |  |
| ИНН                                                                   | Ошибк              | а при выполнени | и операции                  |    | x        |          |  |  |  |
| Является недеес                                                       | пособным           |                 |                             |    |          |          |  |  |  |
| Сведения о программе реабили Файл внешнего модуля не найден.          |                    |                 |                             |    |          |          |  |  |  |
| Номер ИПР                                                             | XX-33275           |                 | дуль не может обнь запущен. |    | до       | •••      |  |  |  |
| Комментарии и д                                                       | ополнительные      |                 |                             | OK | тации    | клиента: |  |  |  |
|                                                                       |                    |                 |                             |    |          |          |  |  |  |
|                                                                       |                    |                 |                             |    |          |          |  |  |  |
|                                                                       |                    |                 |                             |    |          |          |  |  |  |
|                                                                       |                    |                 |                             |    |          |          |  |  |  |
| Доступные операц                                                      | Іоступные операции |                 |                             |    |          |          |  |  |  |
| Вызов мо;                                                             | дуля КСР           |                 |                             |    | 🗙 Зак    | рыть     |  |  |  |

17.Если гражданин уже был в справочнике КСР, то заполнять можно было через кнопку Добавить

18. Выбирали гражданина из справочника, нажав на 🛄

| Лицо на патронаже - Новая запись                        |          |
|---------------------------------------------------------|----------|
| Сведения о лице, на контроле                            | ₽×       |
| Сведения о лице                                         |          |
| Лицо САГАЙДИНА ОЛЬГА ГЕННАДЬЕВНА                        | <b>-</b> |
| Сведения о карте социальной реабилитации                |          |
| номер карты социальной реабилиатции 878 дата 18.06.2015 |          |
| Период контроля                                         |          |
| начало периода 🔻 окончание периода                      | -        |
| 🗸 Сохранить 🗶 Закрыть                                   |          |

**Примечание:** После введения в работу раздела Патронажи в модуле «Профилактика» вкладку **Лица на патронаже** заполнять неактуально.